# РЪКОВОДСТВО НА ПОТРЕБИТЕЛЯ, МОДУЛ ЗУЧК

# СЪДЪРЖАНИЕ

# Contents

| Карта   |                                                                                                  | 3                        |
|---------|--------------------------------------------------------------------------------------------------|--------------------------|
| 1.1     | Включване, изключване на слоеве и преглед на легенда                                             | 3                        |
| 1.2     | Навигация по карта и идентификация на обекти                                                     | 8                        |
| 1.3     | Търсене                                                                                          | 12                       |
| 1.4     | Сваляне на отворени данни                                                                        | 15                       |
| 1.5     | Преглед на подробни данни, приближаване към избран обект, добавяне в                             |                          |
| коли    | чка и експорт на данни в ексел формат                                                            | 16                       |
| Заявлен | ия                                                                                               | 20                       |
| 2.1     | Регистриране на заявление за Извадка от Специализираната карта на                                |                          |
| Черн    | юморското крайбрежие                                                                             | 20                       |
| 2.2     | Регистриране на заявление за Извадка от Специализираната карта на                                |                          |
| Черн    | юморското крайбрежие към минал момент                                                            | 29                       |
| 2.3     | Регистриране на заявление за достъп до данни от СпК на ЧК през WMS усл                           | уга                      |
|         | 36                                                                                               |                          |
|         | Карта<br>1.1<br>1.2<br>1.3<br>1.4<br>1.5<br>коли<br>Заявлен<br>2.1<br>Черн<br>2.2<br>Черн<br>2.3 | <ul> <li>Карта</li></ul> |

| РЪКОВОДСТВО НА ПОТРЕБИТЕЛЯ, МОДУЛ ЗУЧК | Стр. 2 от 41 |
|----------------------------------------|--------------|

# 1 Карта

#### 1.1 Включване, изключване на слоеве и преглед на легенда

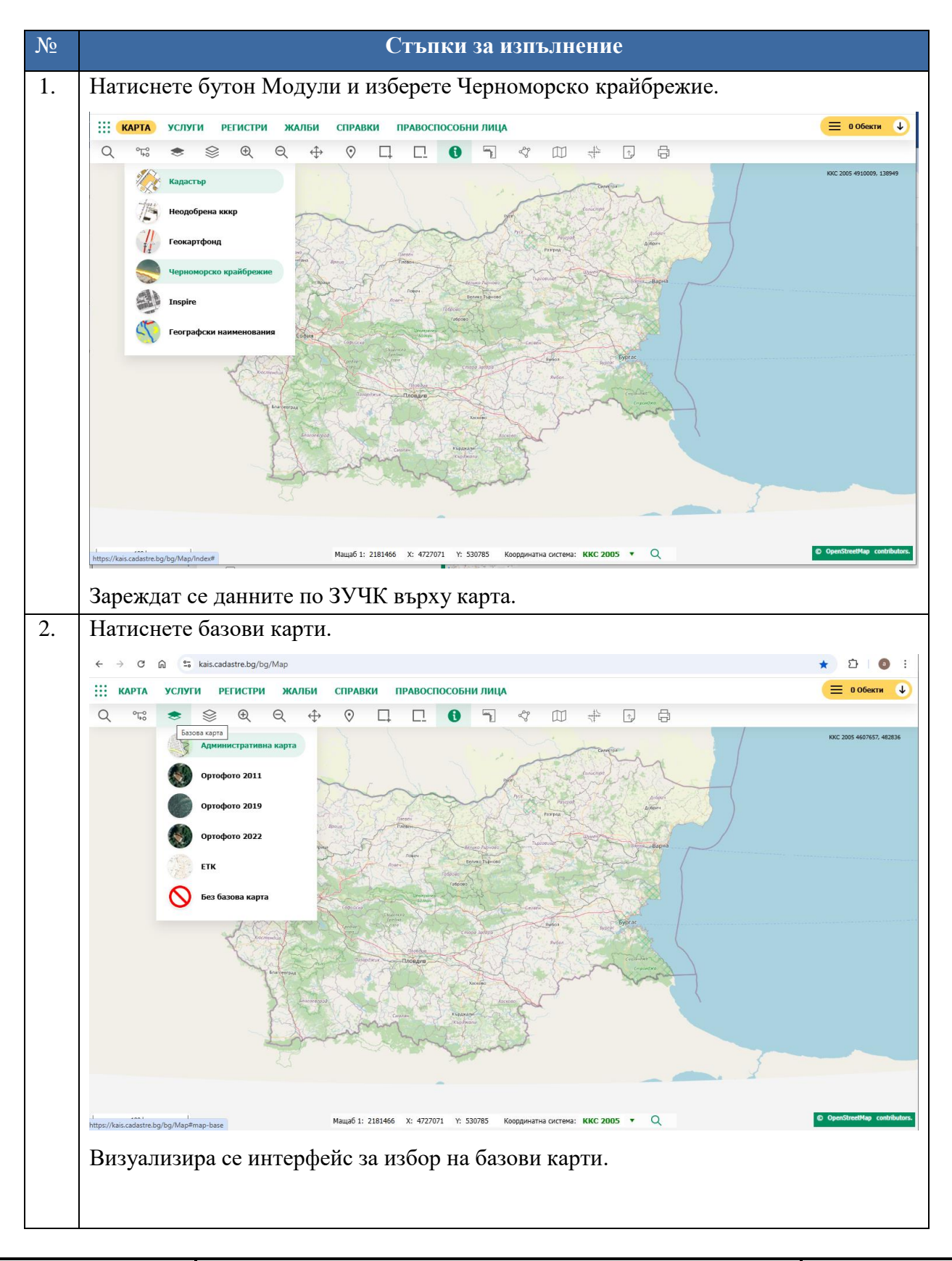

РЪКОВОДСТВО НА ПОТРЕБИТЕЛЯ, МОДУЛ ЗУЧК

| 3. | Изберете ЕТК.                                                                  |
|----|--------------------------------------------------------------------------------|
|    | ← → C A S kais.cadastre.bg/bg/Map/Index                                        |
|    | 👯 КАРТА УСЛУГИ РЕГИСТРИ ЖАЛБИ СПРАВКИ ПРАВОСПОСОБНИЛИЦА 😑 О Обекти 🔱           |
|    |                                                                                |
|    | КОС 2005 4822993, 63915                                                        |
|    | Ортофото 2011                                                                  |
|    | Ортофото 2019                                                                  |
|    | Oproporo 2022                                                                  |
|    |                                                                                |
|    | Без базова карта                                                               |
|    |                                                                                |
|    |                                                                                |
|    |                                                                                |
|    |                                                                                |
|    |                                                                                |
|    |                                                                                |
|    | 100 km Мащаб 1: 2181466 X: 4727071 Y: 530785 Координатна система: ККС 2005 ¥ Q |
|    | Визуализира се базова карта ЕТК.                                               |
| 4. | Натиснете слоеве.                                                              |
|    |                                                                                |
|    | $\textcircled{\begin{tabular}{cccccccccccccccccccccccccccccccccccc$            |
|    | Защитени зони от екологична мрежа Натура 2000                                  |
|    |                                                                                |
|    |                                                                                |
|    | <ul> <li>История кадастыр</li> <li>По та стали</li> </ul>                      |
|    | Кад Проекти                                                                    |
|    | <ul> <li>Кадастър</li> </ul>                                                   |
|    | <ul> <li>Неодобрен кадастър</li> </ul>                                         |
|    | <ul> <li>Геокартфонд</li> </ul>                                                |
|    | Черноморско крайбрежие                                                         |
|    | СГКК Офиси                                                                     |
|    | • Административни                                                              |
|    |                                                                                |
|    |                                                                                |
|    | Визуализират се заредените слоеве под формата на списък.                       |
| 5. | Натиснете отметката пред група слоеве Черноморско крайбрежие.                  |
|    |                                                                                |

|        | Кад Проекти                                                    |
|--------|----------------------------------------------------------------|
|        | Кадастър                                                       |
|        | Неодобрен кадастър                                             |
|        | Геокартфонд                                                    |
|        | Черноморско крайбрежие                                         |
|        | <ul> <li>Пинейни граници на зони А и Б</li> </ul>              |
|        | <ul> <li>Охранителна зона А</li> </ul>                         |
|        | <ul> <li>Охранителна зона Б</li> </ul>                         |
|        | <ul> <li>Граници</li> </ul>                                    |
|        | <ul> <li>Брегова линия</li> </ul>                              |
|        | <ul> <li>Дюна, принадлежаща на плаж</li> </ul>                 |
|        | <ul> <li>Дюна</li> </ul>                                       |
|        | <ul> <li>Брегозащитни и брегоукрепителни съоръжения</li> </ul> |
|        | <ul> <li>Влажна зона, принадлежаща на плаж</li> </ul>          |
|        | Крайбрежни езера, лагуни, лимани, влажни зони                  |
|        | Каменист плаж                                                  |
|        | Пясъчен плаж                                                   |
|        | Морски плаж                                                    |
|        | Остров                                                         |
|        | Специализирана карта                                           |
| •      | СГКК Офиси                                                     |
| •      | Административни                                                |
| _      |                                                                |
| Изключ | чени са всички слоеве към групата Черноморско крайбрежие.      |

| $\otimes$ |                                                                |
|-----------|----------------------------------------------------------------|
|           | История кадастър                                               |
|           | Кад Проекти                                                    |
|           | Кадастър                                                       |
|           | Неолобрен каластър                                             |
|           | Геокартфонд                                                    |
| -         | <ul> <li>Черноморско крайбрежие</li> </ul>                     |
|           | <ul> <li>Линейни граници на зони А и Б</li> </ul>              |
|           | <ul> <li>Охранителна зона А</li> </ul>                         |
|           | <ul> <li>Охранителна зона Б</li> </ul>                         |
|           | ► <mark>✓</mark> Граници                                       |
|           | <ul> <li>Брегова линия</li> </ul>                              |
|           | <ul> <li>Дюна, принадлежаща на плаж</li> </ul>                 |
|           | 🕨 🗹 Дюна                                                       |
|           | <ul> <li>Брегозащитни и брегоукрепителни съоръжения</li> </ul> |
|           | 🕨 🗹 🛛 Влажна зона, принадлежаща на плаж                        |
|           | 🕨 🗹 Крайбрежни езера, лагуни, лимани, влажни зони              |
|           | 🕨 🗹 Каменист плаж                                              |
|           | ▶ <mark>✓</mark> Пясъчен плаж                                  |
|           | ▶ 🗹 Морски плаж                                                |
|           | ► <mark>✓</mark> Остров                                        |
|           | 🕨 🗹 Специализирана карта                                       |
| ▶ (       | СГКК Офиси                                                     |
| ▶ [       | Административни                                                |
| Включен   | и са всицки слоеве от групата Черноморско крайбреж             |
| Натиснет  | те отметката пред слой Морски плаж.                            |
|           |                                                                |

| $\otimes$    | Ð       | Q                | $\Leftrightarrow$ | $\odot$   |            |        |
|--------------|---------|------------------|-------------------|-----------|------------|--------|
|              | Истори  | я кадасть        | D                 |           |            |        |
|              | Кад Пр  | оекти            | F                 |           |            |        |
|              | Кадаст  | ър               |                   |           |            |        |
|              | Неолоб  | -г<br>Брен калас | тър               |           |            |        |
|              | Геокар  | тфонд            |                   |           |            |        |
| ↓ <u>↓</u>   | Черног  | иорско кра       | айбрежие          |           |            |        |
| •            | 🗸 Ли    | нейни гра        | ници на зо        | ниАиБ     |            |        |
|              | V Ox    | ранителна        | зона А            |           |            |        |
|              | V Ox    | ранителна        | зона Б            |           |            |        |
| •            | 🗾 Гра   | эници            |                   |           |            |        |
| •            | 🖌 Бр    | егова лині       | 49                |           |            |        |
| •            | 🗸 Дю    | на, прина        | длежаща н         | на плаж   |            |        |
| •            | 🗸 Дю    | на               |                   |           |            |        |
| •            | 🗸 Бр    | егозащитн        | и и брегоу        | крепител  | іни съоръж | ения   |
| •            | 🗸 Вл    | ажна зона        | , принадле        | жаща на   | плаж       |        |
| •            | 🗸 Кр    | айбрежни         | езера, лаг        | уни, лима | ани, влажн | и зони |
| •            | 🗸 Ka    | менист пл        | аж                |           |            |        |
| •            | 🗸 Пя    | съчен пла        | ж                 |           |            |        |
| •            | 🗌 Mo    | рски плаж        | ¢                 |           |            |        |
| •            | Oc      | тров             |                   |           |            |        |
| •            | 🗸 Сп    | ециализир        | ана карта         |           |            |        |
| ▶ □          | СГКК С  | фиси             |                   |           |            |        |
| ▶ □          | Админ   | истративні       | и                 |           |            |        |
|              |         |                  |                   |           |            |        |
| Изключен е   | слой мо | орски пла        | аж.               |           |            |        |
| Разтворете г | рупата  | пред Мој         | рски плах         | К.        |            |        |

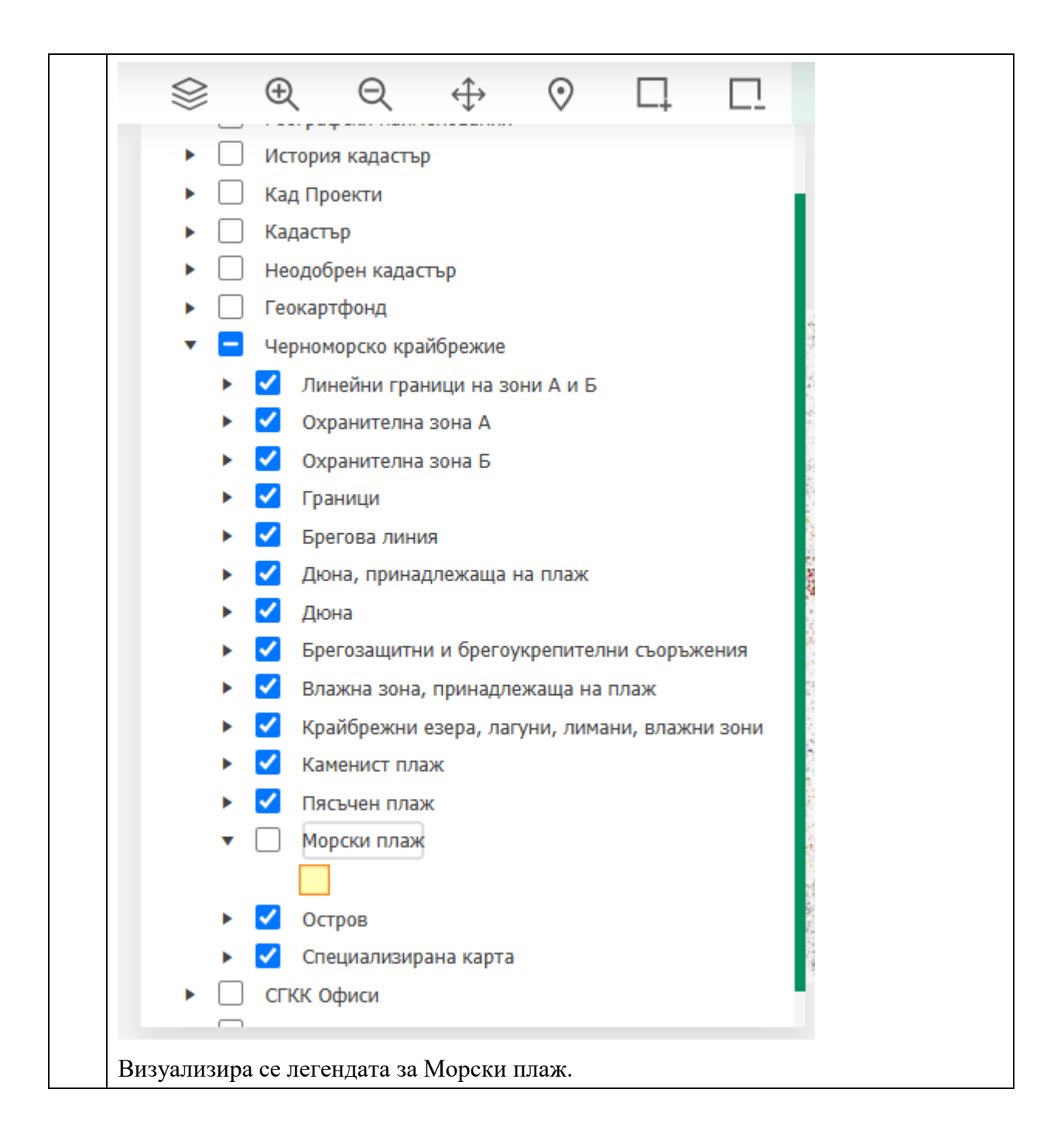

# 1.2 Навигация по карта и идентификация на обекти

| №  | Стъпки за изпълнение                                      |
|----|-----------------------------------------------------------|
| 1. | Натиснете бутон Модули и изберете Черноморско крайбрежие. |

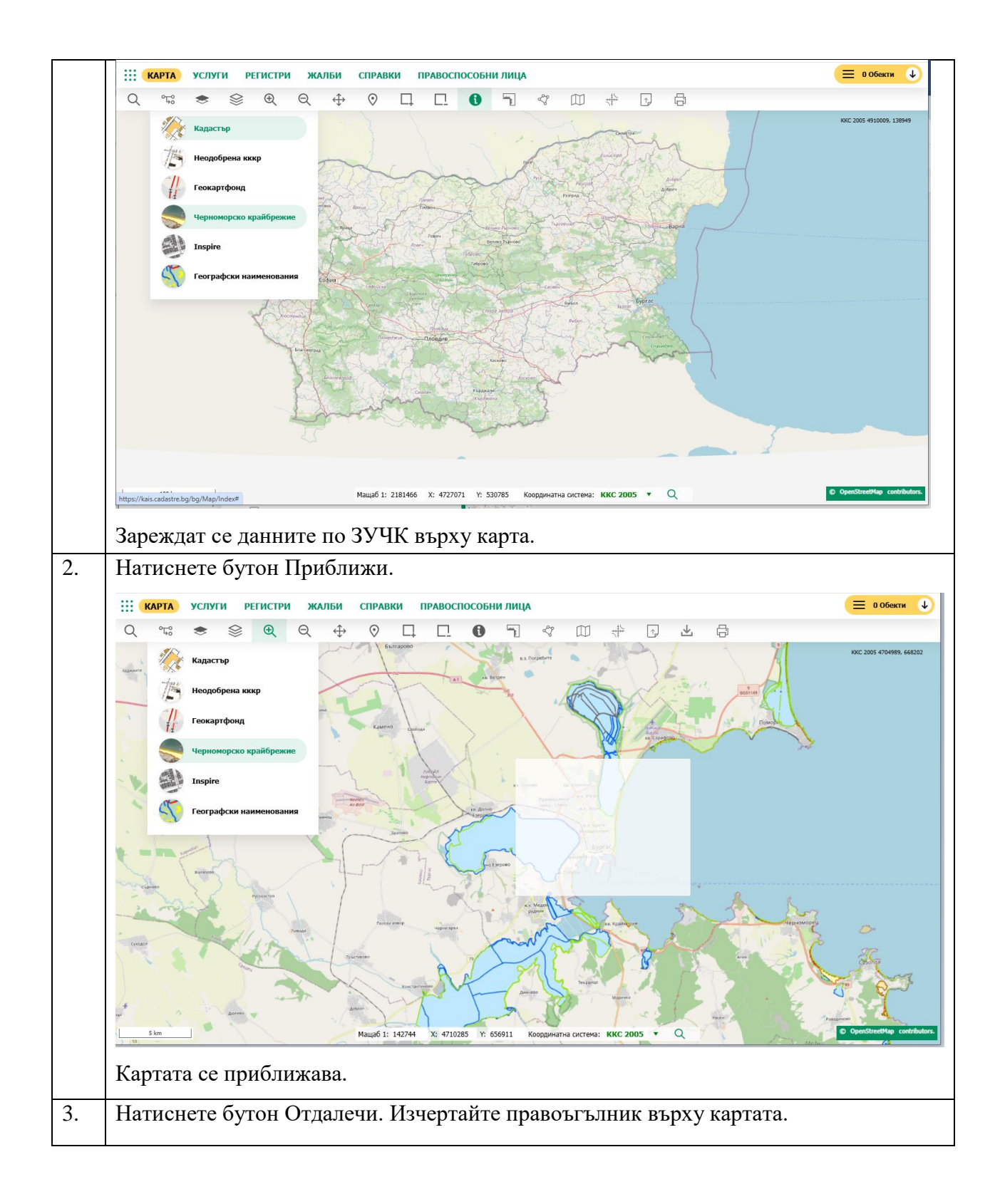

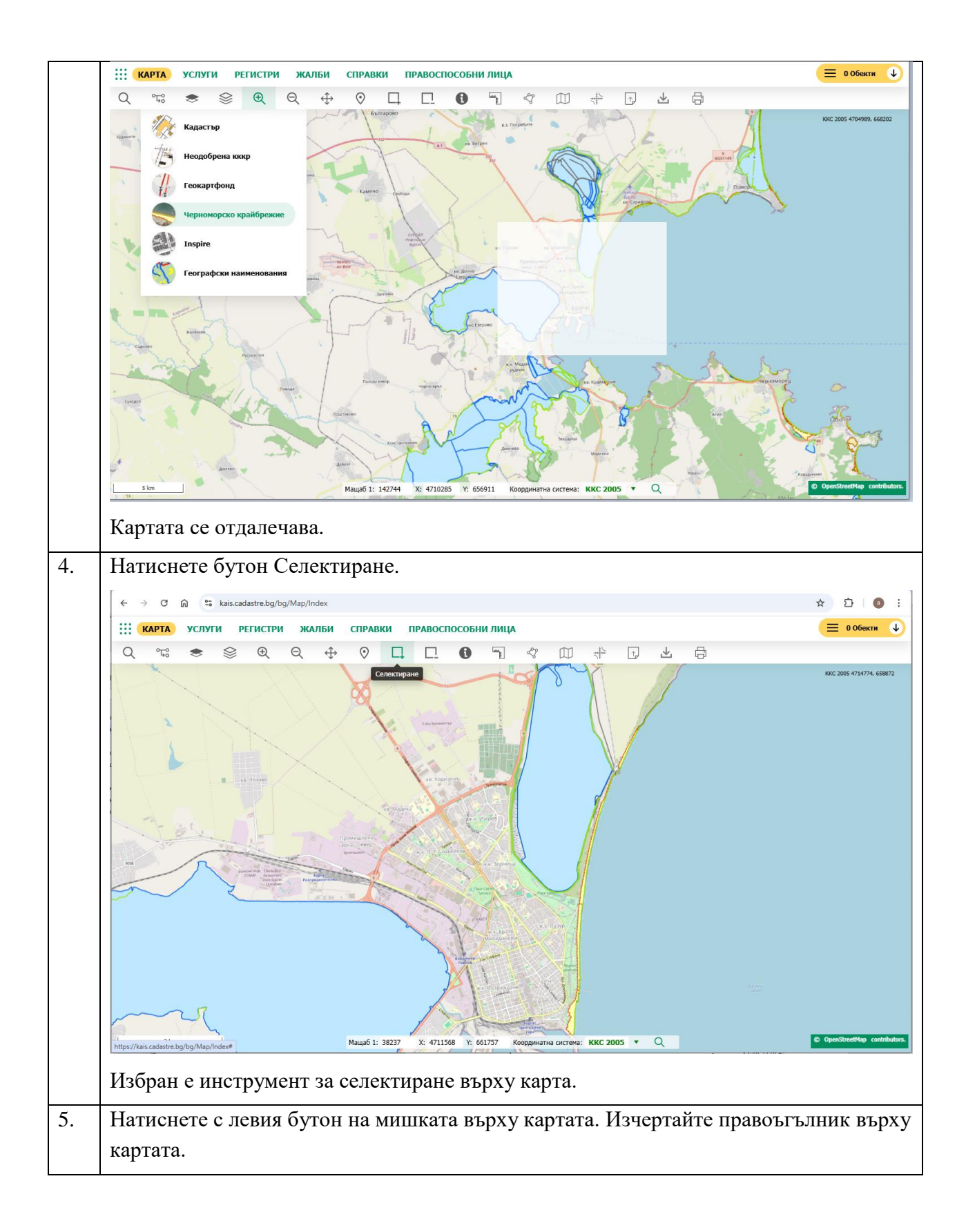

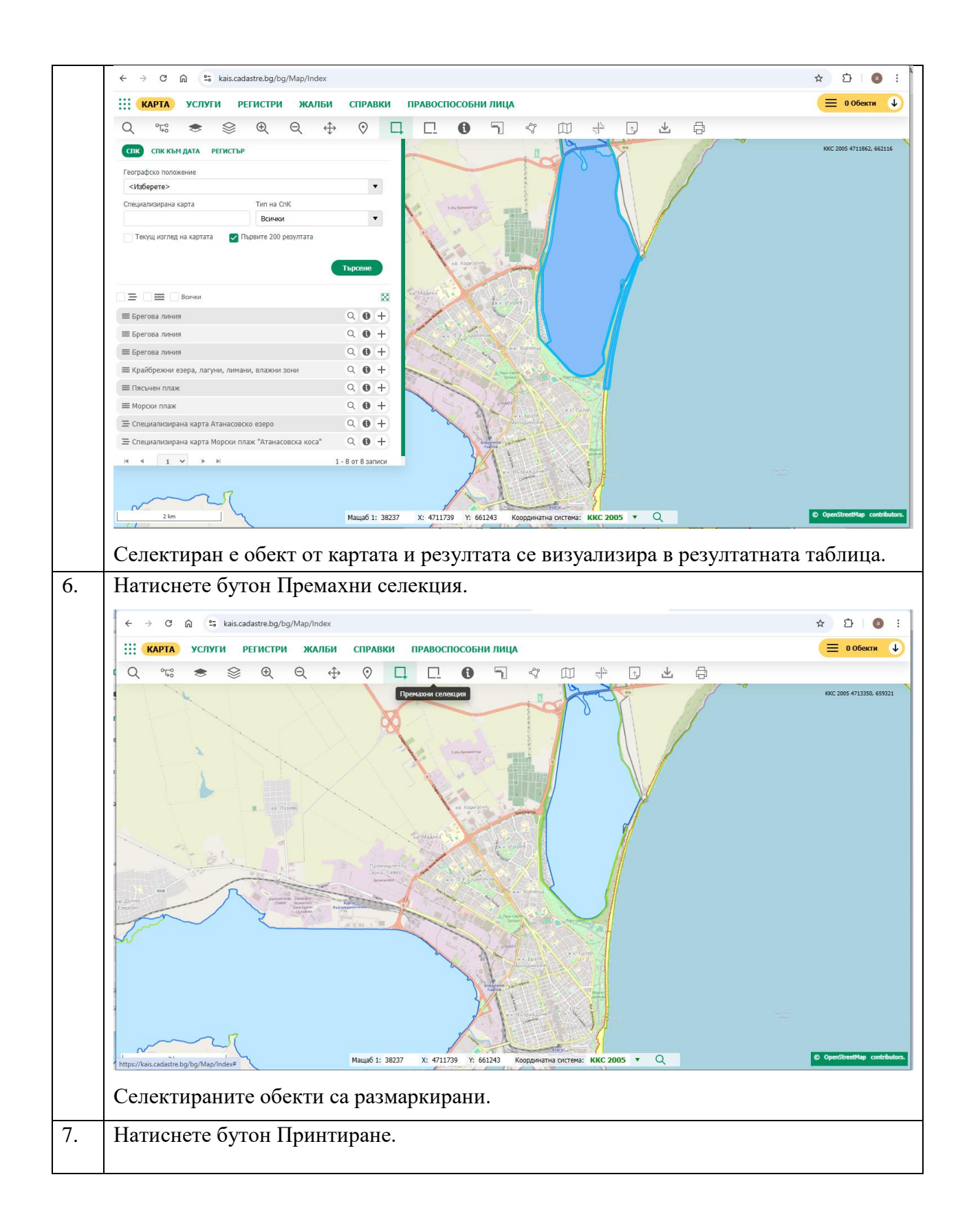

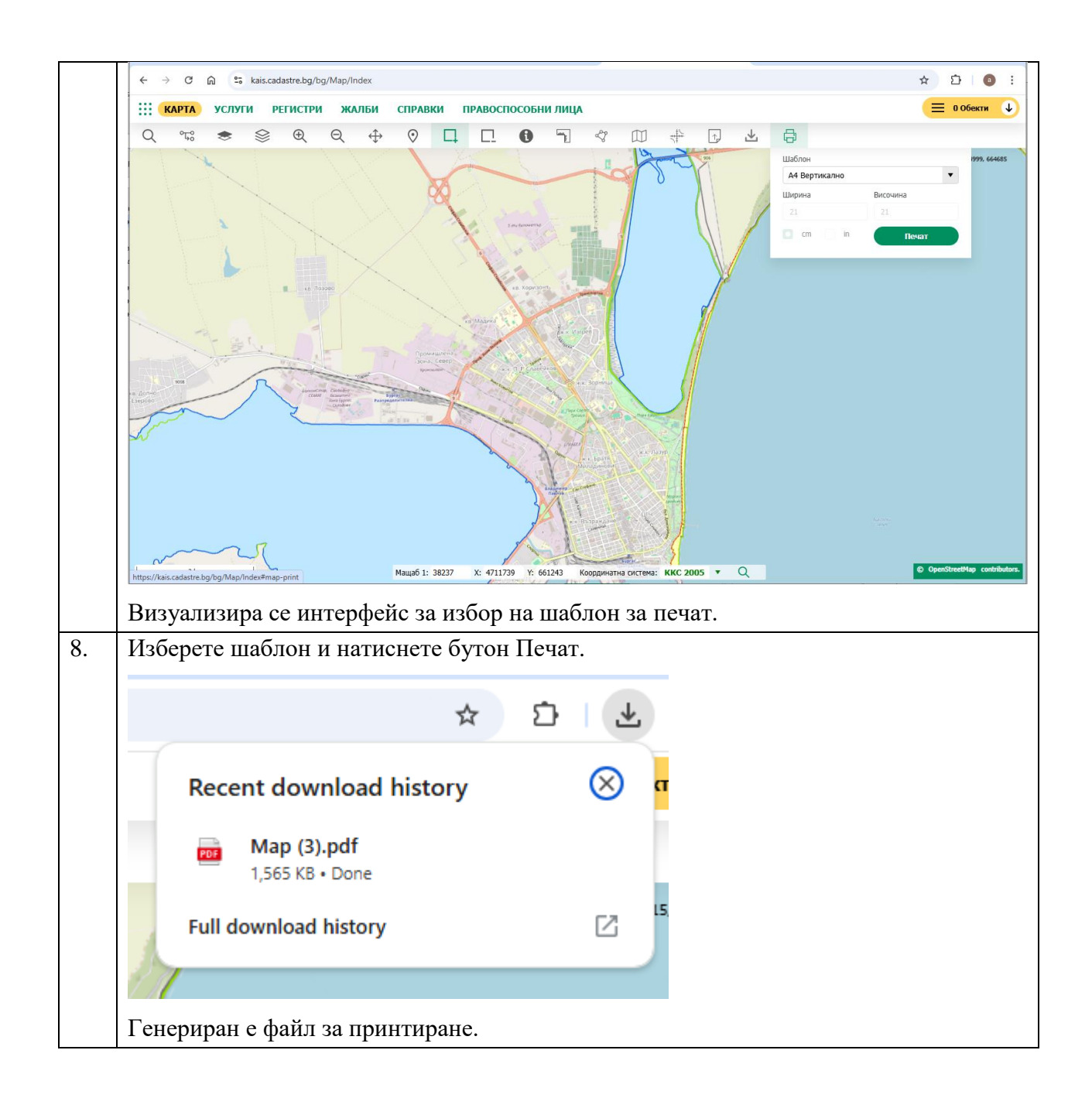

# 1.3 Търсене

### N⁰

#### Стъпки за изпълнение

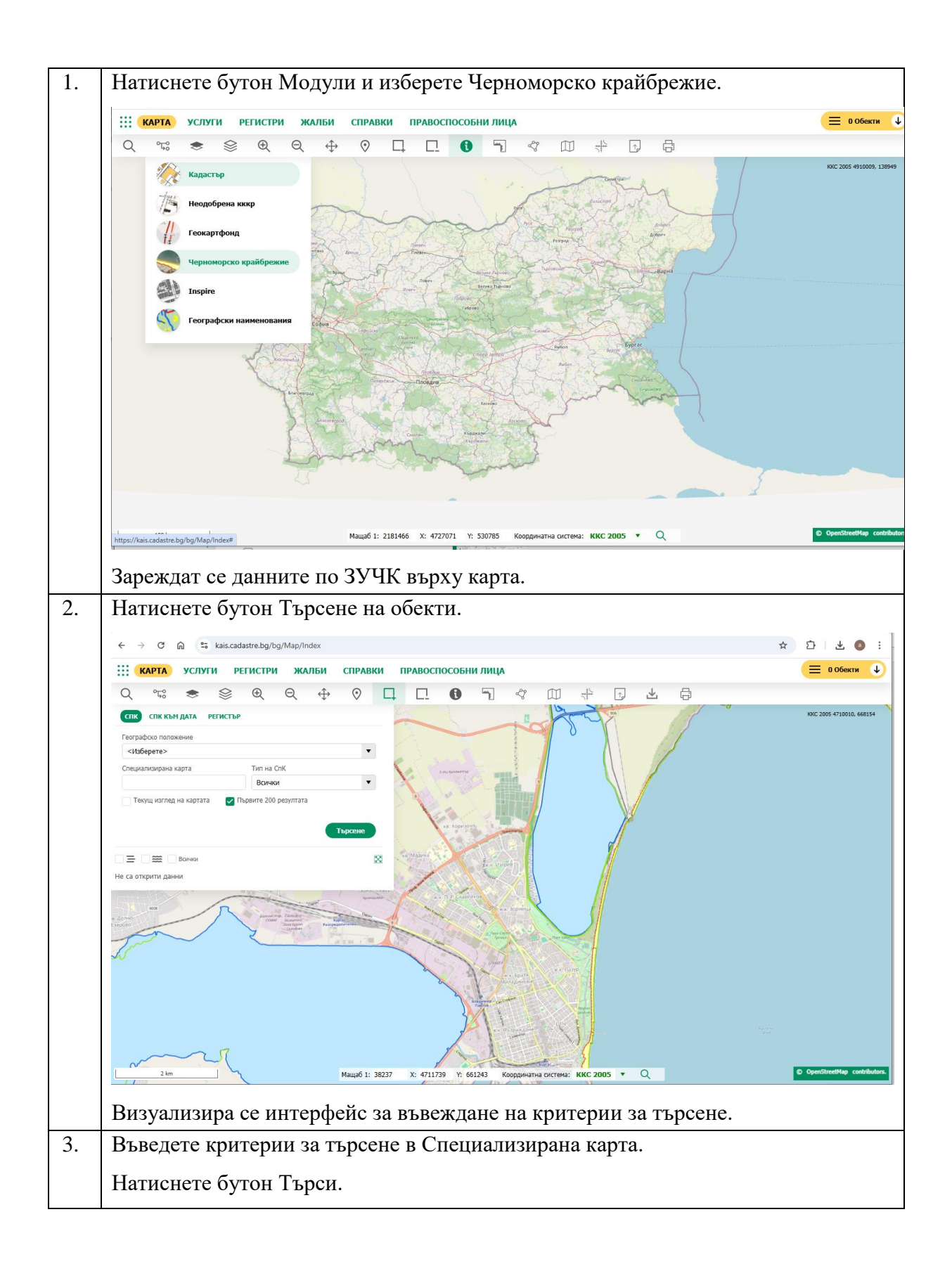

| Q °5° 🗢 📚                                                                                                    | ⊕ ∈                                                            | λ ↔                  | $\odot$                                                         |
|----------------------------------------------------------------------------------------------------|----------------------------------------------------------------|----------------------|-----------------------------------------------------------------|
| СПК СПК КЪМ ДАТА РЕГИСТ                                                                                                    | ЪР                                                             |                      |                                                                 |
| Географско положение                                                                                                    |                                                                |                      |                                                                 |
| <Изберете>                                                                                                    |                                                                |                      |                                                                 |
| Специализирана карта                                                                                                    | Тип на СпК                                                     | <                    |                                                                 |
| варна                                                                                                    | Всички                                                         |                      |                                                                 |
| =                                                                                                    |                                                                | ×o                   | Търсене                                                         |
|                                                                                                    |                                                                | ×o                   | Търсене                                                         |
| 🚍<br>🚍 Специализирана карта Морски                                                                                                    | плаж "Варна - цен                                              | трален"              | Стърсене                                                        |
| ) <del>—</del><br><del>—</del> Специализирана карта Морски<br><del>—</del> Специализирана карта Морски                                                                                                    | плаж "Варна - цен<br>плаж "Варна — м.                          | трален"<br>Траката`` | Търсене<br>Q ()<br>Q ()                                         |
| <ul> <li>Ξ</li> <li>Специализирана карта Морски</li> <li>Специализирана карта Морски</li> <li>Специализирана карта Морски</li> </ul>                                                                                  | плаж "Варна - цен<br>плаж "Варна — м.<br>плаж "Каварна"        | трален"<br>Траката`` | Търсене<br>Q ()<br>Q ()<br>Q ()                                 |
| <ul> <li>Пара Специализирана карта Морски</li> <li>Специализирана карта Морски</li> <li>Специализирана карта Морски</li> <li>Специализирана карта гр.Кава</li> </ul>                                                  | плаж "Варна - цен<br>плаж "Варна – м.<br>плаж "Каварна"<br>рна | трален"<br>Траката"  | Търсене<br>Q ()<br>Q ()<br>Q ()<br>Q ()<br>Q ()                 |
| <ul> <li>Специализирана карта Морски</li> <li>Специализирана карта Морски</li> <li>Специализирана карта Морски</li> <li>Специализирана карта гр.Кава</li> <li>Специализирана карта гр.Варн</li> </ul>                 | плаж "Варна - цен<br>плаж "Варна – м.<br>плаж "Каварна"<br>рна | трален"<br>Траката™  | Търсене<br>Q 0<br>Q 0<br>Q 0<br>Q 0<br>Q 0<br>Q 0<br>Q 0<br>Q 0 |
| <ul> <li>Пециализирана карта Морски</li> <li>Специализирана карта Морски</li> <li>Специализирана карта Морски</li> <li>Специализирана карта гр.Кава</li> <li>Специализирана карта гр.Варн</li> <li>1 &lt; </li> </ul> | плаж "Варна - цен<br>плаж "Варна — м.<br>плаж "Каварна"<br>рна | прален"<br>Траката"  | Търсене<br>Q ()<br>Q ()<br>Q ()<br>Q ()<br>1 - 5 от 5 за        |

| Q °58 € € € € €                                         |                          |                                           | *                | anta Mangar pany Panua        |
|---------------------------------------------------------|--------------------------|-------------------------------------------|------------------|-------------------------------|
| СПК СПК КЪМ ДАТА РЕГИСТЪР                               | _                        | "                                         | Специализирана н | сарта морски плаж варна - цен |
| Географско положение                                    |                          |                                           |                  | 1 - 1 01                      |
| <Изберете>                                              | • No.                    |                                           |                  | Изчисти Приближаване към      |
| Специализирана карта Тип на СпК                         | 18                       | 1 Pt 6000074                              |                  |                               |
| варна Всички                                            | •                        |                                           |                  |                               |
| ×o                                                      | Търсене                  | 18 XOpuCont,                              |                  |                               |
|                                                         | Viales .                 | Les Vaper                                 | M                |                               |
| ≡ Специализирана карта Морски плаж "Варна - централен"  | 90-                      |                                           |                  |                               |
| 🚍 Специализирана карта Морски плаж "Варна – м. Траката" | Q 0 +                    | * TLP Counsellon                          |                  |                               |
| ≡ Специализирана карта Морски плаж "Каварна"            | Q 0 +                    | A Superus                                 | <u> </u>         |                               |
| ≡ Специализирана карта гр.Каварна                       | 00+                      | These Control Toronto The Control Toronto | 4                |                               |
| ≡ Специализирана карта гр.Варна                         | 90+                      |                                           | Sh .             |                               |
| H 4 1 V F H                                             | 1 - 5 от 5 записи        | index<br>w.s. Spars<br>Managamenter       | A                |                               |
| ~~~~~~~~~~~~~~~~~~~~~~~~~~~~~~~~~~~~~~                  | Maulafi 1: 38237 X: 4711 | 29 Y 66123 Konnestra referete K           | ккс 2005 х Q     | C OperStreetM                 |

### 1.4 Сваляне на отворени данни

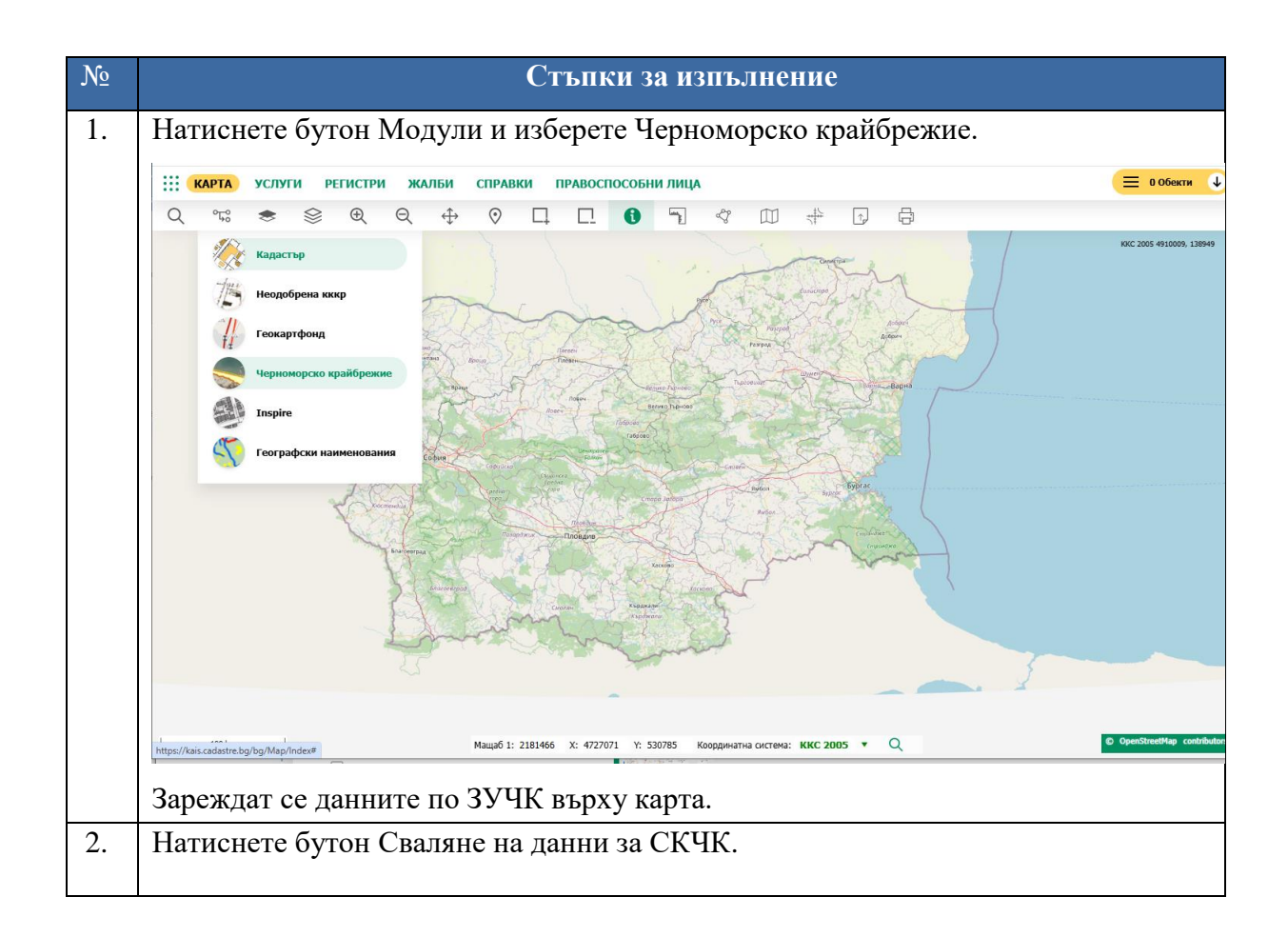

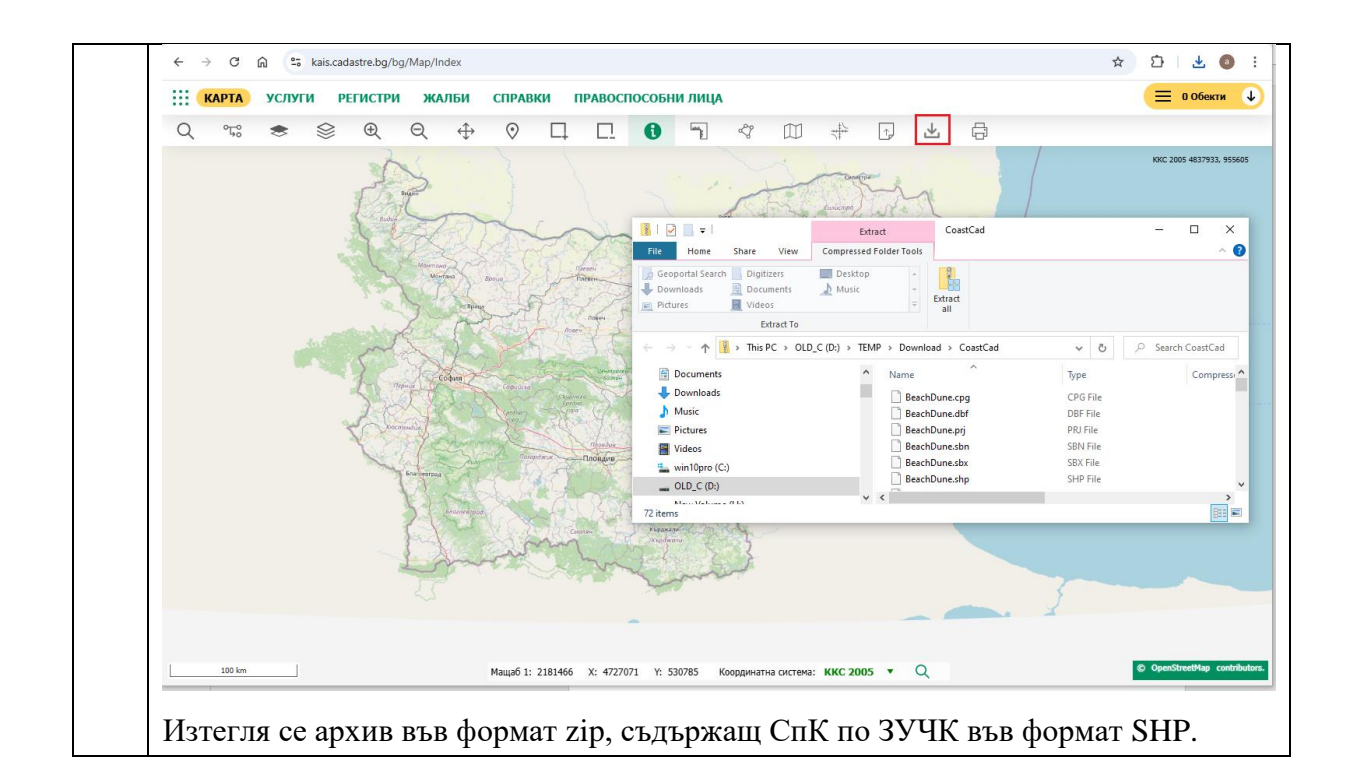

1.5 Преглед на подробни данни, приближаване към избран обект, добавяне в количка и експорт на данни в ексел формат

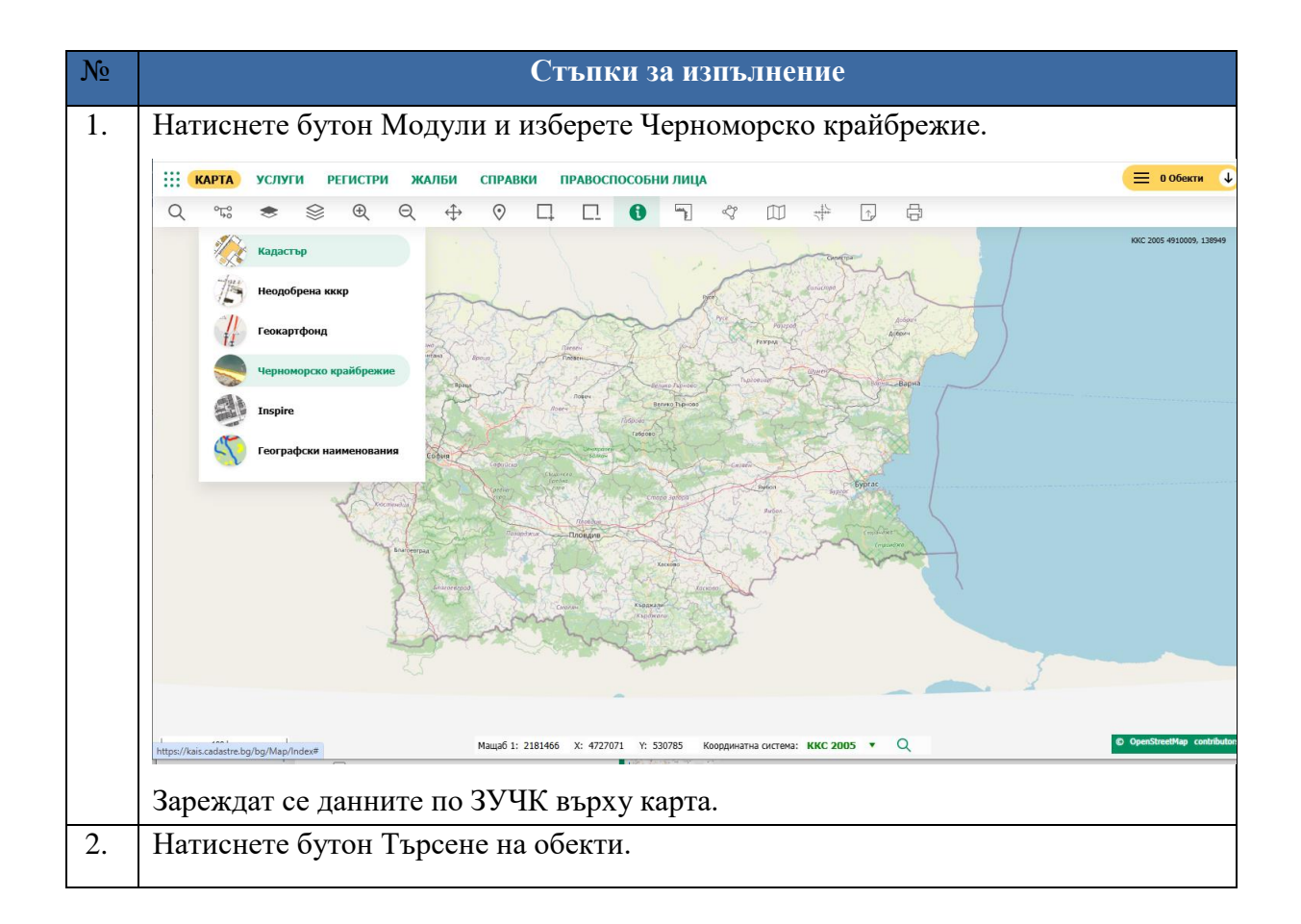

| ΡЪΚΟΒΟΠСТВО Η ΑΠΟΤΡΕΓИΤΕΠЯ ΜΟΠΥΠ ЗУЦК    | Стр. 16 от 41 |
|------------------------------------------|---------------|
| т вководство на потгевители, модзя 55 нк | C1p. 10 01 41 |
|                                          |               |

| ÷                 | → C n S kais.cadastre.bg/bg/Map/Index                                                                                                    | * 5 4 0 :                   |
|-------------------|----------------------------------------------------------------------------------------------------|-----------------------------|
|                   | КАРТА УСЛУГИ РЕГИСТРИ ЖАЛБИ СПРАВКИ ПРАВОСПОСОБНИ ЛИЦА                                                                                              | 📃 0 Обекти 🔱                |
| Q                 | 、 ☜ 寒 ♥ ♥ ♥ ♥ ◘ □ ♥ ┓ ♂ Ш 💠  丛                                                                                                    |                             |
| G                 | пк спк кън дата регистър                                                                                                    | KKC 2005 4710010, 668154    |
| Гес               | аграфско положение                                                                                                    |                             |
| <                 | /Hs6epere>                                                                                                    |                             |
| Спе               | ециализирана карта Тит на СпК                                                                                                    |                             |
|                   | Вончий Стекущ изглед на картата Пореките 200 резултата                                                                                              |                             |
|                   |                                                                                                    |                             |
| - Aone<br>Lectron |                                                                                                    |                             |
| B                 | <sup>2 tm</sup> Мащеб 1: 38237 X: 4711739 Y: 661243 Кординана система: ККК 2005 ▼ Q<br>ИЗУАЛИЗИРА СЕ ИНТЕРФЕЙС ЗА ВЪВЕЖДАНЕ НА КРИТЕРИИ ЗА ТЪРСЕНЕ. | C OpenStreetMap contributor |
| Bı                | ьведете критерии за търсене в Специализирана карта.                                                                                                 |                             |
| На                | атиснете бутон Търси.                                                                                                    |                             |

|                                        | ст.           |
|----------------------------------------|---------------|
| РЪКОВОДСТВО НА ПОТРЕБИТЕЛЯ, МОДУЛ ЗУЧК | Стр. 17 от 41 |
|                                        |               |

| СПК СПК КЪМ ДАТА РЕГИ                                                                                                    | ІСТЪР                                                                                                    |
|----------------------------------------------------------------------------------------------------|----------------------------------------------------------------------------------------------------|
| Географско положение                                                                                                    |                                                                                                    |
| <Изберете>                                                                                                    |                                                                                                    |
| Специализирана карта                                                                                                    | Тип на СпК                                                                                                    |
| варна                                                                                                    | Всички                                                                                                    |
|                                                                                                    | х Търсене                                                                                                    |
|                                                                                                    | Търсене                                                                                                    |
| 🚍<br>🚍 Специализирана карта Морс                                                                                                    | ски плаж "Варна - централен" Q 🚯                                                                                          |
| <ul> <li>Ξ</li> <li>Специализирана карта Моро</li> <li>Ξ Специализирана карта Моро</li> </ul>                                                                                                    | ски плаж "Варна - централен" Q ()<br>ски плаж "Варна – м. Траката" Q ()                                                   |
| <ul> <li>Ξ</li> <li>Специализирана карта Моро</li> <li>Специализирана карта Моро</li> <li>Специализирана карта Моро</li> </ul>                                                                         | ски плаж "Варна - централен" Q 🕃<br>ски плаж "Варна – м. Траката" Q 🕃<br>ски плаж "Каварна" Q 🕃                           |
| <ul> <li>Ξ</li> <li>Специализирана карта Моро</li> <li>Специализирана карта Моро</li> <li>Специализирана карта Моро</li> <li>Специализирана карта гр.Ка</li> </ul>                                     | ски плаж "Варна - централен" Q ()<br>ски плаж "Варна – м. Траката" Q ()<br>ски плаж "Каварна" Q ()<br>аварна Q ()         |
| <ul> <li>Ξ</li> <li>Специализирана карта Моро</li> <li>Специализирана карта Моро</li> <li>Специализирана карта Моро</li> <li>Специализирана карта гр.Ка</li> <li>Специализирана карта гр.Ва</li> </ul> | ски плаж "Варна - централен" Q 3<br>ски плаж "Варна – м. Траката" Q 3<br>ски плаж "Каварна" Q 3<br>аварна Q 3<br>арна Q 3 |

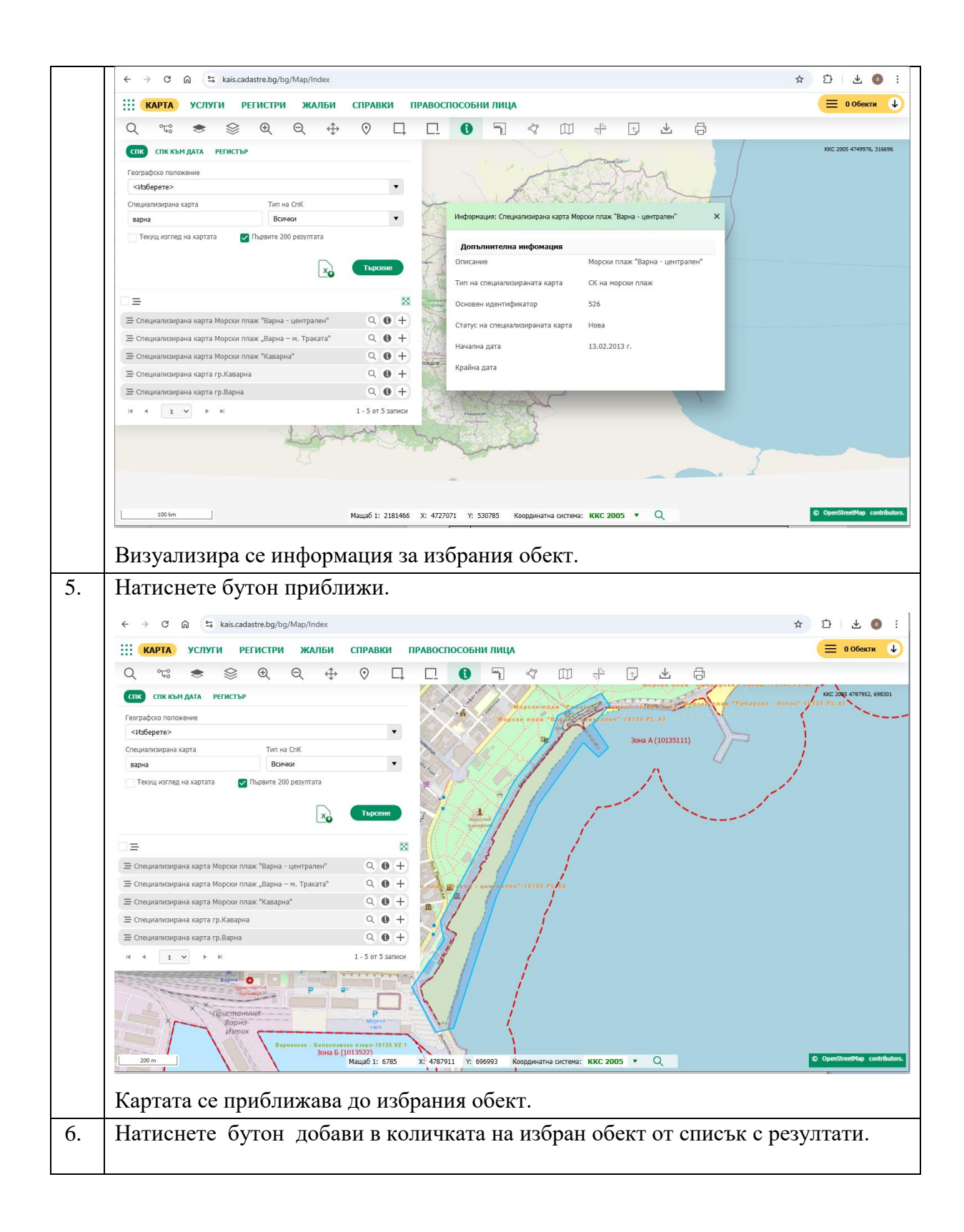

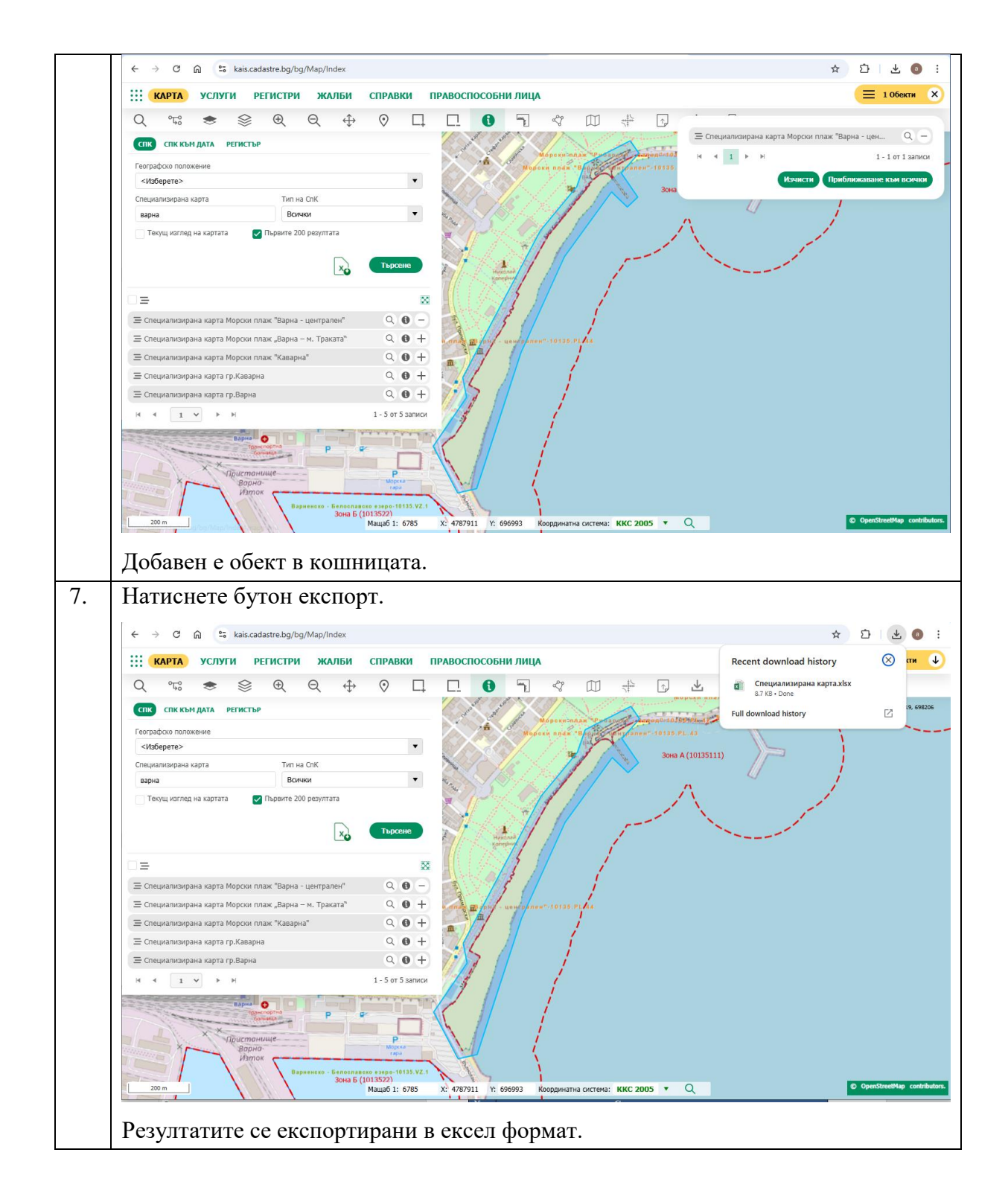

## 2 Заявления

# 2.1 Регистриране на заявление за Извадка от Специализираната карта на Черноморското крайбрежие

N⁰

#### Стъпки за изпълнение

| РЪКОВОДСТВО НА ПОТРЕБИТЕЛЯ, МОДУЛ ЗУЧК |
|----------------------------------------|
|----------------------------------------|

| → C ଲି 띀 kais.e                                                                                                    | cadastre.bg/bg/Services/Index?appli                                                                                                    | icationType=324829ce-d22b-11ed-                                                                                            | afa1-0242ac120002                                                                                                    |                                                                                                    | ☆ ひ                                             |
|----------------------------------------------------------------------------------------------------|----------------------------------------------------------------------------------------------------|----------------------------------------------------------------------------------------------------|----------------------------------------------------------------------------------------------------|----------------------------------------------------------------------------------------------------|-------------------------------------------------|
| За незрящи д. 💧                                                                                                    | А+   ЧЗВ   Контакти   Помощ                                                                                                    |                                                                                                    |                                                                                                    | Търсене                                                                                                    | Q                                               |
| Азенция по гео<br>КАИС - Портал з                                                                                                    | БЪЛГАРИЯ<br>одезия, картография и кадастър<br>за електронни услуги                                                                                                    |                                                                                                    |                                                                                                    |                                                                                                    | о геодезия<br>Эия и када                        |
| КАРТА УСЛУ                                                                                                    | уги регистри жалби                                                                                                    | 1 СПРАВКИ ПРАВОСПО                                                                                                    | особни лица                                                                                                    |                                                                                                    | юд 📃 1 Обекти                                   |
| Услуги                                                                                                    |                                                                                                    |                                                                                                    |                                                                                                    |                                                                                                    | Начало → 1                                      |
| 🗋 Заявление                                                                                                    | за услуги от ЧК                                                                                                    |                                                                                                    |                                                                                                    |                                                                                                    | заяви                                           |
| Търси услуги                                                                                                    | Търс                                                                                                    | сене                                                                                                    |                                                                                                    |                                                                                                    |                                                 |
| Наименование                                                                                                    |                                                                                                    |                                                                                                    |                                                                                                    |                                                                                                    | Действия                                        |
| 9999. Достъп до данни от                                                                                                    | СпК на ЧК през WMS услуга (по пер                                                                                                    | иод)                                                                                                    |                                                                                                    |                                                                                                    | Инфор                                           |
| 9997. Извадка от Специал                                                                                                    | изираната карта на Черноморското к                                                                                                    | крайбрежие                                                                                                    |                                                                                                    |                                                                                                    | Инфор                                           |
| 9996. Извадка от Специал                                                                                                    | изираната карта на Черноморското н                                                                                                    | крайбрежие към дата                                                                                                    |                                                                                                    |                                                                                                    | Инфор                                           |
| Жалби                                                                                                    | Геокартфонд                                                                                                    | Карта на сайта                                                                                                    | Технически въпроси за Порта.                                                                                                    | па Обратна връзка                                                                                                    |                                                 |
| ЧЗВ                                                                                                    | Правоспособни лица                                                                                                    | Декларация за<br>лостъпност                                                                                                | e-mail: Виж ел. адрес                                                                                                    | е-mail: Виж ел. адрес                                                                                                    |                                                 |
| Контакти регионални<br>офиси                                                                                                    | Помощ                                                                                                    | Политика GDPR                                                                                                    | Работно време за извършване<br>Понеделник - Петък                                                                                                    | на деиността                                                                                                    |                                                 |
| Централен офис                                                                                                    | Оощи условия                                                                                                    | Вход                                                                                                    | от 9:00ч. до 17:30ч.                                                                                                    |                                                                                                    |                                                 |
| изуализира<br>ерноморско<br>атиснете За                                                                                                    | а се интерфей<br>ото крайбреж<br>аяви.                                                                                                    | есистрация<br>а́с за заявява<br>кие.                                                                                       | не на услуга за С                                                                                                    | Специализира                                                                                                    | ните кај                                        |
| изуализира<br>ерноморско<br>атиснете За<br>→ с п ≅ како                                                                                                    | а се интерфей<br>ото крайбреж<br>аяви.<br>саdastre.bg/bg/Authentication/Logir                                                                                                    | fc за заявява<br>fc за заявява<br>кие.                                                                                     | не на услуга за С                                                                                                    | Специализира                                                                                                    | ните кај                                        |
| изуализира<br>ерноморско<br>атиснете За<br>→ α @ такака<br>за нерящи № Ф                                                                                                    | а се интерфей<br>ото крайбреж<br>аяви.<br>аяви.<br>аяви.                                                                                                    | Регистрация<br>ÁC За Заявява<br>КИС.                                                                                       | не на услуга за С                                                                                                    | Специализира:<br>ас120002<br>Търсене                                                                                                    | ните кај<br>* Ф                                 |
| изуализира<br>ерноморска<br>атиснете За<br>Энереци А. @<br>Занереци А. @<br>РЕГУЗАИЛА I<br>Асекция по сео                                                                                                    | а се интерфей<br>ото крайбреж<br>аяви.<br>аяви.<br>ан чав контасти помощ<br>България<br>уезии, картоерафия и кадастър                                                                                                    | fC За Заявява<br>fC За Заявява<br>кие.                                                                                     | не на услуга за С<br>%3Ftype%3D324829ce-d22b-11ed-afa1-0242                                                                                                    | Специализира<br>вс12002<br>Търсене<br>Картограф                                                                                                    | ните кај<br>* 2<br>о геодезия                   |
| изуализира<br>ерноморско<br>атиснете За<br>Э нерящи А О<br>За нерящи А О<br>Репусмика<br>Асенция по део<br>Камс- портах                                                                                                    | а се интерфей<br>ото крайбреж<br>аяви.<br>саdastre.bg/bg/Authentication/Logir<br>А+   чэв   Контакти   Помоц<br>БЪЛГАРИЯ<br>дезаи, картоерафия и кадастър<br>а аемклрони уснуги                                                                                                    | регистрация<br>ÍС ЗА ЗАЯВЯВАЛ<br>КИС.                                                                                      | не на услуга за С                                                                                                    | Специализира<br>ас120002<br>Търсене<br>Картограф                                                                                                    | ните кај<br>* Ф<br>р<br>стеодезия<br>ия и када  |
| изуализира<br>ерноморска<br>атиснете За<br>Эз нерящи А О<br>Эз нерящи А О<br>Република I<br>КМС - Поряаля<br>III КАРТА УСЛУ                                                                                                    | а се интерфей<br>ото крайбреж<br>аяви.<br>аяви.<br>авви.<br>авви.<br>ав | Регистрациян       ÍC За Заявяван       КИС.       n7ReturnUrl=%2Fbg%2FApplication       спіравки                          | не на услуга за С<br>%3Fype%3D324829ce-d22b-11ed-afa1-0242<br>рсобни лица                                                                                                    | Специализира:<br>ас120002<br>Търсене<br>Картограф<br>Картограф                                                                                                    | ните кај                                        |
| изуализира<br>ерноморски<br>атиснете За<br>Энеррир А. О<br>Энеррир А. О<br>Соронала<br>Соронала<br>Сорона<br>Соронала<br>Соронало<br>Соронало<br>Соронало<br>Соронало<br>Соронало<br>Соронало<br>Сорона | а се интерфей<br>ото крайбреж<br>аяви.<br>саdastre.bg/bg/Authentication/Logir<br>A+   ЧЗВ  Контасти   Помоц<br>взия, картография и казастър<br>а ембятрони усняи<br>и регистри жалби                                                                                                    | Гесксірація<br>ÁC За Заявява<br>КИС.<br>а?ReturnUrl=%2Fbg%2FApplication                                                    | не на услуга за С<br>%3Ftype%3D324829ce-d22b-11ed-afa1-0242<br>ОСОБНИ ЛИЦА<br>Регистрация в КАИС                                                                                                    | Специализира<br>вс120002<br>Търсоне<br>Картограф<br>С вх                                                                                                    | ните кај<br>* Ф<br>р<br>огеодезия<br>ия и када  |
| изуализира<br>ерноморски<br>атиснете За<br>Э с ⋒ ः како<br>Энереши А с<br>Асенция по еео<br>КАМС - Портаха<br>Ш КАРТА УСЛУ<br>Вход<br>Потребителско име                                                                                                    | а се интерфей<br>ото крайбреж<br>аяви.<br>саdastre.bg/bg/Authentication/Logir<br>A+  ч38   Контасти   Помоц<br>БЪЛГАРИЯ<br>дезия, Карпоерафия и Казастър<br>а емекпрони услуги<br>И РЕГИСТРИ ЖАЛБИ                                                                                                    | Гетистрация<br>ÍC За Заявява<br>КИС.<br>n?ReturnUrl=%2Fbg%2FApplication                                                    | не на услуга за С<br>%3Ftype%3D324829ce-d22b-11ed-afa1-0242<br>Жакуре%3D324829ce-d22b-11ed-afa1-0242<br>Жакуре%3D324829ce-d22b-11ed-afa1-0242<br>Жакуре%3D324829ce-d22b-11ed-afa1-0242<br>Жакуре%3D324829ce-d22b-11ed-afa1-0242<br>Жакуре%3D324829ce-d22b-11ed-afa1-0242                                                                                                    | Специализира<br>ас12002<br>Пресек<br>Картограф<br>С ви                                                                                                    | ните кај<br>* Ф<br>р<br>о геодезия<br>ия и када |
| ИЗУАЛИЗИРА<br>ерноморски<br>атиснете За<br>Э С П С Какс<br>За нерящи<br>Асенция по гео<br>КАИС - Портаха<br>Потребителско име<br>Парола                                                                                                    | а се интерфей<br>ото крайбреж<br>аяви.<br>саdastre.bg/bg/Authentication/Logir<br>А+   438   Контакти   Поноц<br>бытария<br>дезия, Картоерафия и Карастър<br>а емектрони услуги<br>И РЕГИСТРИ ЖАЛБИ                                                                                                    | Periodiality       ÍC ЗА ЗАЯВЯВАІ       КИС.       «ReturnUrl=%2Fbg%2FApplication       СПРАВКИ ПРАВОСПО                   | не на услуга за С<br>жзFуре%30324829се-d22b-11ed-afa1-0242<br>ж3Fype%30324829се-d22b-11ed-afa1-0242<br>ж3Fype%304<br>ж3Fype%304<br>ж3Fype%304<br>x3Fype%304<br>x3Fype%304<br>x3Fy | Специализира<br>ас120002<br>Търсвие<br>СССТУГИ<br>услуги<br>иления                                                                                                    | ните кај<br>* Ф  <br>О ГЕОДЕЗИЯ<br>ИЯ И КАДА    |
| ИЗУАЛИЗИРА<br>ерноморски<br>атиснете За<br>→ С П № каки<br>За недящи<br>А О О<br>РЕПУБЛИКА I<br>Асенция по сео<br>КМС - Портваха<br>Ш КАРТА УСЛУ<br>Вход<br>Парола                                                                                                    | а се интерфей<br>ото крайбреж<br>аяви.<br>саdаstre.bg/bg/Authentication/Logir<br>A+   ч38   Кентасти   Пемец<br>БЪЛГАРИЯ<br>дезия, Картоерафия и кадастър<br>а електрони услуги<br>И РЕГИСТРИ ЖАЛБИ                                                                                                    | Регистрациян           ÍC ЗА ЗАЯВЯВАІ           КИС.           "?ReturnUrl=%2Fbg%2FApplication"           СПРАВКИ ПРАВОСПО | не на услуга за С<br>ж3Руре%30324829сс-d22b-11ed-afa1-0242<br>ж3Руре%30324829сс-d22b-11ed-afa1-0242<br>ЭСОБНИ ЛИЦА<br>Регистрация в КАИС<br>Регистрацията ви дава:<br>• Достъп до Портал за електронни<br>• Възможност за запазване на зая<br>• Възможност за запазване на зая<br>• Възможност за запазване на зая                                                                                                    | Специализира<br>ас120002<br>Търсене<br>Сербора<br>Сербора<br>Сербор                                                                                                    | ните ка                                         |
| изуализира<br>ерноморска<br>атиснете За<br>Э Ф Ф С Какс<br>За неряци А Ф<br>С Ф С С Какс<br>За неряци А Ф<br>С Ф С С С Какс<br>За неряци А Ф<br>С Ф С С С С С<br>С С С С С С С<br>КАКС - Перята з<br>С С С С С<br>КАКС - Перята з<br>С С С С С<br>С С С С С<br>С С С С С<br>С С С С                                                                                                    | а се интерфей<br>ото крайбреж<br>аяви.<br>саdastre.bg/bg/Authentication/Logir<br>A+   чэв   Контакти   Помоц<br>БЪЛГАРИЯ<br>дезик, карлосрафия и кадастър<br>а еметрони уснуги<br>И РЕГИСТРИ ЖАЛБИ                                                                                                    | Регистрациян           ÍC ЗА ЗАЯВЯВАІ           КИС.           n?ReturnUrl=%2Ebg%2FApplication           СПРАВКИ ПРАВОСПК  | не на услуга за С<br>вагуре%30324829се-d226-11ed-afa1-0242<br>ж3Руре%30324829се-d226-11ed-afa1-0242<br>ОСОБНИ ЛИЦА<br>Регистрация в КАИС<br>Регистрация в КАИС<br>Регистрацията ви дава:<br>• Достъп до Портап за електронни<br>• Възможност за запазване на зап<br>• Възможност за запазване на си<br>• Възможност за запазване на уси<br>• Възможност за запазване на уси<br>• Възможност за запазване на уси                                                                                                    | Специализира:<br>ас120002<br>Търсене<br>Сострания<br>сартограф<br>Соструги<br>заеки<br>ги, калби и възражения<br>на плащане                                                                                                    | ните кај                                        |
| ИЗУАЛИЗИРА<br>ерноморски<br>атиснете За<br>Эансории № Сакас<br>Эансории № С<br>С С С С С С С С С С<br>Эансории № С<br>С С С С С С С С<br>С С С С С С С С С<br>С С С С С С С С С<br>С С С С С С С С С<br>С С С С С С С С С<br>С С С С С С С С С<br>С С С С С С С С С<br>С С С С С С С С С С<br>С С С С С С С С С<br>С С С С С С С С С С<br>С С С С С С С С С С<br>С С С С С С С С С С<br>С С С С С С С С С С<br>С С С С С С С С С С<br>С С С С С С С С С С<br>С С С С С С С С С С<br>С С С С С С С С С С<br>С С С С С С С С С С<br>С С С С С С С С С С<br>С С С С С С С С С С<br>С С С С С С С С С С<br>С С С С С С С С С С С<br>С С С С С С С С С С С С<br>С С С С С С С С С С С С<br>С С С С С С С С С С С С С<br>С С С С С С С С С С С С С С<br>С С С С С С С С С С С С С С С С С<br>С С С С С С С С С С С С С С С С С С С<br>С С С С С С С С С С С С С С С С С С С С                                                                                                     | а се интерфей<br>ото крайбреж<br>аяви.<br>саdastre.bg/bg/Authentication/Logir<br>A+   чЗВ   Контасти   Помоц<br>взая, Картоерафия и казастър<br>а околони у счяз<br>И РЕГИСТРИ ЖАЛБИ                                                                                                    | Регистрациян           ÍC ЗА ЗАЯВЯВАІ           КИС.           ляки           правки           Правки           правосих   | не на услуга за С<br>ж3Fуре%3D324829се-d22b-11ed-afa1-0242<br>ж3Fуре%3D324829се-d22b-11ed-afa1-0242<br>Регистрация в КАИС<br>Регистрация в КАИС<br>Регистрацията ви дава:<br>• Достъп до Порта за електронин<br>• Възможност за изведане на сиз<br>• Възможност за заявяване на зая<br>• Възможност за различни нечини                                                                                                    | Специализира:<br>ac120002<br>Търсене<br>Состуги<br>аления<br>авки<br>ити, жалби и възражения<br>на плащане                                                                                                    | ните кај                                        |
| ИЗУАЛИЗИРА<br>ерноморски<br>атиснете 3:<br>→ С ⋒ ः как<br>за неряци А ©<br>Эз неряци А ©<br>Эз неряци А ©<br>С С Грумах<br>С С Грумах<br>С С Грумах<br>С С С С С С С С С С С С С<br>КМС - Портах<br>С С С С С С С С С С<br>С С С С С С С С С                                                                                                    | а се интерфей<br>ото крайбреж<br>аяви.<br>саdastre.bg/bg/Authentication/Logir<br>A+   чЗВ   Контасти   Помоц<br>БАЛАРИЯ<br>дезия, Карпоерафия и казастър<br>а еметрони услуги<br>И РЕГИСТРИ ЖАЛБИ<br>Забравена парола                                                                                                    | Perscipation       ÍC За Заявяван       КИС.       n7ReturnUrl=%2Fbg%2FApplication       спіравки правосно                 | не на услуга за С<br>ж3Ftype%3D324829ce-d22b-11ed-afa1-0242<br>ж3Ftype%3D324829ce-d22b-11ed-afa1-0242<br>x3Ftype%3D324829ce-d22b-11ed-afa1-0242<br>x3Ftype%3D324829ce-d22b-11ed-afa1-0242<br>x3Ftype%3D324829ce-d22b-11ed-afa1-0242<br>x3Ftype%3D324829ce-d22b-11ed-afa1-0242<br>x3Ftype%3D324829ce-d22b-11ed-afa1-0242<br>x3Ftype%3D324829ce-d22b-11ed-afa1-0242<br>x3Ftype%3D324829ce-d22b-11                                                                                                    | Специализира<br>ас120002<br>Търсене<br>Состорно<br>Состорно<br>Со                                                                                                    | ните ка                                         |
| ИЗУАЛИЗИРА<br>ерноморски<br>атиснете 3:<br>Э с ⋒ ः какс<br>Э неряци А @<br>Э неряци А @<br>Э неряци А @<br>Э неряци А @<br>Э неряци А @<br>Э неряци А @<br>Вход<br>Поребителско име<br>Парола<br>Запомни ме                                                                                                    | а се интерфей<br>ото крайбреж<br>аяви.<br>саdastre.bg/bg/Authentication/Login<br>A+   чзв   Контасти   Помоц<br>БАЛАРИЯ<br>двзия, Карпоерафия и Казастър<br>а емектрони услуги<br>И РЕГИСТРИ ЖАЛБИ<br>Забравена парола<br>Вход                                                                                                    | реперанования<br>fC 3а 3аявявана<br>кие.<br>nReturnUrl=%2Fbg%2FApplication<br>СПРАВКИ ПРАВОСПО<br>©                        | не на услуга за С<br>ж3Fype%3D324829ce-d22b-11ed-afa1-0242<br>ж3Fype%3D324829ce-d22b-11ed-afa1-0242<br>СОБНИ ЛИЦА<br>Регистрация в КАИС<br>Регистрация в КАИС<br>Регистрация в КАИС<br>Регистрация в кана<br>в Бъзможност за запазване на зая<br>в Бъзможност за запазване на си<br>в Бъзможност за различни начини<br>в Бъзможност за различни начини                                                                                                    | Специализира<br>ас120002<br>Търсене<br>СССС<br>ССССС<br>СССССС<br>СССССССССССССС                                                                                                    | ните ка<br>* Ф<br>р<br>о геодезия<br>ия и када  |
| ИЗУАЛИЗИРА<br>ерноморски<br>атиснете З:<br>Э С ⋒ ः какс<br>За недрящи № Ф<br>Менеция по гео<br>Кмс - Пертала<br>Потребителско име<br>Парола<br>Запомни ме                                                                                                    | а се интерфей<br>ото крайбреж<br>аяви.<br>саdastre.bg/bg/Authentication/Logir<br>A+   438   Контасти   Помоц<br>БЪЛТАРИЯ<br>дезия, Картоерафия и Карастър<br>а емектрони услуги<br>И РЕГИСТРИ ЖАЛБИ<br>Забравена парола<br>Вход                                                                                                    | PERFIDation       ÍC ЗА ЗАЯВЯВАІ       КИС.       "ReturnUrl=%2Fbg%2FApplication"       СПРАВКИ ПРАВОСПО                   | не на услуга за С<br>жзFуре%30324829се-d22b-11ed-afa1-0242<br>жзFуре%30324829се-d22b-11ed-afa1-0242<br>УСОБНИ ЛИЦА<br>Регистрация в КАИС<br>Регистрация в КАИС<br>Регистрация в кана<br>Възможност за запазване на зап<br>Възможност за запазване на усл<br>Възможност за разпични нечини<br>Ръзможност за разпични нечини                                                                                                    | Специализира<br>аt20002<br>Търсие<br>Сорона<br>Сорона<br>С | ните ка                                         |
| ИЗУАЛИЗИРА<br>ерноморски<br>атиснете За<br>Э С ⋒ ः каки<br>Э нерящи А @<br>Э нерящи А @<br>Э нерящи А @<br>Вход<br>Потребителско име<br>Парола<br>Запомни ме                                                                                                    | а се интерфей<br>ото крайбреж<br>аяви.<br>саdastre.bg/bg/Authentication/Logir<br>A+   438   Контакти   Поноц<br>былария<br>дезия, картоерафия и карастър<br>а електрони усеуа<br>И РЕГИСТРИ ЖАЛБИ<br>Забравена парола<br>Вход<br>ход с с-автентикация                                                                                                    | Регистрациян           ÍC ЗА ЗАЯВЯВАІ           КИС.           "?ReturnUrl=%2Fbg%2FApplication"           СПРАВКИ ПРАВОСПО | не на услуга за С<br>жзРуре%30324829се-d22b-11ed-afa1-0242<br>жзРуре%30324829се-d22b-11ed-afa1-0242<br>РСОБНИ ЛИЦА<br>Регистрация в КАИС<br>Регистрация в КАИС<br>Регистрация в изеехдане на зая<br>в Бъзможност за запазване на усл<br>в Бъзможност за запазване на усл<br>в Бъзможност за различни начини<br>Регистрация с е-автентикаци<br>Регистрация с потребителска                                                                                                    | Специализира<br>ас 120002<br>Търсене<br>Состорно<br>Состорно<br>С                                                                                                    | ните кај<br>* ©  <br>0 ГЕОДЕЗИЯ<br>ИЯ И КАДА    |
| ИЗУАЛИЗИРА<br>ерноморски<br>атиснете За<br>Энерени А №<br>Энерени А №<br>№ Регузанка<br>Асенция по еео<br>КАНС - Порпах З<br>Парола<br>Вход<br>Парола<br>Започни ме                                                                                                    | а се интерфей<br>ото крайбреж<br>аяви.<br>саdastre.bg/bg/Authentication/Login<br>A+   чэв   Контасти   Поноц<br>БАЛАРИЯ<br>двзия, Карпоерафия и Казастьр<br>а емеклрони услуги<br>И РЕГИСТРИ ЖАЛБИ<br>Забравена парола<br>Вход<br>ХХОД с с-автентикация                                                                                                    | реперанования<br>fc за заявявана<br>кие.<br>nReturnUrl=%2Fbg%2FApplication<br>справки правоспо                             | не на услуга за С<br>ж3Fype%3D324829ce-d22b-11ed-afa1-0242<br>ж3Fype%3D324829ce-d22b-11ed-afa1-0242<br>РСОБНИ ЛИЦА<br>Регистрация в КАИС<br>Регистрация в КАИС<br>Регистрация в КАИС<br>Регистрация в Авава:<br>Фъзможност за запазване на зая<br>Фъзможност за запазване на усл<br>Възможност за запазване на усл<br>Възможност за различни начини<br>Регистрация с е-автентикаци<br>Регистрация с потребителско                                                                                                    | Специализира:<br>sc120002<br>иссени<br>иссения<br>иссения<br>и<br>и<br>и<br>и<br>и<br>и<br>и<br>и<br>и<br>и<br>и<br>и<br>и<br>и<br>и<br>и<br>и<br>и                                                                             | ните кај                                        |
| ИЗУАЛИЗИРА<br>ерноморски<br>атиснете За<br>Э С № № каки<br>За нерящи № №<br>№ Каки<br>Вход<br>Потребителско име<br>Парола<br>Запомни ме                                                                                                    | а се интерфей<br>ото крайбреж<br>аяви.<br>саdastre.bg/bg/Authentication/Logir<br>А+ 1938 Контасти Поноц<br>БЪЛГАРИЯ<br>дезия, карпоерафия и карастър<br>а екекпрони услуги<br>ТИ РЕГИСТРИ ЖАЛБИ<br>Забравена парола<br>Вход<br>ход се-автентикация                                                                                                    | регистрация<br>fic за заявявал<br>кие.<br>ляетичич=%2Fbg%2FApplication<br>Справки правоспи                                 | не на услуга за С<br>Катуре%30324829се-d22b-11ed-afa1-0242<br>УСОБНИ ЛИЦА<br>Регистрация в КАИС<br>Регистрация в КАИС<br>Регистрация в и дева:<br>• Досты до Порта за електронни<br>• Възможност за запазване на зая<br>• Възможност за запазване на зая<br>• Възможност за запазване на уст<br>• Възможност за различни начини<br>Регистрация с е-автентикаци<br>Регистрация с потребителско                                                                                                    | Специализира:<br>ас120002<br>Търсне<br>Состатория<br>Состатория<br>Состатория<br>и подати<br>воко<br>име и парола<br>а обратна връзка                                                                                                    |                                                 |

| Заявление за услуги от Ч                                                                                                    | к                                                                                                    |                                                                                                    | ← Изход                                                                                                    | от режим на заявлен                                                                               |
|----------------------------------------------------------------------------------------------------|----------------------------------------------------------------------------------------------------|----------------------------------------------------------------------------------------------------|----------------------------------------------------------------------------------------------------|---------------------------------------------------------------------------------------------------|
| 1 Заявител                                                                                                    | 2 Услуги                                                                                                    | 3 Преглед                                                                                                    |                                                                                                    |                                                                                                   |
| <b>Д</b> <sup>2</sup> 1. Автор                                                                                                    | 🚯 Указания                                                                                                    | 2. Данни за контакт                                                                                                    | 🚯 Указания                                                                                                    | $\rightarrow$                                                                                     |
| С Тип: Физическо лице                                                                                                    |                                                                                                    | 🚯 Избери адрес:                                                                                                    | Добави                                                                                                    | напред                                                                                            |
| КАРТА ЕГН/Булстат: Соссоород                                                                                                    | - WHINDES                                                                                                    |                                                                                                    | Избери                                                                                                    |                                                                                                   |
| услуги 🚯 Заявлението се подава:                                                                                                    |                                                                                                    | Адрес: УУ певски зоча г ед. ( охо ет. с АП)                                                                                                    |                                                                                                    |                                                                                                   |
| жалый Лично                                                                                                    | •                                                                                                    |                                                                                                    |                                                                                                    |                                                                                                   |
| документи<br>справки 3. Получател на готовите документи                                                                                                    | 🚯 Указания                                                                                                    |                                                                                                    |                                                                                                    |                                                                                                   |
| ПРАВОСПОСОБНИ<br>ЛИЦА Получател на готовите документи                                                                                                    |                                                                                                    |                                                                                                    |                                                                                                    |                                                                                                   |
|                                                                                                    |                                                                                                    |                                                                                                    |                                                                                                    |                                                                                                   |
|                                                                                                    |                                                                                                    |                                                                                                    |                                                                                                    |                                                                                                   |
|                                                                                                    |                                                                                                    |                                                                                                    |                                                                                                    |                                                                                                   |
|                                                                                                    |                                                                                                    |                                                                                                    |                                                                                                    |                                                                                                   |
|                                                                                                    |                                                                                                    |                                                                                                    |                                                                                                    |                                                                                                   |
|                                                                                                    |                                                                                                    |                                                                                                    |                                                                                                    |                                                                                                   |
|                                                                                                    |                                                                                                    |                                                                                                    |                                                                                                    |                                                                                                   |
|                                                                                                    |                                                                                                    |                                                                                                    |                                                                                                    |                                                                                                   |
|                                                                                                    |                                                                                                    |                                                                                                    |                                                                                                    |                                                                                                   |
|                                                                                                    |                                                                                                    |                                                                                                    |                                                                                                    |                                                                                                   |
|                                                                                                    | © 2024 Агенция по геолезия к                                                                                                    | аптоглафия и каластър. Всички плава запазения - Kais Portal v3 0 72                                                                                                    | /55                                                                                                    |                                                                                                   |
|                                                                                                    |                                                                                                    |                                                                                                    |                                                                                                    |                                                                                                   |
|                                                                                                    |                                                                                                    |                                                                                                    |                                                                                                    |                                                                                                   |
| Визуализира се интерфейс                                                                                                    | с ланни за з                                                                                                    | аявителя.                                                                                                    |                                                                                                    |                                                                                                   |
|                                                                                                    | - <u>_</u>                                                                                                    |                                                                                                    |                                                                                                    |                                                                                                   |
|                                                                                                    |                                                                                                    |                                                                                                    |                                                                                                    |                                                                                                   |
| Натиснете Напред.                                                                                                    |                                                                                                    |                                                                                                    |                                                                                                    |                                                                                                   |
| 1                                                                                                    |                                                                                                    |                                                                                                    |                                                                                                    |                                                                                                   |
| ← → ♂ ⋒ 📅 kais.cadastre.bg/bg/Application/Step?applicationUniqueId=1d5f9f10-6310                                                                                                    | d-4288-855a-6b5fba9b1fdc&current=Servi                                                                                                    | 20                                                                                                    |                                                                                                    |                                                                                                   |
| Заявление за услуги от ЧК                                                                                                    |                                                                                                    |                                                                                                    |                                                                                                    |                                                                                                   |
|                                                                                                    |                                                                                                    |                                                                                                    |                                                                                                    | <ul> <li>Изход от режим на заят</li> </ul>                                                        |
| Заявител 2 Ус                                                                                                    | COVEN                                                                                                    | 3 Roernen                                                                                                    |                                                                                                    | <ul> <li>Изход от режим на заяв</li> </ul>                                                        |
| 2 Ус                                                                                                    | слуги                                                                                                    | 3 Преглед                                                                                                    |                                                                                                    | ← Изход от режим на заят                                                                          |
| 2 Y                                                                                                    | слуги                                                                                                    | <ol> <li>Преглед</li> <li>Услуги</li> </ol>                                                                                                    | () Указания                                                                                                    | <ul> <li>Изход от режим на зави</li> </ul>                                                        |
| 2 Ус<br>3аявител 2 Ус<br>1. Обекти<br>Няма избрани обекти                                                                                                    | спути<br>() Указання<br>Избори от карта                                                                                                    | <ul> <li>3 Преглед</li> <li>2. Услуги</li> <li>Фонтрора!</li> </ul>                                                                                                    | () Yessinn                                                                                                    | <ul> <li>Наход от рожини на заин</li> <li>Налгред</li> </ul>                                      |
| Заявител     2 У     3                                                                                                    | слугн<br>() Усазания<br>Набеди от карта                                                                                                    | 3 Преглед           2. Услугя           © Фигрира!           • черноворов цазбревое                                                                                                    | () Указания<br>Филтрирай<br>Изтрай                                                                                                    | <ul> <li>Изход от режим на заяк</li> <li>напред</li> </ul>                                        |
|                                                                                                    | слути<br>() Указания<br>Набери от карта                                                                                                    | <ul> <li>3 Преглед</li> <li>2. Услуги</li> <li>0 фитрода!</li> <li>✓ черноверса крайфекие</li> </ul>                                                                                                    | © Указания<br>Селтрарай<br>Изтрай                                                                                                    | <ul> <li>Изход от режим на заяк</li> <li>Наларед</li> <li>Наларед</li> <li>Наларед</li> </ul>     |
| 2 У<br>Заявител 2 У<br>С У<br>С У<br>С У<br>С У<br>С У<br>С У<br>С У<br>С У<br>С У<br>С                                                                                                    | Слуги<br>() Указания<br>(Ноберн от карта                                                                                                    | 3         Преглед           2. Услуги         •           •         Фитрирай           •         Черноверска зрайбрязие           •         Побрия залики           •         Черноверска зрайбрязие           •         Нобрия залики           •         Черноверска зрайбрязие           •         Нобрия залики                                                                                                    | () Указания<br>Филтрирай<br>Истрий                                                                                                    | <ul> <li>Изход от рожин на заве</li> <li>НАПРЕД</li> <li>НАЗАД</li> </ul>                         |
| 2 У<br>Заявител 2 У<br>С У<br>С У<br>С У<br>С У<br>С У<br>С У<br>С У<br>С                                                                                                    | Слуги<br>() Унахния<br>Избери от карта                                                                                                    | 3         Преглед           2. Услуги         •           •         Флантрирай           •         Информации           •         Информации                                                                                                    | () Указания<br>Фолтрира<br>Изтрай                                                                                                    | <ul> <li>Receipt or posses in a same</li> <li>HAIIPER</li> <li>HAIIPER</li> <li>HASARI</li> </ul> |
| Страки                                                                                                    | () Yusanna<br>Kirigan er kapta                                                                                                    | 3         Преглед           2. Услуги         •           •         Фентрирай           •         изронероса крайбрекие           •         Information           •         Убърга волона           •         Убърга волона           •         Убърга воло                                                                                                    | © Указини<br>Флагрирай<br>Итрик<br>в смадата                                                                                                    | € Кладот рожин на зак<br>напред<br>наларед<br>назад                                               |
| 2 У<br>Заявител 2 У<br>С У<br>С Обести<br>Няма избрани обекти<br>на избрани обекти<br>и сливани<br>продуктич<br>продоктани<br>и сливани<br>продоктани<br>и сливани<br>продокти<br>и сливани<br>и сливани<br>и<br>и<br>и<br>и сливани<br>и сливани<br>и<br>и<br>и<br>и<br>и<br>и<br>и<br>и<br>и<br>и<br>и<br>и<br>и<br>и<br>и<br>и<br>и<br>и                                                                                                    | Слуги<br>() Указини<br>Набарн от варта                                                                                                    | 3         Преглед.           2. Услуги                                                                                                    | © Указыни<br>Фенерал<br>Итрий<br>в смя дата                                                                                                    | Клад от рожин на зал<br>нацияда<br>нацияд<br>назад                                                |
| 2 У<br>3авинтел 2 У<br>2 У<br>1. Обекти<br>кита<br>кита<br>ки<br>ки<br>ки<br>ки<br>ки<br>ки<br>ки<br>ки<br>ки<br>ки                                                                                   | Слуги<br>() Учазания<br>() Избери от карта                                                                                                    | Iperneg     Voryne     Orerspegal     Viepronepcca spałópsow     Orofsper sonion     Stopper sonion     Orofsper sonion     Orofsper sonion     Orofs, Ibsaga er Orospannepsenta septa na Veprenepcorte spałópsow     Orofs, Ibsaga er Orospannepsenta septa na Veprenepcorte spałópsow     Offs, Ibsaga er Orospannepsenta septa na Veprenepcorte spałópsow                                                                                                    | © Указыни<br>Фонтрирай<br>Истрий<br>Истрий                                                                                                    | ← Иларурания на зас<br>наливид                                                                    |
| 2 У<br>Завител 2 У<br>С У<br>С У<br>С У<br>С У<br>С У<br>С У<br>С У<br>С                                                                                                    | Слуги<br>() Унахния<br>Избери от карта                                                                                                    | 3 Преглед           2. Услуги           • екстрорай           • услуги           • услуги                                                                                                    | о Указини<br>Фолтрарай<br>Катрай<br>и сы дата                                                                                                    | ← Иледотрежин на зас<br>нализуд<br>нализуд<br>назада                                              |
| <ul> <li>Завител</li> <li>2 У</li> <li>1. Обекти</li> <li>Няма избрани обекти</li> <li>Няма избрани обекти</li> <li>налия<br/>докти<br/>правоспосони</li> </ul>                                                                                                    | слугя                                                                                                    | Iperneg      Surgers      Usurgers      deurspegal      usurgenergocce spakifipesse      totoper scrow      fotoper scrow      fotoper scrow      fotoper acrow      fotoper acrow  | © Указини<br>Фолтрирай<br>Изтрий<br>в смя дата                                                                                                    | налиед<br>налиед<br>назад                                                                         |
| 2 У<br>2 У<br>2 У<br>2 У<br>2 У<br>2 У<br>1. Обекти<br>2 У<br>1. Обекти<br>4 Инанизбрани обекти<br>9 У<br>9 У<br>1. Обекти<br>4 Инанизбрани обекти                                                                                                    | Слуги<br>() Ухазник<br>() Ухазник<br>()<br>Коброн от карти                                                                                                    | Organización     Organización     Organización     Organización     Organización     Organización     Organización do galerel et Ork Heal Kingley Kingley Conjura (no respensa)     Organización do galerel et Orkupación opisuaria dorta na Unpornerporaria spañifipene     Organización do forganización paramita dorta na Unpornerporaria spañifipene     Organización do forganización paramita dorta na Unpornerporaria spañifipene     Organización do forganización paramita dorta na Unpornerporaria spañifipene     Organización do forganización paramita dorta na Unpornerporaria spañifipene     Organización do forganización do forganiz |                                                                                                    | ▲ Клад от рожин на за<br>напред<br>назад                                                          |
| 2 У<br>2 У<br>2 У<br>2 У<br>2 У<br>2 У<br>2 У<br>2 У                                                                                                    | Слуги<br>() Учазник<br>Избери от корта                                                                                                    | A Depreced      Cycrype      Geverpupal      Verprotegicios spatificpesses      Indeprise across      Official az aperies of OK ina Vic ripes NRE cycrys (no regiona)      Official az aperies of OK ina Vic ripes NRE cycrys (no regiona)      Official az aperies of OK ina Vic ripes NRE cycrys (no regiona)      Official az aperies of OK ina Vic ripes NRE cycrys (no regiona)      Official az aperies of OK ina Vic ripes NRE cycrys (no regiona)      Official az aperies of OK ina Vic ripes NRE cycrys (no regiona)      Official az aperies of OK ina Vic ripes NRE cycrys (no regiona)      Official across      Official across      Officia | () Указания<br>Сонцунда<br>Истрий<br>и смя дата                                                                                                    | € Кладотранин на зас<br>налияуд<br>назвяд                                                         |
| 2 У<br>2 Констин<br>2 Констин<br>2 Кон                                                                                                    | слугя                                                                                                    | Organization     Organization     O | () Указина<br>Фолтрарай<br>Итрак<br>и сол дата<br>(рекит                                                                                                    | Клод от рожин на зап ниличед ниличед ниличед ниличед                                              |
| С У У<br>С Обести<br>С Обести                                                                                                    | слугя                                                                                                    | Iperneg     Surgres     deurspegal     usponsegocia quadificense     istopara conse     istopara conse     istopara conse     istopara conse     istopara conse     istopara consecutive surgra sua "toponsegocorra spadifipere     istopara con Consecutive surgra sua "toponsegocorra spadifipere     istopara con Consecutive surgra sua "toponsegocorra spadifipere     istopara con Consecutive surgra sua "toponsegocorra spadifipere                                                                                                    |                                                                                                    | Клод от рожин на зая<br>напред<br>налиед<br>назада                                                |
| 2 У<br>2 У<br>2 У<br>2 У<br>2 У<br>2 У<br>2 У<br>2 У                                                                                                    | () Yasanna<br>() Yasanna<br>() Koleen or asara                                                                                                    | A Toprone      Cytopro      womepoin     womepoin    |                                                                                                    | A Range or person is same<br>institute;<br>HATDER<br>HASING                                       |
| 2 У<br>Славнитет 2 У<br>Славни избрани обекти<br>кита<br>кита | () Yuaanna<br>() Yuaanna<br>Roopen or 2015                                                                                                    | A Dernen      C.Scrypt      wennspaal      wennspaal      wen | () Указания<br>Сонцурца<br>Вария<br>и сам дата<br>с сам дата<br>(Ребоня<br>тряй) Обща спойнаст: 0.00 лв.                                                                                                    | ← Ялад от рожни на заят<br>имплед<br>имплед<br>назад                                              |
| Страни услуга<br>Собанна услуга<br>Страни<br>Страни                                                                                                    | () Yusanna<br>Histope er sagta                                                                                                    | Perror      Croyse      emposa      emposa      fiofora azaker or Christik rejes With Sychyra (da regencia)      ofora azaker or Christik rejes With Sychyra (da regencia)      ofora azaker or Christik rejes with Sychyra (da regencia)      ofora Azaker or Christik rejes with Sychyra (da regencia)      ofora Azaker or Christik rejes with Sychyra (da regencia)      ofora Azaker or Christik rejes with Sychyra (da regencia)                                                                                                    | © YKSSHIM<br>Omtripped<br>Krypni<br>R SAN 2273<br>Popin Ofina croitness: 0.00 m.                                                                                                    |                                                                                                   |
| С Занинел 2 У<br>С Занинел 2 У<br>С У<br>Кала<br>Кала<br>Колон<br>Колон<br>Кол                                                                                             | Слугя<br>() Указини<br>() Указини | Operation     Operation     Operation   | () Yeaanso<br>Compagai<br>By Arras<br>a con Arra<br>(Arban<br>(Arban)                                                                                                    |                                                                                                   |
| 2 У<br>Собекти<br>илита<br>илита<br>и                                                                                         | слун<br>() Указина<br>Жебен и кола<br>33 ИЗБОЛ На                                                                                                    | S TREME      Surgers      Cycrype      Generopsal      viewserspoor opsifications      official and official delivery official delivery official delive |                                                                                                    |                                                                                                   |
| с заявител 2 У<br>С заявител 2 У<br>Побекти<br>иника<br>иника<br>ин                                                                                               | слугя                                                                                                    | Corpres     Corpres     C |                                                                                                    |                                                                                                   |
| 2 У<br>Собекти<br>или собекти<br>или собекти<br>или                                                                                                    | слум                                                                                                    | S IPERARY      CVETYEN      Orderspeal      Vergenergical and Official and Afficial and Aff | (в Указини     (женурада     (Курада)     (Курада)      (Курада)     (Курада) |                                                                                                   |
| <ul> <li>Заявиется 2 м</li> <li>Заявиется 2 м</li> <li>Сбекти</li> <li>Нака избрани обекти</li> <li>Станка избрани обекти</li> <li>Станка избрани обекти</li> <li>Пака избрани от карта</li> </ul>                                                                                                    | слутя<br>© Указина<br>Кобовен партя<br>За Избор на<br>а" в раздел                                                                                                    | Perrer      Cycyre      Perrer      Cycyre      Perrer      Perrer      Cycyre      Perrer      Cycyre      Perrer      Cycyre      Cycyre      Cycyr      Cy | (e) Yazansa<br>Orangaya<br>Harpad<br>a<br>a an Artz<br>Arban<br>(Polana<br>Spoil Ofaqa croitance: 0.00 m.                                                                                                    | ← Ялад от режин на заят                                                                           |

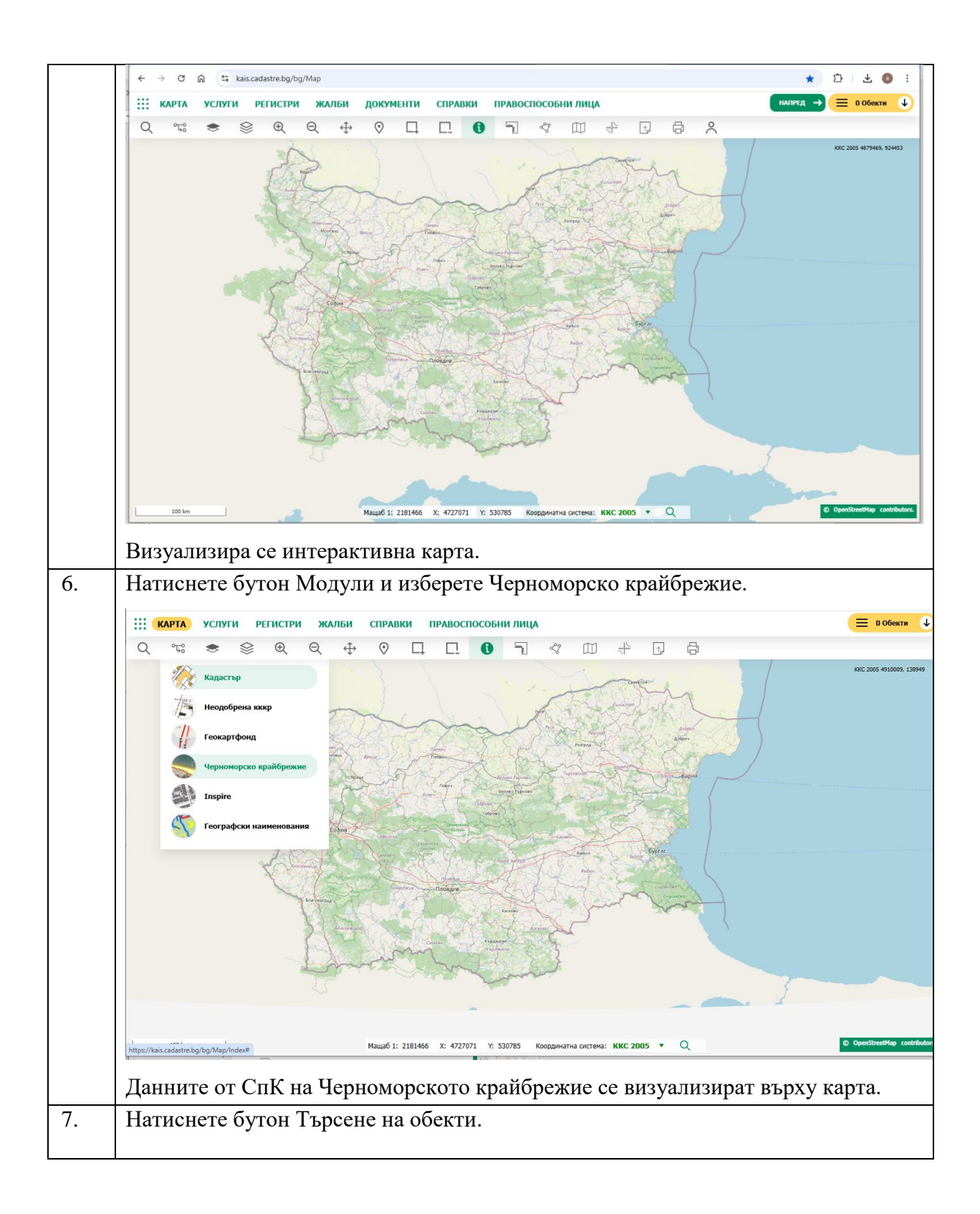

|    | ← → C A Skais.cadastre.bg/bg/Map/Index                               |
|----|----------------------------------------------------------------------|
|    | 🔡 КАРТА УСЛУГИ РЕГИСТРИ ЖАЛБИ СПРАВКИ ПРАВОСПОСОБНИЛИЦА 😑 О Обекти 🔱 |
|    |                                                                      |
|    | CTIK CTIK KIMI ДАТА РЕГИСТЬР 1002.666154                             |
|    | Географско положение                                                 |
|    |                                                                      |
|    | Cneupanisappas kapra Tiiri ka CnK                                    |
|    | Ванчой Сарание изглада на картата Сарание 200 резултата Търсене      |
|    |                                                                      |
|    | Не са открити данни                                                  |
|    | Lamo 1: 2227 1: 47/1739 1: 66128 Koppering proteines KKC 2005 • Q    |
|    | Визуализира се интерфейс за въвеждане на критерии за търсене.        |
| 8. | Въведете критерии за търсене в Специализирана карта.                 |
|    | Натиснете бутон Търси.                                               |

| КАРТА                                                                                                    | услуги                                                                                      | РЕГИСТРИ                                                            | ЖА                            | льи                 | СПРАВ                                | ки                                                              |
|----------------------------------------------------------------------------------------------------|---------------------------------------------------------------------------------------------|---------------------------------------------------------------------|-------------------------------|---------------------|--------------------------------------|-----------------------------------------------------------------|
| Q°Ţĉ                                                                                                    | *                                                                                           | ≩ €                                                                 | Q                             | $\Leftrightarrow$   | $\odot$                              |                                                                 |
| СПК СПК КЪМ                                                                                                    | 1 ДАТА РЕГИ                                                                                 | стър                                                                |                               |                     |                                      |                                                                 |
| Географско полох                                                                                                    | кение                                                                                       |                                                                     |                               |                     |                                      |                                                                 |
| <Изберете>                                                                                                    |                                                                                             |                                                                     |                               |                     |                                      |                                                                 |
| Специализирана н                                                                                                    | карта                                                                                       | Тип на                                                              | а СпК                         |                     |                                      |                                                                 |
| варна                                                                                                    |                                                                                             | Всич                                                                | чки                           |                     |                                      |                                                                 |
|                                                                                                    |                                                                                             |                                                                     |                               | xo                  | Търс                                 | ене                                                             |
|                                                                                                    |                                                                                             |                                                                     |                               | xo                  | Търс                                 | ене                                                             |
|                                                                                                    |                                                                                             |                                                                     |                               | ×                   | Търо                                 | ене                                                             |
| ) <del>—</del><br><del>—</del> Специализира                                                                                                    | ана карта Морсі                                                                             | ки плаж "Варна                                                      | - централ                     | к                   | Стърс                                | ене                                                             |
| ) =<br>= Специализира<br>= Специализира                                                                                                    | ана карта Морсі<br>ана карта Морсі                                                          | ки плаж "Варна<br>ки плаж "Варна                                    | - централ<br>— м. Трак        | <b>к</b> о          | <b>Търо</b>                          | ене<br>()<br>()                                                 |
| <ul> <li>Ξ</li> <li>Специализира</li> <li>Ξ Специализира</li> <li>Ξ Специализира</li> </ul>                                                                                                | ана карта Морсі<br>ана карта Морсі<br>ана карта Морсі                                       | ки плаж "Варна<br>ки плаж "Варна<br>ки плаж "Каварн                 | - централ<br>– м. Трак<br>іа" | <b>ен</b> "<br>ата" | <b>Търо</b><br>Q<br>Q<br>Q           | ене<br>()<br>()<br>()                                           |
| <ul> <li>Пециализира</li> <li>Специализира</li> <li>Специализира</li> <li>Специализира</li> <li>Специализира</li> </ul>                                                                    | ана карта Морсі<br>ана карта Морсі<br>ана карта Морсі<br>ана карта гр.Ка                    | ки плаж "Варна<br>ки плаж "Варна<br>ки плаж "Каварн<br>варна        | - централ<br>– м. Трак<br>на" | ен"<br>ата"         | <b>Търо</b><br>Q<br>Q<br>Q           | ене<br>(†)<br>(†)<br>(†)<br>(†)                                 |
| <ul> <li>Специализира</li> <li>Специализира</li> <li>Специализира</li> <li>Специализира</li> <li>Специализира</li> <li>Специализира</li> </ul>                                             | ана карта Морсі<br>ана карта Морсі<br>ана карта Морсі<br>ана карта гр.Ка<br>ана карта гр.Ва | ки плаж "Варна<br>ки плаж "Варна<br>ки плаж "Каварн<br>варна<br>рна | - централ<br>— м. Трак<br>на" | ен"<br>ата"         | <b>Търо</b><br>Q<br>Q<br>Q<br>Q<br>Q | ене<br>()<br>()<br>()<br>()<br>()                               |
| <ul> <li>Ξ</li> <li>Специализира</li> <li>Ξ</li> <li>Специализира</li> <li>Ξ</li> <li>Специализира</li> <li>Ξ</li> <li>Специализира</li> <li>Ξ</li> <li>Специализира</li> <li>1</li> </ul> | ана карта Морси<br>ана карта Морси<br>ана карта Морси<br>ана карта гр.Ка<br>ана карта гр.Ва | ки плаж "Варна<br>ки плаж "Варна<br>ки плаж "Каварн<br>варна<br>рна | - централ<br>– м. Трак<br>іа" | ен"<br>ата"         | Търо<br>Q<br>Q<br>Q<br>Q<br>1-5 от   | ене<br>()<br>()<br>()<br>()<br>()<br>()<br>()<br>()<br>()<br>() |

|     | ← → C ⋒                                                                                                    | ex                                                                                                    |                                                                                                    | ☆ ひ ± ⑧ : -                                                                                                    |
|-----|----------------------------------------------------------------------------------------------------|----------------------------------------------------------------------------------------------------|----------------------------------------------------------------------------------------------------|----------------------------------------------------------------------------------------------------|
|     | <b>КАРТА</b> УСЛУГИ РЕГИСТРИ ЖАЛ                                                                                                    | БИ СПРАВКИ ПРАВОСПОСОБНІ                                                                                                    | илица                                                                                                    | ≡ 1 Обекти 🗙                                                                                                    |
|     |                                                                                                    |                                                                                                    |                                                                                                    |                                                                                                    |
|     | 4 ** * * * * *                                                                                                    |                                                                                                    | Е Специализирана карта Морси                                                                                                    | ки плаж "Варна - цен Q — N                                                                                                    |
|     | СПК СПК КЪМ ДАТА РЕГИСТЪР                                                                                                    |                                                                                                    |                                                                                                    | 1 - 1 or 1 записи                                                                                                    |
|     | Географско положение                                                                                                    |                                                                                                    |                                                                                                    | 1 101130000                                                                                                    |
|     | <Изберете>                                                                                                    | Come (                                                                                                    | Изчис                                                                                                    | ти Приближаване към всички                                                                                                    |
|     | Специализирана карта Тип на СпК                                                                                                    | 2 ms famourity                                                                                                    |                                                                                                    |                                                                                                    |
|     | варна Всички                                                                                                    | · bad has here                                                                                                    |                                                                                                    |                                                                                                    |
|     | Текущ изглед на картата 🔽 Първите 200 резултата                                                                                                    |                                                                                                    |                                                                                                    |                                                                                                    |
|     | 5                                                                                                    | т. Троссия                                                                                                    |                                                                                                    |                                                                                                    |
|     | 2                                                                                                    |                                                                                                    |                                                                                                    |                                                                                                    |
|     |                                                                                                    | Values to a                                                                                                    |                                                                                                    |                                                                                                    |
|     | -                                                                                                    |                                                                                                    |                                                                                                    |                                                                                                    |
|     | Специализирана карта морски плаж. Варна - централен                                                                                                    |                                                                                                    |                                                                                                    |                                                                                                    |
|     | — Специализирана карта морски плаж "Варна – м. траката                                                                                                    |                                                                                                    | u x Bopinu                                                                                                    |                                                                                                    |
|     | — Специализирана карта Морски плаж "Каварна"                                                                                                    | 40+                                                                                                    |                                                                                                    |                                                                                                    |
|     | — Специализирана карта гр.Каварна                                                                                                    | 40+                                                                                                    |                                                                                                    |                                                                                                    |
|     | ☐ Специализирана карта гр.Варна                                                                                                    | a 🛛 +                                                                                                    | under and a second second second second second second second second second second second second second second s                                                                                                    |                                                                                                    |
|     | H 4 1 V H                                                                                                    | 1 - 5 от 5 записи                                                                                                    | w = 16010                                                                                                    |                                                                                                    |
|     |                                                                                                    |                                                                                                    |                                                                                                    |                                                                                                    |
|     |                                                                                                    | <u>}</u>                                                                                                    |                                                                                                    |                                                                                                    |
|     |                                                                                                    | ]                                                                                                    | A DESIGNATION OF A DESIGNATION OF A DESIGNATIONO OF A DESIGNATIONO OF A DE                                                                                                    | and the second second se |
|     |                                                                                                    |                                                                                                    | LET ANA                                                                                                    |                                                                                                    |
|     | 7                                                                                                    |                                                                                                    | ALA                                                                                                    |                                                                                                    |
|     | https://kais.cadastre.bg/bg/Map/Index#mapmenu                                                                                                    | Мащаб 1: 38237 X: 4711739 Y: 66                                                                                                    | 1243 Координатна система: ККС 2005 🔻 🔍                                                                                                    | C OpenStreetMap contributors.                                                                                                    |
|     |                                                                                                    |                                                                                                    |                                                                                                    |                                                                                                    |
|     | Лобавен е избраният                                                                                                    | обект в кошници                                                                                                    | חדא                                                                                                    |                                                                                                    |
|     | Дооцвен е изораният                                                                                                    | обект в кошпице                                                                                                    |                                                                                                    |                                                                                                    |
| 10. | Натиснете бутон Нап                                                                                                    | рел.                                                                                                    |                                                                                                    |                                                                                                    |
| 10. |                                                                                                    | r-A.                                                                                                    |                                                                                                    |                                                                                                    |
|     | ← → C 向 Salastre.bg/bg/Application                                                                                                    | on/Step?applicationUniqueId=e2197a61-de64-                                                                                                    | 4156-9241-39558a75920e&current=Service                                                                                                    | ☆ 가 🗼 🐽 E                                                                                                    |
|     |                                                                                                    |                                                                                                    |                                                                                                    |                                                                                                    |
|     | Заявление за усл                                                                                                    | уги от ЧК                                                                                                    |                                                                                                    | <ul> <li>Изход от режим на заявление</li> </ul>                                                                                                    |
|     |                                                                                                    |                                                                                                    |                                                                                                    |                                                                                                    |
|     | Заявител                                                                                                    | 2 Scilyi                                                                                                    | з преглед                                                                                                    |                                                                                                    |
|     |                                                                                                    |                                                                                                    |                                                                                                    |                                                                                                    |
|     |                                                                                                    |                                                                                                    |                                                                                                    |                                                                                                    |
|     |                                                                                                    | A Musseume                                                                                                    |                                                                                                    |                                                                                                    |
|     | <b>Д</b> <sup>2</sup> 1. Обекти                                                                                                    | 🕕 Указания                                                                                                    | 2. Услуги 🛞 Указания                                                                                                    | $\rightarrow$                                                                                                    |
|     | Сорона и совенстии<br>Сорона и совенстии<br>Сорона и совенствии<br>Сорона и совенстви<br>Сорона и совенствии<br>Со                                                                                                    | 🕕 Указания                                                                                                    | 2. Услуги 🕞 Указания<br>© Филтрирай                                                                                                    | <b>→</b><br>напред                                                                                                    |
|     | С. 2<br>1. Обекти<br>Филтрирай                                                                                                    | <ul> <li>Указания</li> <li>Филтрирай</li> </ul>                                                                                                    | 2. Услуги 🕞 Указания<br>© Филтрирай Филтрирай                                                                                                    | напред                                                                                                    |
|     | Д <sup>2</sup><br>. Обекти<br>Филтрирай<br>клита<br>хсорти<br>У Специализирана карта                                                                                                    | <ul> <li>Указания</li> <li>Филтрирай</li> <li>Изтрий</li> </ul>                                                                                                    | 2. Услуги<br>© Филтрирай<br>✓ Черноморско крайбрежие                                                                                                    | напред                                                                                                    |
|     |                                                                                                    | <ul> <li>Указания</li> <li>Филтрирай</li> <li>Изтрий</li> </ul>                                                                                                    | 2. Услуги<br>⊕ Филтрирай<br>✓ Черноморско крайбрежие<br>Филтрирай<br>Матрий                                                                                                    | →<br>Напред<br>←                                                                                                    |
|     |                                                                                                    | <ul> <li>Указания</li> <li>Филтрирай<br/>Изтрий</li> </ul>                                                                                                    | 2. Услуги     Филтрирай     Филтрирай     Филтрирай     Филтрирай     Филтрирай     Филтрирай     Филтрирай     Филтрирай     Филтрирай     Филтрирай     Филтрирай     Филтрирай                                                                                                    | →<br>напред<br>←<br>назад                                                                                                    |
|     |                                                                                                    | <ul> <li>Указания</li> <li>Филтрирай<br/>Изтрий</li> <li>хон плак "Варна - централен"</li> </ul>                                                                                                    | 2. Услуги                                                                                                    | →<br>НАЛРЕД<br>↓<br>НАЗАД                                                                                                    |
|     | С Обекти<br>С Обекти<br>С Обекти<br>О Филтрирай<br>С Специализирана карта<br>У Специализирана карта<br>О Специализирана карта<br>О Специализирана карта Морс                                                                                                    | <ul> <li>Указания</li> <li>Филтрирай<br/>Изтрий</li> <li>зан плаж "Варна - централен"</li> </ul>                                                                                                    | 2. Услуги                                                                                                    | →<br>налред<br>↓<br>назад                                                                                                    |
|     | Странки     Странки                                                                                                    | Указания<br>Филтрирай<br>Изтрий<br>Изтрий                                                                                                    | 2. Услуги                                                                                                    | →<br>налред<br>↓<br>назад                                                                                                    |
|     | <ul> <li>♀</li> <li>№</li> <li>№</li></ul>                                                                                                    | <ul> <li>Указания</li> <li>Филтрирай</li> <li>Изтрий</li> <li>ски плах "Варна - централен"</li> </ul>                                                                                                    | 2. Услуги                                                                                                    | →<br>Налред<br>↓<br>Назад                                                                                                    |
|     | <ul> <li>♀</li> <li>№</li> <li>№</li> <li>№</li> <li>№</li> <li>№</li> <li>№</li> <li>№</li> <li>№</li> <li>№</li> <li>Специализирана карта</li> <li>№</li> <li>Специализирана карта Морс</li> <li>Специализирана карта Морс</li> </ul>                                                                                                    | <ul> <li>Указания</li> <li>Филтрирай<br/>Изтрий</li> <li>Сог плах "Варна - централен"</li> </ul>                                                                                                    | 2. Услуги                                                                                                    | →<br>напред<br>←<br>назад                                                                                                    |
|     | <ul> <li>♀</li> <li>∧</li> <li>калта<br/>услуги<br/>регистри<br/>жалви<br/>докунетии<br/>справки</li> <li>пкавоспосони</li> </ul>                                                                                                    | <ul> <li>Указания</li> <li>Филтрирай</li> <li>Изтрий</li> </ul>                                                                                                    | 2. Услуги   Указанна  Филтрирай  Филтрирай  Черноморско крайбрежие  Изтрий  Указанна  Китрий  Указанна  Китрий  Указанна  Филтрирай  Китрий  Оказанна  Сок на ЧК през WMS услуга (по период)  Оказанна  Сок на ЧК през WMS услуга  Со оказана  Сок на чисто сок на Черноморското  Оказана  Сок на чисто сок на Черноморското  Оказана  Сок на дата  Сок на дата  Указанна  Указанна  Сок на черноморското  Оказана  Сок на черноморското  Оказана  Филтрирай  Филтрирай  Филтрира  Филтрирай  Филтрирай  Филт                                                                                                    | напред<br>←<br>назад                                                                                                    |
|     | <ul> <li>♀</li> <li>№</li> <li>№</li> <li>№</li> <li>№</li> <li>№</li> <li>№</li> <li>№</li> <li>Обочной</li> <li>№</li> <li>Специализирана карта</li> <li>©</li> <li>Специализирана карта</li> <li>Оконенти</li> <li>Специализирана карта Морс</li> </ul>                                                                                                    | <ul> <li>Указания</li> <li>Филтрирай<br/>Изтрий</li> <li>сон плах "Варна - централен"</li> </ul>                                                                                                    | Услуги     Указания     Филтрирай     Филтрирай     Филтрирай     Филтрирай     Филтрирай     Филтрирай     Филтрирай     Филтрирай     Укбери всички     Избери всички     Уколо и райбрежие     Изтрий     Уколо и райбрежие     Укбери всички     Фолтрирай     Уколо и райбрежие     Филтрирай     Уколо и райбрежие     Филтрирай     Уколо и райбрежие     Филтрирай     Филтрирай      Филтрирай      Филтрирай                                                                                                    | напред<br>←<br>назад                                                                                                    |
|     | <ul> <li>♀</li> <li>№</li> <li>№</li> <li>№</li> <li>№</li> <li>№</li> <li>№</li> <li>№</li> <li>Обокны</li> <li>№</li> <li>Специализирана карта</li> <li>№</li> <li>Специализирана карта Морс</li> <li>Специализирана карта Морс</li> </ul>                                                                                                    | Указания<br>Филтрирай<br>Изтрий                                                                                                    | 2. Услуги   Уиззания  Филтрирай  Филтрирай  Черноморско країбрежие  Изтрий  Уибри всички  9999.Достъп до данни от СпК на ЧК през WMS услуга (по период)  9999.Достъп до данни от СпК на ЧК през WMS услуга (по период)  9996. Извадка от Слециализираната карта на Черноморското країбрежие към дата                                                                                                    | налред<br>↓<br>назад                                                                                                    |
|     | <ul> <li>♀</li> <li>№</li> <li>№</li> <li>№</li> <li>№</li> <li>№</li> <li>№</li> <li>№</li> <li>Специализирана карта</li> <li>✓</li> <li>Специализирана карта</li> <li>№</li> <li>Специализирана карта Морс</li> </ul>                                                                                                    | Указания           Филтрирай           Изтрий           Осн плаж "Варна - централен"                                                                                                    | 2. Услуги       Уиззания      Филтрирай      Филтрирай       Филтрирай       Филтрирай       Ф                                                                                                    | налред<br>←<br>назад                                                                                                    |
|     | <ul> <li>♀</li> <li>№</li> <li>№</li> <li>№</li> <li>№</li> <li>№</li> <li>№</li> <li>Специализирана карта</li> <li>✓</li> <li>Специализирана карта</li> <li>№</li> <li>Специализирана карта Морс</li> </ul>                                                                                                    | Указания           Филтрирай           Изтрий                                                                                                    | 2. Услуги       Уиззания      Филтрирай      Филтрирай      Филтрирай      Филтрирай      Черноморско крайбрежие      Избери вончии      9999, Достьп до данни от СпК на ЧК през WMS услуга (по период)      9997, Ивладка от Специалискираната карта на Черноморското      996, Ивадка от Специалискираната карта на Черноморското      врайбрежие към дата                                                                                                    | налред<br>←<br>назад                                                                                                    |
|     | <ul> <li>♀</li> <li>А</li> <li>КАРТА<br/>УСЛУГИ</li> <li>РЕГИСТРИ<br/>ЖАЛБИ<br/>ДОКУНЕНТИ<br/>СПРАВКИ</li> <li>ПРАВКО<br/>ПРАВСОСОСОСНИ</li> <li>1. Обекти</li> <li>Ф. Опециализирана карта</li> <li>Специализирана карта Морс</li> </ul>                                                                                                    | Указания Филтрирай Изтрий                                                                                                    | 2. Услуги   Уизания  Ф Филтрирай  Ф Филтрирай  Ф Черноморско крайбрежие  В Избери всички  Ф Оббери всички  Ф Оббери всички   Ф Оббери всички   Ф Оббери всички   Ф Оббери всички   Ф Оббери всички   Ф Оббери всички   Ф Оббери всички    Ф Оббери всички                                                                                                    | налред<br>←<br>назад                                                                                                    |
|     | <ul> <li>♀</li> <li>∧</li> <li>калта<br/>услуги<br/>регистри<br/>жалви<br/>доклинати<br/>справки</li> <li>пкавоспосония</li> </ul>                                                                                                    | Указания     Филтрирай     Избери от карта                                                                                                    | 2. Услуги<br>♥ Указника<br>♥ Филтрирай                                                                                                    | напред<br>←<br>назад                                                                                                    |
|     | <ul> <li>♀</li> <li>№</li> <li>№</li> <li>№</li> <li>№</li> <li>№</li> <li>№</li> <li>№</li> <li>№</li> <li>Специализирана карта</li> <li>♥</li> <li>Специализирана карта</li> <li>№</li> <li>Специализирана карта</li> <li>№</li> <li>Специализирана карта</li> <li>№</li> <li>Специализирана карта</li> <li>№</li> <li>Специализирана карта</li> <li>№</li> <li>Специализирана карта</li> <li>№</li> <li>Специализирана карта</li> <li>Мора</li> </ul>                                                                                                    | Указания     Филтрирай     Изтрий  сои плаж "Варна - централен"  Избери от карта                                                                                                    | 2. Услуги () Указания<br>Ф. Филтрирай<br>Ферноморско крайбрежие<br>Укбери всички<br>Укбери всички<br>Оконски<br>Стон и Соорони<br>Стон и Соорони<br>Оконски<br>Стон и Соорони<br>Оконски<br>Стон и Соорони<br>Стон и Соорони                                                                                                    | напред<br>с<br>назад                                                                                                    |
|     | <ul> <li>♀</li> <li>∧</li> <li>клята<br/>услуги<br/>ченстви<br/>жалын<br/>докуненти<br/>специализирана карта</li> <li>♥ Специализирана карта</li> <li>№ Специализирана карта Морс</li> </ul>                                                                                                    | Указания     Филтрирай     Изтрий  сои плах "Варна - централен"  Избери от карта                                                                                                    | 2. Услуги         ● Указания         ● Филтрирай         ● Филтрирай         ● Филтрирай         ● Филтрирай         ● Черноморское крайбрежие         ● 9999.Достъп до данни от СЛК на ЧК през VMS услуга (по период)         ● 9999.Достъп до данни от СЛК на ЧК през VMS услуга (по период)         ● 9999.Достъп до данни от СЛК на ЧК през VMS услуга (по период)         ● 9999.Достъп до данни от СЛК на ЧК през VMS услуга (по период)         ● 9999.Достъп до данни от СЛК на ЧК през VMS услуга (по период)         ● 9999.Достъп до данни от СЛК на ЧК през VMS услуга (по период)         ● 9999.Достъп до данни от СЛК на ЧК през VMS услуга (по период)         ● 9999.Достъп до данни от СЛК на ЧК през VMS услуга (по период)         ● 9999.Достъп данни от СЛК на ЧК през VMS услуга (по период)         ● 9999.Достъп данни от СЛК на ЧК през VMS услуга (по период)         ● 9999.Достъп данни от СЛК на ЧК през VMS услуга (по период)         ● 9999.Достъп данни от СЛК на ЧК през VMS услуга (по период)         ● 9999.Достъп данни от СЛК на ЧК през VMS услуга (по период)         ● 9999.Достъп данни от СЛК на ЧК през VMS услуга (по период)         ● 9999.Достъп данни от СЛК на ЧК през VMS услуга (по период)         ● 9999.Достъп данни от СЛК на ЧК през VMS услуга (по период)         ● 9999.Достъп данни от СЛК на ЧК през VMS услуга (по период)         ● 9999.Достъп данни от СЛК на ЧК през VMS услуга (по период)         ● 9999.         ● 9999.         ● 9999.         ● 9999.         ● 9999.         ● 9999.         ● 9999.         ● 9999.         ● 9999.         ● 9999.         ● 9999.         ● 9999.         ● 9999.         ● 9999.         ● 9999.         ● 9999.         ● 9999.         ● 9999.         ● 9999.         ● 9999.         ● 9999.         ● 9999.         ● 9999.         ● 999.         ● 9999.         ● 999.         ● 999.         ● 999.         ● 999.         ● 999.         ● 999.         ● 999.         ● 999.         ● 999.         ● 999.         ● 999.         ● 999.         ● 999.         ● 999.         ● 999.                                                                                                    | напред<br>←<br>назад                                                                                                    |
|     | <ul> <li>♀</li> <li>№</li> <li>№</li> <li>№</li> <li>№ Филтрирай</li> <li>♥ Специализирана карта</li> <li>№ Обяри всики</li> <li>№ Обяри всики</li> <li>№ Специализирана карта Морс</li> <li>№</li> <li>№</li></ul>                                                                                                    | Указания     Филтрирай     Изтрий  Сон плаж "Варна - централен*  Кабери от карта  жи изички услуги                                                                                                    | 2. Услуги (€ Указания<br>€ Филтрирай<br>С Филтрирай<br>С Филтрирай<br>С Филтрирай<br>С Филтрирай<br>С Черноморско крайбрежие<br>С Избери вслчки<br>С 9999.Достъп до данни от СпК на ЧК през WMS услуга (по период)<br>С 9999.Достъп до данни от СпК на ЧК през WMS услуга (по период)<br>С 9999.Достъп до данни от СпК на ЧК през WMS услуга (по период)<br>С 9999.Достъп до данни от СпК на ЧК през WMS услуга (по период)<br>С 9999.Достъп до данни от СпК на ЧК през WMS услуга (по период)<br>С 9999.Достъп до данни от СпК на ЧК през WMS услуга (по период)<br>С 9999.Достъп данни от СпК на ЧК през WMS услуга (по период)<br>С 9999.Достъп данни от С 1000 Дика (по период)<br>С 9000 Дика (по период)<br>С 9000 Дика (по пери                                                                                                    | налред<br>↓<br>назад                                                                                                    |
|     | Слециализирана карта<br>УСЛУТИ<br>РЕГИСТИИ<br>ЖАЛБИ<br>СПРОВОКИ<br>ПРИЛОСОСОНИ<br>ПРИЛОСОСОНИ                                                                                                    | Указания     Филтрирай     Изтрий  сон плаж "Варна - централен"  Избери от карта  жи всички услугя                                                                                                    | 2. Услуги                                                                                                    | налред<br>←<br>назад                                                                                                    |
|     | Специализирана карта<br>клити<br>услуги<br>регистри<br>жалым<br>примослососния<br>примослососния<br>примослососния<br>специализирана карта Морс                                                                                                    | Указания     Филтрирай     Изтрий  сон плаж "Варна - централен"  изтрий  казания  изтрида  сон влаж услугя  уме йс. 23 23 дря дря ра                                                                                                    | 2. Услуги (€ Уназания<br>● Филтрирай<br>● Филтрирай<br>● Филтрирай<br>● Филтрирай<br>● Черноморско крайбрежие<br>● 9999, Достья до данни от СпК на ЧК през WMS услуга (по период)<br>● 9997, Назадка от Специалисыраната карта на Черноморското<br>© 996, Ислара от Специалисыраната карта на Черноморското<br>е забрежие към дата<br>Услуги: 0 Брой Обща стойност: 0.00 лв.                                                                                                    |                                                                                                    |
|     | Специализирана карта<br>клити<br>услуги<br>регистри<br>докупнетии<br>справки<br>пилароспососник<br>и специализирана карта<br>специализирана карта<br>специализирана карта<br>специализирана карта<br>(специализирана карта<br>основание<br>специализирана карта<br>основание<br>специализирана<br>специализирана<br>специализирана<br>специализирана<br>специализирана<br>специализирана<br>специализирана<br>специализирана<br>специализирана<br>специализирана<br>специализирана<br>специализирание<br>специализирание<br>специализирание<br>специализирание<br>специализирание<br>специализира<br>специализира<br>специали<br>специали<br>специали<br>специали<br>специали<br>специали<br>специал | Указания     Филтрирай     Изтрий  сои плак "Варна - централен"  избери от карта жи всичка услугя  жи всичка услугя  жи всичка услугя                                                                                                    | 2. Услуги (В Уназания<br>Ф Филтрирай<br>Ф Филтрирай<br>Ф Черноморско крайбрежие<br>Нобери волчал<br>9999. Дость до дании от СлК на ЧК през WMS услуга (по период)<br>9999. Извадка от Слециалисираната карта на Черноморското<br>прайбрежие<br>към дата<br>Услуги: 0 Брой Обща стойност: 0.00 лв.<br>НЕ НА УСЛУГИ, КАТО ИЗБРАНИЯ ОС                                                                                                    | нлпред<br>←<br>назад<br>бект в раздел                                                                                                    |
|     | Специализирана карта<br>услоти<br>услоти<br>регистии<br>жиллы<br>доютнати<br>спирави<br>правоспососим<br>Визуализира се интер<br>карта се визуацизира                                                                                                    | Указания     Филтрирай     Изтрий  сои плах "Варна - централен"  изтрий  кобери от карта  рад волчкоя услугт  рад волчкоя услугт  рад волчко | 2. Услуги         Учазания         Филтрирай         Филтрирай         Филтрир                                                                                                    | напред<br>←<br>назад<br>бект в раздел                                                                                                    |
|     | <ul> <li>Обекти</li> <li>Обекти</li> <li>Обекти</li> <li>Обекти</li> <li>Обекти</li> <li>Обекти</li> <li>Обекти</li> <li>Обекти</li> <li>Обекти</li> <li>Обекти</li> <li>Обекти</li> <li>Остециализирана карта</li> <li>Обекной</li> <li>Специализирана карта</li> <li>Обекной</li> <li>Специализирана карта</li> <li>Обекти</li> <li>Обекти&lt;</li></ul>                                                                                                    | указания     онитрирай     изтрий  сои плаж "Варна - централен"  избери от карта  жи вижки услугя  жи вижки услугя  рфейс за заявяван в списъка с обек                                                                                                    | 2. Услуги • Учазания<br>• Филтрирай<br>• Филтрирай<br>• Феннонорско крайбрежие<br>• Избери всички<br>• Избери всички<br>• 9999.Достыл до данни от СлК на ЧК през WMS услуга (по период)<br>• 9999.Достыл до данни от СлК на ЧК през WMS услуга (по период)<br>• 9999.Извадка от Слециалконраната карта на Чернонорското<br>• 9996. Извадка от Слециалконраната карта на Чернонорското<br>• врайбрежие към дата<br>• добави<br>• услуги: • 5рой • Обща стойност: 0.00 лв.<br>• Не на услугги, като избрания об<br>сти.                                                                                                    | ныллед<br>←<br>назад<br>бект в раздел                                                                                                    |
|     | Специализирана карта Морс     Специализирана карта Морс     Специализирана карта Морс     Специализирана карта Морс     Специализирана карта Морс     Специализирана се интер карта се визуализира                                                                                                    | Указания     Филтрирай     Изтрий  сон плаж "Варна - централен"  изтрия  сон плаж "Варна - централен"  сон плаж "Варна - централен"  сон плаж "  сон плаж "Варна - централен"  сон плаж "  сон плаж "  сон плаж "  сон плаж "  сон плаж "  сон плаж "  сон плаж "  сон плаж "  сон плаж "  сон плаж "  сон плаж "  сон плаж "  сон плаж "  сон плаж "  сон плаж "  сон плаж "  сон плаж "  сон плаж "  сон плаж "  сон плаж "  сон плаж "  сон плаж "  сон плаж "  | 2. Услуги<br>♥ Учазания<br>♥ Филтрирай<br>♥ Черноморско крайбрежие<br>♥ Учазания<br>♥ Черноморско крайбрежие<br>♥ Учазания<br>♥ Черноморско крайбрежие<br>♥ 9999, Досты до данни от СпК на ЧК през WMS услуга (по период)<br>♥ 9997, Ивладка от Специалисираната карта на Черноморското<br>₱ 9997, Ивладка от Специалисираната карта на Черноморското<br>₱ 9996, Ивладка от Специалисираната карта на Черноморското<br>врайбревоне към дата<br>услуги: Ф Брой Обща стойност: 0.00 ли.<br>НЕ НА УСЛУГИ, КАТО ИЗБРАНИЯ ОСТИ.                                                                                                    | налиед<br>←<br>назад<br>бект в раздел                                                                                                    |
| 11. | <ul> <li>Обекти</li> <li>Обекти</li> <li>Обекти</li> <li>Обекти</li> <li>Обекти</li> <li>Обекти</li> <li>Обекти</li> <li>Обекти</li> <li>Осециализирана карта</li> <li>Осециализирана карта</li> <li>Осециализирана карта</li> <li>Осециализирана карта</li> <li>Осециализирана карта</li> <li>Осециализирана карта</li> <li>Осециализирана карта</li> <li>Осециализирана карта</li> <li>Осециализирана карта</li> <li>Осециализирана карта</li> <li>Осециализирана карта</li> <li>Осециализирана карта</li> <li>Осециализирана карта</li> <li>Осециализира</li> <li>Визуализира се интерр</li> <li>карта се визуализира</li> <li>Изберете обекта.</li> </ul>                                                                                                    | Указания     Филтрирай     Изтрий  сон плаж "Варна - централен"  изтрия  сон плаж "Варна - централен"  ки всемся услугя  жи всемся услугя  фейс за заяявяван в списъка с обек                                                                                                    | 2. Услуги<br>♥ Уиазания<br>♥ Филтрирай<br>♥ Черноморско крайбрежие<br>№ Изберия волчам<br>№ Изберия волчам<br>№ 9999.Достья до дання от СпК на ЧК през WMS услуга (по период)<br>№ 9999.Достья до дання от СпК на ЧК през WMS услуга (по период)<br>№ 9999.Достья до дання от СпК на ЧК през WMS услуга (по период)<br>№ 9999.Достья дання от СпК на ЧК през WMS услуга (по период)<br>№ 9999.Достья дання от СпК на ЧК през WMS услуга (по период)<br>№ 9999.<br>№ 9999.<br>№ 9999.<br>№ 9999.                                                                                                    | нылред<br>←<br>назад<br>бект в раздел                                                                                                    |
| 11. | <ul> <li>Обекти</li> <li>Обекти</li> <li>Обекти</li> <li>Оснурава</li> <li>Стециализирана карта</li> <li>Стециализирана карта</li> <li>Стециализира</li> <li>Визуализира се интерр</li> <li>карта се визуализира</li> <li>Изберете обекта.</li> </ul>                                                                                                    | Указания     Филтрирай     Изтрий  сои плаж "Варна - централен"  избери от карта  жи исички услугя  жи исички услугя  жи исички услугя  жи исички услугя                                                                                                    | 2. Услуги<br>♥ Уиазания<br>♥ Филтрирай<br>♥ Черноморско крайбрежие<br>№ Изберия вогном<br>№ 9999.Дость до дання от СпК на ЧК през WMS услуга (по период)<br>9997.Ивладко от Специалисыраната карта на Черноморското<br>9995.Ивладко от Специалисыраната карта на Черноморското<br>ераббрежие към дата<br>услуги: В Брой Обща стойност: 0.00 лк.<br>НЕ НА УСЛУГИ, КАТО ИЗБРАНИЯ ОС<br>ТИ.                                                                                                    | нлпред<br>←<br>назад<br>бект в раздел                                                                                                    |
| 11. | <ul> <li>Специализирана карта</li> <li>Специализирана карта</li> <li>Специализирана карта</li> <li>Специализирана карта</li> <li>Специализирана карта</li> <li>Специализирана карта</li> <li>Специализирана карта</li> <li>Специализирана карта</li> <li>Специализирана карта</li> <li>Специализирана карта</li> <li>Специализирана карта</li> <li>Специализирана карта</li> <li>Специализирана карта</li> <li>Специализирана карта</li> <li>Специализирана се интерр</li> <li>Карта се визуализира</li> <li>Изберете обекта.</li> <li>Изберете vслуга Изва</li> </ul>                                                                                                    | указания     онитрирай     изгрий  сои плак "Варна - централен"  избери от карта  жи всичка услугя  жи всичка услугя  рфейс за заявяван в списъка с обек  рлка от Спешиапи                                                                                                    | 2. Услуги         Учазания         Филтрирай         Филтрирай         Филтрир                                                                                                    | нлпред<br>←<br>нлзлд<br>Кото                                                                                                    |
| 11. | <ul> <li>Специализирана карта</li> <li>Обекти</li> <li>Осника</li> <li>Осника</li> <li>Специализирана карта</li> <li>Осника</li> <li>Специализирана карта</li> <li>Осника</li> <li>Специализирана карта</li> <li>Осника</li> <li>Специализирана карта</li> <li>Осника</li> <li>Специализирана карта</li> <li>Осника</li> <li>Осника</li> </ul>                                                                                                    | указания     онитрирай     изгрий  сои плак "Варна - централен"  избери от карта  ребейс за заявяван в списъка с обек  цдка от Специали                                                                                                    | 2. Услуги <ul> <li>Услуги             <ul> <li>Филтрирай</li> <li>Филтрирай</li> <li>Филтрирай</li> <li>Филтрирай</li> <li>Филтрирай</li> <li>Филтрирай</li> <li>Филтрирай</li></ul></li></ul>                                                                                                    | нлпред<br>←<br>нлзлд<br>бект в раздел                                                                                                    |
| 11. | <ul> <li>Собекти</li> <li>Обекти</li> <li>Обекти</li> </ul>                                                                                                    | указания     онитрирай     изтрий  сои плах "Варна - централен"  изтрий  сои плах "Варна - централен"  изтрибери от карта  собеки с обеки  цдка от Специали                                                                                                    | 2. Услуги • Учазания<br>• Филтрирай<br>• Филтрирай<br>• Черноморско крайбрежие<br>• Узбори всички<br>• 9999.Досты до данни от СЛК на ЧК през WMS услуга (по период)<br>• 9999.Досты до данни от СЛК на ЧК през WMS услуга (по период)<br>• 9999.Досты до данни от СЛК на ЧК през WMS услуга (по период)<br>• 9999.Досты до данни от СЛК на ЧК през WMS услуга (по период)<br>• 9999.Новадна от Слециалковраната карта на Черноморското<br>• ерейбревне към дата<br>• услуги: • 5рой • Обща стойност: 0.00 лв.<br>• Не на услугги, като избрания об<br>сти.                                                                                                    | нылред<br>←<br>назад<br>бект в раздел                                                                                                    |
| 11. | <ul> <li>Обекти</li> <li>Обекти</li></ul>                                                                                                    | указания     онитрирай     изтрий  сои плах "Варна - централен"  изтрий  сои плах "Варна - централен"  избери от карта  хи вижки услугя  софейс за заявяван в списъка с обек  цдка от Специали                                                                                                    | 2. Услуги • Учазания<br>• Филтрирай<br>• Филтрирай<br>• Чернонорско крайбрежие<br>• Избори всички<br>• 9999.Достыл до данни от СлК на ЧК през WMS услуга (по период)<br>• 9999.Достыл до данни от СлК на ЧК през WMS услуга (по период)<br>• 9999.Достыл до данни от СлК на ЧК през WMS услуга (по период)<br>• 9999. Извадка от Слециализираната карта на Чернонорското<br>• 9996. Извадка от Слециализираната карта на Чернонорското<br>• враббрежие към дата<br>• добами<br>• услуги: • 05рой • Обща стойност: 0.00 лв.<br>• Не на услугги, като избрания об<br>сти.                                                                                                    | бект в раздел                                                                                                    |
| 11. | <ul> <li>Обекти</li> <li>Обекти</li> <li>Обекти</li> <li>Обекти</li> <li>Обекти</li> <li>Остециализирана карта</li> <li>Специализирана карта</li> <li>Остециализирана карта</li> <li>Остециализира</li> <li>Визуализира се интеррика</li> <li>Изберете обекта.</li> <li>Изберете услуга Изваа</li> <li>Крайбрежие.</li> <li>Натиснете бутом</li> </ul>                                                                                                    | указания     онитрирай     изтрий  сон плаж "Варна - централен"  изтрий  сон плаж "Варна - централен"  избери от карта  сон восписъка с обек  цдка от Специали                                                                                                    | 2. Услуги • Учазнив<br>• Филтрирай<br>• Филтрирай<br>• Чернонорско крайбрежие<br>• Избери всички<br>• 9999.Достил до данни от СлК на ЧК през WMS услуга (по период)<br>• 9999.Достил до данни от СлК на ЧК през WMS услуга (по период)<br>• 9999.Достил до данни от СлК на ЧК през WMS услуга (по период)<br>• 9999.Достил до данни от СлК на ЧК през WMS услуга (по период)<br>• 9999.Достил до данни от СлК на ЧК през WMS услуга (по период)<br>• 9999.Достил данни от СлК на ЧК през WMS услуга (по период)<br>• 9999.Достил данни от СлК на ЧК през WMS услуга (по период)<br>• 9999.Достил данни от СлК на ЧК през WMS услуга (по период)<br>• 9999.Достил данни от СлК на ЧК през WMS услуга (по период)<br>• 9999.Достил данни от СлК на ЧК през WMS услуга (по период)<br>• 9999.Достил данни от СлК на ЧК през WMS услуга (по период)<br>• 9999.Достил данни от СлК на ЧК през WMS услуга (по период)<br>• 9999.Достил данни от СлК на ЧК през WMS услуга (по период)<br>• 9999.Достил данни от СлК на ЧК през WMS услуга (по период)<br>• 9999.Достил данни от СлК на ЧК през WMS услуга (по период)<br>• 0999.Достил данни от СлК на ЧК през WMS услуга (по период)<br>• 9999.Достил данни от СлК на ЧК през WMS услуга (по период)<br>• 9999.Достил данни от СлК на ЧК през WMS услуга (по период)<br>• 0999.<br>• 0999.<br>• 09 | бект в раздел                                                                                                    |
| 11. | <ul> <li>Обекти</li> <li>Обекти</li> <li>Обекти</li> <li>Обекти</li> <li>Обекти</li> <li>Обекти</li> <li>Обекти</li> <li>Обекти</li> <li>Осециализирана карта</li> <li>Отециализирана карта</li> <li>Отециализирана карта</li> <li>Отециализирана карта</li> <li>Отециализирана карта</li> <li>Отециализирана карта</li> <li>Отециализирана карта</li> <li>Отециализирана карта</li> <li>Отециализирана карта</li> <li>Отециализирана карта</li> <li>Отециализирана карта</li> <li>Отециализирана карта</li> <li>Отециализира</li> <li>Визуализира се интерр</li> <li>Карта се визуализира</li> <li>Изберете обекта.</li> <li>Изберете услуга Изваа</li> <li>крайбрежие.</li> <li>Натиснете бутон Доб</li> </ul>                                                                                                    | указания     илтрирай     илтрия     илтрия  сон плаж "Варна - централен"  кобери от карта  рафейс за заявяван в списъка с обек  цдка от Специали  ави.                                                                                                    | 2. Услуги         ● Учазнив           ● Филтрирай         ● Филтрирай           ● Филтрирай         ● Филтрирай           ● Учазнив         ● Филтрирай           ● Учазнив         ● Филтрирай           ● Учазнив         ● Филтрирай           ● Учазнив         ● Филтрирай           ● Учазнив         ● Филтрирай           ● Учазнив         ● Филтрирай           ● Учазнив         ● Филтрирай           ● Учазнив         ● Филтрирай           ● Учазнив         ● Филтрирай           ● Учазнив         ● Филтрирай           ● Учазнив         ● Филтрирай           ● 9999, Дость по ранни от СпК на ЧК прев WMS услуга (по период)         ● 9999, Дость по ранни от СпК на ЧК прев WMS услуга (по период)           ● 9999, Дость по ранни от СпК на ЧК прев WMS услуга (по период)         ● Добенее           ● 9999, Дость по ранния от Специалисираната карта на Черноморското         ● Добенее           • услуги:         • Брой         • Обща стойност:         0.00 лк.           • На услуги, като избрания об         • Сти.                                                                                                    | ныллед<br>←<br>назад<br>бект в раздел<br>ското                                                                                                    |

| 3. Harucenere Hanparu.                                                                                                    | <i>←</i>     | , <u> </u>                                                                                                    | - Kalotadoti ciogi ogi i ppirationi oteprop                                                                                                    |                                                                                                    |                                                                                                    |                                                                              |                                                                                                    |
|----------------------------------------------------------------------------------------------------|--------------|----------------------------------------------------------------------------------------------------|----------------------------------------------------------------------------------------------------|----------------------------------------------------------------------------------------------------|----------------------------------------------------------------------------------------------------|------------------------------------------------------------------------------|----------------------------------------------------------------------------------------------------|
| A. Harucenee Vanparu.                                                                                                    |              |                                                                                                    | Ваявление за услуги от ЧК                                                                                                    | 2 Услуги                                                                                                    | 3 Преглед                                                                                                    | +                                                                            | Изход от режим на заявление                                                                                                    |
| 3. Harucurere Uanparu.                                                                                                    | <i>H</i>     |                                                                                                    | 1.05                                                                                                    |                                                                                                    |                                                                                                    |                                                                              |                                                                                                    |
| A Harucherer Hanparu.                                                                                                    |              | ₽<br>×                                                                                                    | 0 филтрирай                                                                                                    | U PROJANNY                                                                                                    | <ol> <li>Эслуги</li> <li>Филтрирай</li> </ol>                                                                                                    | <b>U</b> Skasanny                                                            | →<br>напред                                                                                                    |
| 3. Harucetre Usingatu                                                                                                    | к            | карта                                                                                                    |                                                                                                    | Филтрирай                                                                                                    | • ••••••popur                                                                                                    | Филтрирай                                                                    |                                                                                                    |
| 3. Harteeree Vanpare.                                                                                                    | yo<br>PFT    | слуги                                                                                                    | Специализирана карта                                                                                                    | Изтрии                                                                                                    | Черноморско крайбрежие                                                                                                    | Изтрии                                                                       | ←                                                                                                    |
| 3. Harucetre Vangation                                                                                                    | ж            | калби                                                                                                    | <ul> <li>Избери всички</li> <li>Специализирана карта Морски плаж "Варна - це</li> </ul>                                                                                                    | јентрален"                                                                                                    | <ul> <li>Избери всички</li> <li>9999.Достъп до данни от СпК на ЧК през WMS уч</li> </ul>                                                                                            | слуга (по период)                                                            | назад                                                                                                    |
| <ul> <li>a. Haruchere Vanparu.</li> </ul>                                                                                                    | док<br>сп    | КУМЕНТИ<br>1РАВКИ                                                                                              |                                                                                                    |                                                                                                    | <ul> <li>9997. Извадка от Специализираната карта на Че</li> <li>9996. Извадка от Специализираната карта на Че</li> </ul>                                                            | рноморското крайбрежие<br>рноморското крайбрежие към дата                    |                                                                                                    |
| <u<image>          3.         Наruchere Uanpart.</u<image>                                                                                                    | ПРАВО<br>Л   | оспособни<br>Лица                                                                                              |                                                                                                    |                                                                                                    |                                                                                                    |                                                                              |                                                                                                    |
| 3. Haruchere Vangare.                                                                                                    |              |                                                                                                    |                                                                                                    |                                                                                                    |                                                                                                    |                                                                              |                                                                                                    |
| <ul> <li>Improvementation of the second second</li></ul>      |              |                                                                                                    |                                                                                                    |                                                                                                    |                                                                                                    |                                                                              |                                                                                                    |
| 3.         Натиснете Изпрати.                                                                                                    |              |                                                                                                    |                                                                                                    | Избери от карта                                                                                                    |                                                                                                    | Добави                                                                       |                                                                                                    |
| <ul> <li>a Busyanusupa ce untrep\u00e9eč sa nperneg na sangnenuero.</li> <li>b Busyanusupa ce untrep\u00e9cč sa nperneg na sangnenuero.</li> </ul>                                                                                                    |              |                                                                                                    | Код на услуга: 9997<br>Извадка от Специализираната карт                                                                                                    | та на Черноморското крайбрежиє                                                                                                    | Coox                                                                                                    | Enně Hann                                                                    |                                                                                                    |
| Завиление за услуги от чк         услуги услугата. Натиснете бутон Напред.           2.         Вызуализира се интерфейс за въвеждане на параметри за услугата.           3.         Натиснете Изпрати.                                                                                                    |              |                                                                                                    | <ul> <li>Специализирана карта Морски плаж "Варна - ь</li> </ul>                                                                                                    | централен" <u>Промени обекти</u>                                                                                                    | обикновена 7 дни                                                                                                    | 1 <b>4</b> 0.00 лв.                                                          |                                                                                                    |
| <ul> <li>Визуализира се интерфейс за въвеждане на параметри за услугата.</li> <li>Въведете параметри за услугата. Натиснете бутон Напред.</li> <li>Въведете параметри за услугата. Натиснете бутон Напред.</li> <li>Въведете параметри за услугата. Натиснете бутон напред.</li> <li>Въведете параметри за услугата. Натиснете бутон напред.</li> <li>Въведете параметри за услугата. Натиснете бутон напред.</li> <li>Въведете параметри за услугата. Натиснете бутон напред.</li> <li>Въведете параметри за услугата. Натиснете бутон напред.</li> <li>Въведете параметри за услугата. Натиснете бутон напред.</li> <li>Въведете параметри за услугата. Натиснете бутон напред.</li> <li>Въведете параметри за услугата. Натиснете бутон напред.</li> <li>Визуализира се интерфейс за преглед на заявлението.</li> <li>Натиснете Изпрати.</li> </ul>                                                                                                    |              |                                                                                                    | <ul> <li>Получаване на:</li> <li>На сище</li> </ul>                                                                                                    | •                                                                                                    |                                                                                                    |                                                                              |                                                                                                    |
| <ul> <li>Busyanusupa ce uhrepheŭc sa BъBeждане на параметри sa ycnyrara.</li> <li>BъBegere параметри sa ycnyrara. Натиснете бутон Напред.</li> <li>Image: Image: Im</li></ul> |              |                                                                                                    | Коментар                                                                                                    |                                                                                                    |                                                                                                    |                                                                              |                                                                                                    |
| <ul> <li>Rusyanusupa ce unrepheŭc sa въвеждане на параметри за услугата.</li> <li>Bъведете параметри за услугата. Натиснете бутон Напред.</li> <li>Завеление за услуги от ЧК          Турист:          Турист:</li></ul>                      |              |                                                                                                    |                                                                                                    |                                                                                                    |                                                                                                    |                                                                              |                                                                                                    |
| Busyanusupa ce unrepheŭc sa BъBeждане на параметри sa ycnyrata.<br>2. Въведете параметри sa ycnyrata. Натиснете бутон Напред.                                                                                                    |              |                                                                                                    |                                                                                                    |                                                                                                    |                                                                                                    |                                                                              |                                                                                                    |
| <ul> <li>Визуализира се интерфейс за въвеждане на параметри за услугата.</li> <li>Въведете параметри за услугата. Натиснете бутон Напред.</li> <li>Стор с визсавате за услуги от чк с с с с с с с с с с с с с с с с с с</li></ul>                                                                                                    |              |                                                                                                    | Добавяне услуга Отжами всячки услуги                                                                                                    |                                                                                                    | услуги: 1 Бро                                                                                                    | й Обща стойност: 0.00 лв.                                                    |                                                                                                    |
| <ul> <li>Визуализира се интерфейс за въвеждане на параметри за услугата.</li> <li>Въведете параметри за услугата. Натиснете бутон Напред.</li> <li>Составлятели се интерфейс за преглед на заявлението.</li> <li>Натиснете Изпрати.</li> </ul>                                                                                                    |              |                                                                                                    | <b>Добавние услуга</b> Откажи всячки услуги                                                                                                    |                                                                                                    | услуги: 1 Бро                                                                                                    | й Обща стойност: 0.00 лв.                                                    |                                                                                                    |
| <ul> <li>Зъявитет параметри за услугата. Натиснете бутон Напред.</li> <li>Въведете параметри за услугата. Натиснете бутон Напред.</li> <li></li></ul>                                                                                                    |              |                                                                                                    | Добыване услуга Отказон всечки услуга                                                                                                    | ,                                                                                                    | услуги: 1 Бро                                                                                                    | й Обща стойност: 0.00 лв.                                                    |                                                                                                    |
| <ul> <li>         A set of a text kakadate kaby (bg/Application/Step?application/Uniqueld = e2197a61-de64-4156-9241-39550a75920ebdcurrent=Overview @ @ @ @ @ @ @ @ @ @ @ @ @ @ @ @ @ @ @</li></ul>                                                                                                    | Ви           | зуали                                                                                                    | Rобыване услуга Отказов всячкя услуга<br>Зира се интерфей                                                                                                    | іс за въвеждан                                                                                                    | услуги: 1 Бро<br>Не на параметри за                                                                                                    | й обща стойност: 0.00 лв.                                                    |                                                                                                    |
| <ul> <li>Заявление за услуги от ЧК</li> <li>Заявител</li> <li>Заявител</li> <li>Заявител</li> <li>Слуги</li> <li>Прегнед</li> <li>Слуги</li> <li>Прегнед</li> <li>Слуги</li> <li>Прегнед</li> <li>Слуги</li> <li>Прегнед</li> <li>Слуги</li> <li>Прегнед</li> <li>Слуги</li> <li>Прегнед</li> <li>Слуги</li> <li>Прегнед</li> <li>Слуги</li> <li>Прегнед</li> <li>Слуги</li> <li>Прегнед</li> <li>Слуги</li> <li>Прегнед</li> <li>Слуги</li> <li>Прегнед</li> <li>Слуги</li> <li>Слуги</li> <li>Прегнед</li> <li>Слуги</li> <li>Слуги</li> <li>Слу</li></ul>                                                                                                    | Ви<br>. Въ   | зуали:<br>ведете                                                                                               | (добаване услуга) Опакан всема услуга<br>зира се интерфей<br>е параметри за ус                                                                                                    | іс за въвеждан<br>глугата. Натис                                                                                                    | <sub>услуги: 1 Бро</sub><br>не на параметри за<br>снете бутон Напре                                                                                                    | й обща стойност: 0.00 лв.<br>а услугата.<br>ед.                              |                                                                                                    |
| <ul> <li>Занинел Услука у Услука з Преглед</li> <li>Занинел Услука у Услука з Преглед</li> <li>Занине С Услука з Преглед</li> <li>Занине С Услука з Преглед</li> <li>С Данни за контакт С В пода:</li> <li>С Преглед</li> <li>С Призана на услука з Преглед</li> <li>С Призана на услука з Преглед</li> <li>С Призана з Преглед</li> <li>С Призана з Призана з Преглед</li> <li>С Призана з Призана з Призана з Призана з П</li></ul>                                                                                                    | Ви<br>. Въ   | зуали:<br>ведете<br>→ с ⋒                                                                                      | Риблиние услуга) Откания ислики услуга<br>зира се интерфей<br>е параметри за усл<br>а kais.cadastre.bg/bg/Application/Step?ap                                                                                                    | і́с за въвеждан<br>слугата. Натис                                                                                                    | услуги: 1 Бро<br>Не на параметри за<br>снете бутон Напре<br>56-9241-39558a75920e&current=Overview                                                                                   | й обща стойност: 0.00 лн.<br>а услугата.<br>2Д.                              | x छ। र 🌒                                                                                                    |
| <ul> <li>Заявитея</li> <li>Сранки за контакт</li> <li>Изпрати</li> <li>Сранки за контакт</li> <li>Сранки за контакт</li> <li>Сранки сранка сранка сранка сранка корта на чернонорското крайбрежие</li> <li>Сранки за контакт</li> <li>Сранки за контакт</li> <li>Сранки за контак</li></ul>                                                                                                    | Ви<br>. Въ   | зуали:<br>ведете<br>→ с п                                                                                      | (добиване услуга) Отлаки воскала услуга<br>ЗИРА СЕ ИНТЕРФЕЙ<br>Е ПАРАМЕТРИ ЗА УС<br>За каја.cadastre.bg/bg/Application/Step?ap<br>Заявљение за услуги от ЧК                                                                                                    | іс за въвеждан<br>слугата. Натис<br>pplicationUniqueId=e2197ø51-de64-41<br>с                                                                                                    | услуги: 1 Бро<br>Не на параметри за<br>снете бутон Напре<br>56-9241-39558#75920e&current=Overview                                                                                   | й обща стойност: 0.00 ли.<br>а услугата.<br>ед.                              | 같 한 날 <b>오</b><br>Ихход от режим на заваления                                                                                    |
| <ul> <li>С Стирияти и странования карта на черноморското крайбрежие Соста и цена; тенефон; десс:</li> <li>Кала на услуга: 9977</li> <li>Кала на услуга: 9977</li> <li>Кала на услуга: 9977</li> <li>Кала на услуга: 9977</li> <li>С сециализираната карта на черноморското крайбрежие</li> <li>С сециализирана карта на черноморското крайбрежие</li> <li>С сециализирана карта на черноморското крайбрежие</li> <li>С сециализира сециализира сециал</li></ul>                                                                                                    | Ви<br>. Въ   | 3yaлu:<br>Bedete                                                                                               | Добивание услуга       Отлажен всемала услуга         ЗИРА СЕ ИНТЕРФЕЙ         Вира Се ИНТЕРФЕЙ         С Параметри за услуга         Заявление за услуги от ЧК         Отлажен всемала услуги от ЧК         Отлажен всемала услуга                                                                                                    | 1с за въвеждан<br>слугата. Натис<br>орисатол. Цатис<br>орисатол. Цатис<br>сустуги                                                                                                    | услуги: 1 Бро<br>не на параметри за<br>снете бутон Напре<br>56-9241-39558a75920e8current=Overview<br>3 Преглед                                                                      | й обща стойност: 0.00 лв.<br>а услугата.<br>сд.                              | 간 년 호<br>Изход от режин на заявлени                                                                                              |
| <ul> <li>Услун         РУСЛУН         РУСЛУН         РУСЛУН             И ВИЗИЦИИ СПИЛАНИИ            Голичини и проблеми собласти и проблеми и проблеми и пробл</li></ul>                                                                                              | Ви<br>. Въ   | 3yanu<br>Bedete                                                                                                | Роблини услуга<br>аира се интерфей<br>апараметри за усл<br>станкалатера<br>акисалатери/рарисатол/Step?ap<br>Ваявление за услуги от чк<br>оданител                                                                                                    | 1с за въвеждан<br>слугата. Натис<br>арlicationUniqueId=e2197a61-de64-41<br>с Услуги                                                                                                    | улути: 1 бро<br>не на параметри за<br>снете бутон Напре<br>56-9241-39558a75920е&ситепt=Overview<br>3 Преглед<br>2. Данни за контакт                                                 | й обща стойност: 0.00 лв.<br>а услугата.<br>сд.                              | 전 한 보 ③<br>Изход от режин на заявлени<br>Изход от режин на заявлени                                                              |
| <ul> <li>Извадка от Специализираната карта на Черноморското крайбрежие</li> <li>Осностати</li> <li>Извадка от Специализираната карта на Черноморското крайбрежие</li> <li>Сос: обновоеска 7 дня</li> <li>Сос: обновоеска 7 дня</li> <li>Сос:</li></ul>                                                                                                    | Ви.<br>Въ    | Syanu:<br>Bedete<br>→ @ @<br>₽<br>₩<br>Kurta                                                                   | Собывание услуга  Отзания иссления услуга  Ваира се интерфей  а параметри за усл<br>а какасанаяте bg/bg/Application/Step7ap  Ваявление за услуги от ЧК  С Заявител  1. Заявител                                                                                                    | А́С За въвеждан<br>слугата. Натис<br>орисаtionUniqueId=e2197а61-de64-41<br>с Услуги                                                                                                    | услуги: 1 бро<br>не на параметри за<br>снете бутон Напре<br>56-9241-39558а75920е8сигенt=Overview<br>3 Преглед<br>2. Данни за контакт<br>Ег. гоца:<br>Тенфон:<br>Адес:               | й обща стойност: 0.00 лн.<br>а услугата.<br>2Д.<br>• •                       | 2 2 2 3 0<br>Изход от режим на заявлени<br>Изтрати                                                                               |
| Соссияния и полносолосовия<br>полносолосовия<br>и соссияния варта ворта плаж "Варна - централен"<br>полнаване на: на тише<br>услуги: 1 Крой Обща стойност: 0.00 лв.<br>Визуализира се интерфейс за преглед на заявлението.<br>3. Натиснете Изпрати.                                                                                                    | Ви<br>. Въ   |                                                                                                    | Собивние услуга) Отсанов и сочина услуга<br>ЗИРА СЕ ИНТЕРФЕЙ<br>В ПАРАМЕТРИ ЗА УСС<br>С° какасанавите. Вој/бој/Аррисатион/Step?ap<br>Ваявление за услуги от ЧК<br>€ Заявител<br>1.<br>Ката услуга: 9997                                                                                                    | і́с за въвеждан<br>слугата. Натис<br>арісаіопUniqueId=е2197а61-de64-41<br>с<br>сустуги<br>ЕтңБулстат:                                                                                                    | илити: 1 бро<br>не на параметри за<br>снете бутон Напре<br>56-9241-39558a75920е&сигенt=Очегиеи<br>3 Преглед<br>2. Данни за контакт<br>Егонора:<br>Адрес:                            | й обща стойност: 0.00 лн.<br>1 услугата.<br>2д.<br>6 с                       | х D ± ©<br>Изход от режин на заявлени<br>ИзтіПРАТИ<br>СВАЛИ                                                                      |
| Получаване на: На гише         ←           Услуги: 1 Брой         Обща стойност: 0.00 ль.           Визуализира се интерфейс за преглед на заявлението.           3.         Натиснете Изпрати.                                                                                                    | Ви<br>. Въ   |                                                                                                    | Тобоване услуга       Отазон всемол услуга         Зира се интерфей         в параметри за услуга         Става всемол услуга         Зира се интерфей         е параметри за услуга         Става в услуги от чка         Става в услуги от чка         Става в услуги от чка         1. Заявител         1.         1. Заявител         1.         Става в услуга: 1997         Извадка от Специализираната кар         Става услуга: 1997                                                                                                    | <ul> <li>йс за въвеждан</li> <li>слугата. Натис</li> <li>арисатоп//підценd=e2197a61-de64-41</li> <li>с</li> <li>с</li> <li>услуги</li> <li>егн/Булстат:</li> <li>та на Черноморското крайбрения</li> </ul>                                                                                                    | илити: 1 бол<br>не на параметри за<br>снете бутон Напре<br>56-9241-39558а75920е8сигент=Очегиеи<br>3 Преглед<br>1. Дання за контакт<br>Б. гоща:<br>Тапедон:<br>Адее:                 | й обща стойност: 0.00 лн.<br>1 УСЛУГАТА.<br>СД.<br>С. с.                     | С С С С С С С С С С С С С С С С С С С                                                                                            |
| Услуги: 1 Брой Обща стойност: 0.00 лв.<br>Визуализира се интерфейс за преглед на заявлението.<br>3. Натиснете Изпрати.                                                                                                    | Ви           |                                                                                                    | (добаване услуга)     Отазон вслики услуга     Заира се интерфей     впараметри за усл     саносанате Бау/Бау/Аррікатіон/StepPap     Заявител     .     Ката услуга: 9977     Мазвадка от Специализираната кар     Сраузальзарна карта Морсаи плах "Ва                                                                                                    | <ul> <li>1с за въвеждан</li> <li>слугата. Натис</li> <li>сругата. Натис</li> <li>сругата. Натис</li> <li>с услуги</li> <li>ети[Булстат:</li> <li>эта на черноморското крайбрежки</li> <li>кра- централея"</li> </ul>                                                                                                    | илити: 1 бро<br>не на параметри за<br>снете бутон Напре<br>56-9241-39558a75920е&сигенt=Очегчіеи<br>3 Преглед<br>2. Дання за контакт<br>Ел. поца:<br>Тегедон:<br>Адае:               | й обща стойност: 0.00 лн.<br>2 услуугата.<br>2 д.<br>С. с. с.                | С С С С С С С С С С С С С С С С С С С                                                                                            |
| Визуализира се интерфейс за преглед на заявлението.<br>3. Натиснете Изпрати.                                                                                                    | Ви. Въ.      | Зуали:<br>Ведетс<br>Э С С<br>С<br>С<br>С<br>С<br>С<br>С<br>С<br>С<br>С<br>С<br>С<br>С<br>С<br>С<br>С<br>С<br>С | Соказане карта<br>Соказане карта<br>Соказане ка | А́С ЗА ВЪВЄЖДАН         СЛУГАТА. НАТИС         орисатоп. Инатис         орисатоп. Инациенси = 2197а61-de64-41         С       Услуги         ЕТИБулстат:         эта на Черноморского крайбрежики         криа - централен"                                                                                                    | илии: 1 бро<br>не на параметри за<br>снете бутон Напре<br>56-9241-39558л75920евсигенt=Overview<br>3 Преглед<br>1. Данни за контакт<br>Ег. гоца:<br>Телефо:<br>Аре: :                | й обща стойност: 0.00 лн.<br>2 УСЛУГАТА.<br>2 Д.<br>6 5007: 1 Цена: 0.00 лн. | Х Д В В В В В В В В В В В В В В В В В В                                                                                          |
| Визуализира се интерфейс за преглед на заявлението.<br>3. Натиснете Изпрати.                                                                                                    | Ви           |                                                                                                    | Составля разна и солоно у солоно у с                                                                                                    | А́С За ВЪВЄЖДАН<br>СЛУГАТА. НАТИС<br>орісаtionUniqueid=e2197a61-de64-41<br>С Услуги<br>ЕГНБристат:<br>зта на Черноморското крайбрежни<br>вриа - централен"                                                                                                    | илити: 1 бро<br>не на параметри за<br>спете бутон Напре<br>56-9241-39558а75920е&ситепt=Overview<br>3 Преглед<br>1. Дения за контакт<br>Би. поца:<br>Танафон:<br>Адре::              | й обща стойност: 0.00 лн.<br>2 УСЛУГАТА.<br>2 Д.<br>Брой: 1 Цена: 0.00 лн.   | х D 🕹 🔊<br>Изход от режим на заявлени<br>Изспрати<br>Свалии<br>Запис<br>Назад                                                    |
| Визуализира се интерфейс за преглед на заявлението.<br>3. Натиснете Изпрати.                                                                                                    | Ви           |                                                                                                    | Реболине услуга       Отканая всячая услуга         ЗАИРА СЕ ИНТЕРФЕЙ       С         Ванра Се ИНТЕРФЕЙ       С         С       Параметри за услуг         С       Заявител         1.       Ката услуга: 9997         Извадка от Специализираната кара       Срок : сбишновска 7 дни         Сокусально карта Иорски плам "Ва       Голучаване на: На гние         Услуги: 1 Брой       Обща стойност: 0.00 лв.                                                                                                    | <ul> <li>А́С ЗА ВЪВЄЖДАН</li> <li>СЛУГАТА. НАТИС</li> <li>слугата. Натис</li> <li>с</li> <li>с</li> <li>Услуги</li> <li>ЕГ\Вулстат:</li> <li>ута на Черноморското крайбрежки</li> <li>крава-цептралев"</li> </ul>                                                                                                    | илити: 1 вро<br>не на параметри за<br>снете бутон Напре<br>56-9241-39558a75920e8current=Overview<br>2 Преглед<br>2. Дания за контакт<br>Ел. поца:<br>3. поца:<br>3. арас:           | й Обща стойност: 0.00 лн.<br>2 УСЛУГАТА.<br>2Д.<br>Брой: 1 Цена: 0.00 лн.    | х D L Ф Ф<br>Изход от режим на заявления<br>ИЗПРАТИ<br>СВАЛИ<br>ЗАПИС<br>НАЗАД                                                   |
| Визуализира се интерфейс за преглед на заявлението.           3.         Натиснете Изпрати.                                                                                                    | Ви           |                                                                                                    | (добиване услуга)     Отазон всемол услуга     Запра се интерфей     е параметри за усл     с параметри за усл     с параметри за усл     с параметри за усл     с параметри за усл     с параметри за услуга     с параметри за услуги от чк     с параметри за услуги от чк                                                                                                    | <ul> <li>А́С ЗА ВЪВЕЖДАН</li> <li>СЛУГАТА. НАТИС</li> <li>слугата. Натис</li> <li>срисатон/піqueld=2197а61-de64-41</li> <li>С Услуги</li> <li>ЕТИ/Булсгат:</li> <li>рта на Черноморского крайбрежки</li> <li>криа - централен"</li> </ul>                                                                                                    | илити: 1 воо<br>не на параметри за<br>снете бутон Напре<br>56-9241-39558a75920е&сигенt=Очегиеи<br>3 Преглед<br>2. Дання за контакт<br>Ел. поца:<br>Т. поца:<br>Т. поца:<br>Т. поца: | й обща стойност: 0.00 лн.<br>1 УСЛУГАТА.<br>СД.<br>Брой: 1 Цена: 0.00 лн.    | <ul> <li>С</li> <li>С</li> <li>С</li> <li>С</li> <li>С</li> <li>С</li> <li>С</li> <li>Алгис</li> <li>С</li> <li>Назад</li> </ul> |
| 3. Натиснете Изпрати.                                                                                                    | Ви. Въ       |                                                                                                    | Стани кулуга       Отани кулуга         Зира се интерфей         с параметри за усл         с каксанакте bg/bg/Application/Step?ap         Заявление за услуги от ЧК         с закасанакте bg/bg/Application/Step?ap         Заявление за услуги от ЧК         с закасанакте bg/bg/Application/Step?ap         Заявление за услуги от ЧК         с закасанакте bg/bg/Application/Step?ap         Заявлятел         1.         Каза услуга: 997         Извадка от Специалискираната кар         Сок: с бишовска 2 диг         - Специалискирана ста Ивроиз плакт "Ва         Получаване на: на тише         услуги: 1 Брой Обща стойност: 0.00 лв.                                                                                                    | <ul> <li>Алананананананананананананананананананан</li></ul>                                                                                                    | иллуги: 1 бро<br>не на параметри за<br>спете бутон Напре<br>3 Преглед<br>2. Дання за контакт<br>Ел. поца:<br>Телефон:<br>Адаес:                                                     | й обща стойност: 0.00 лн.<br>1 УСЛУГАТА.<br>СД.<br>Брой: 1 Цена: 0.00 лн.    | С С Ц Ф С С С С С С С С С С С С С С С С                                                                                          |
|                                                                                                    | Ви.<br>. Въ. |                                                                                                    | 200 лание услуга     Отлани всечная услуга     31 пара се интерфей     а параметри за усл     с     а нараметри за усл     с     заказане ва услуги от чи     о     заявител     .     Кад на услуга: 9997     Извадка от Специализираната кар     Срок : общиване ва уга     о специализираната кар     Срок : общиване ва уга Морсон плем "Ва     Получаване на: на ичие     услуги: 1 Брой Обща стойност: 0.00 лв.                                                                                                    | <ul> <li>йс за въвеждан</li> <li>слугата. Натис</li> <li>слугата. Натис</li> <li>срисата. Натис</li> <li>сугата. Натис</li> <li>сугата.</li></ul> | иллуги: 1 бро<br>не на параметри за<br>снете бутон Напре<br>56-9241-39558а75920е8сигенt=Оverview<br>3 Преглед<br>2. Дения за контакт<br>Би. поца:<br>Темефон:<br>Адрес:<br>е        | й обща стойност: 0.00 лн.<br>2 УСЛУГАТА.<br>22Д.<br>Брой: 1 Цена: 0.00 лн.   | х Ф 2 Ф 3<br>Изход от режим на заявления<br>Изстрати<br>Свалии<br>Залис<br>Назад                                                 |

| <complex-block></complex-block>                                                                                                    | $\leftarrow \rightarrow $ G | 🛨 📵 🗄 |
|----------------------------------------------------------------------------------------------------|-----------------------------|-------|
| <complex-block></complex-block>                                                                                                    |                             |       |
|                                                                                                    |                             |       |
| <complex-block><pre>state in the second of the second of t</pre></complex-block> |                             |       |
| <complex-block></complex-block>                                                                                                    |                             |       |
| <complex-block></complex-block>                                                                                                    |                             |       |
| <complex-block></complex-block>                                                                                                    |                             |       |
| <complex-block></complex-block>                                                                                                    |                             |       |
| <complex-block></complex-block>                                                                                                    |                             |       |
| <complex-block></complex-block>                                                                                                    |                             |       |
| A. Haruchere Bux. (************************************                                                                                                    |                             |       |
| <text><text><text></text></text></text>                                                                                                    |                             |       |
| Busyanusupa ce untrephétic, cs_ts_tspæatu peructpupanus dokyment.<br>Scientino e peructpupano sastaneneue.<br>4. Haruchere Busk.<br>Image: market and the state of the state of the sta                                                      |                             |       |
| <complex-block></complex-block>                                                                                                    |                             |       |
| BU3yanu3upa ce uHrepфeйc, ccggbpxau perucrpupahus документ.<br>YoneuHo e perucrpupaho заявление.                                                                                                    |                             |       |
| <complex-block></complex-block>                                                                                                    | Визуал                      |       |
| A. HATUCHETE BLIX. ( ) ( ) ( ) ( ) ( ) ( ) ( ) ( ) ( ) ( )                                                                                                    | Успеши                      |       |
| A. HATUCHETE BURK.    A C A       A C A       A C A       A C A       A C A       A C A       A C A       A C A       A C A       A C A       A C A       A C A       A C A       A C A       A C A       A C A       A C A       A C A          A C A C A <b>A C D C D D D D D D D D D D D D D D D D </b>                                                                                                    | TT                          |       |
|                                                                                                    | натисн                      |       |
| <complex-block></complex-block>                                                                                                    | ← → C (                     | ⊥ 0   |
| <complex-block></complex-block>                                                                                                    |                             |       |
|                                                                                                    |                             |       |
| Image: College     Assumetion: an accurate of the college     Image: College        Image: College     Image: College     Image: Colle                                                                                                    |                             | -     |
| Subscience 30 (U)(VI VI. CU. 00/90/92/F10.12.2024)       Processes       Processes       Processe       Process       Processes       Pr                                                                                                    |                             |       |
| 1. Заявител         Стус и плашее         Сенстринает         Сенстринает                                                                                                    |                             |       |
| 1. Samerice         1. EH/Egyneratic         1. EH/Egyneratic         2. Janismi Sa Kontrakt         En, rougie         Tensbose:         Appee:         3. Janismi Sa Kontrakt         Basenenne:         1. Samerine:         1. Conceptenting         Basenenne:         1. Samerine:         Dony-samerine:         Dony-samerine:         Dony-samerine:         Veryn::: I Spoit:       Odga croiheocr:: 0.00 ms.         Veryn::: I Spoit:       Odga croiheocr:: 0.00 ms.                                                                                                    |                             |       |
| 1.       Experiminant         2. Данни за контакт         En roua:         Tenedoo:         Apec:         3. Документи         Заявление:       11:12:2224 xml         1.       Казе из услуга: 997         Казе из услуга: 997       Брой: 1. Цена: 0.00 ль.         1.       Слос: с обмозовена 7 дин         Волучаване на: На тише       Услуги: 15 врой. Обща стойност: 0.00 ль.                                                                                                    |                             |       |
| 2. Данни за контакт         Бл. поца:         Зараловине:         3. Документи         Заваловине:       01.0930/±18.12.2024.well         Брой: 1. Цена:: 0.00 лм.         Укла на уклуга: 9997         Кода на уклуга: 9997         Кода на уклуга: 9997          Кода на уклуга: 9997 </td <th></th> <td></td>                                                                                                    |                             |       |
| В. поща:         Челефок:         Арес:         3. Документи         Завиление:       11.49952+18.12.2024.vml         Брой: 1. Цена: 0.00 ль.         У Извадика от Специализираната карта на Черноморското крайбрежие:         Срок: общовена 7 дии         Формонарнаната карта на Черноморското крайбрежие:         Полизаване на: На гише         Услучи: 11 Брой:       Обща стойност: 0.00 лв.                                                                                                    |                             |       |
| З. Документи<br>Завление: (1:09492:1:13:12:20:4:ml)<br>Состоянования каутора: 9997 Брой: 1. Цена: 0.00 ль.<br>Извадка от Специализираната карта на Черноморското крайбрежие<br>Сос: : общизаева 7 лин<br>- Специализирана карта Норсин плаж "Варна - централея"<br>Получаване на: На тише<br>Услуги: 1 Брой Обща стойност: 0.00 ль.<br>Печат                                                                                                    |                             |       |
| 3. Документи<br>Завалюние: <u>01.6992/18.12.02/24.ml</u><br>Сост.: быкикована Харии<br>е. Секцикализираната карта на Черноморското крайбрежие<br>Сост.: быкикована Харии<br>е. Секцикализирана карта Норохи плаж "Варна - централец"<br>Популаване но: На гише<br>услуги: 1 Брой Обща стойност: 0.00 ль.<br>Печат                                                                                                    |                             |       |
| Социанските: <u>и четтестном слосского</u><br>Код на услуга: 9997<br>Извадика от Специализираната карта на Черноморското крайбрежие<br>Срок: с бимиовена 7 дии<br>е Сециализирана такарта Мерсия плаж "Варна - централея"<br>Получаване на: На гише<br>услуги: 1 Брой Обща стойност: 0.00 лв.<br>Печат                                                                                                    |                             |       |
| Изандка от Специализираната карта на Черноморското крайбрежие       Брой: 1       Цена: 0.00 мс.         Обща стойност: 0.00 ис.       Сос.: общиховена дии       Сос.: общиховена дии       Сос.: общиховена карта Норски плаж "Варна - централек"         Получаване на: На лише       услуги: 1 Брой: Обща стойност: 0.00 мс.         Изанди Сос.: Получаване на: На лише       Услуги: 1 Брой: Обща стойност: 0.00 мс.                                                                                                    |                             |       |
| Получаване на: На гише<br>услуги: 1 Брой Обща стойност: 0.00 ла.<br>Печот                                                                                                    |                             |       |
| услуги: 1 Брой Обща стойност: 0.00 мь.<br>Печат                                                                                                    |                             |       |
| Печат                                                                                                    |                             |       |
|                                                                                                    |                             |       |
|                                                                                                    |                             |       |
| D C                                                                                                    | D                           |       |
| визуализира се интерфеис за преглед на подробните данни към заявление                                                                                                    | HIJDIO T                    |       |

| ***                          | РЕПУБЛИКА БЪЛГАРИЯ<br>Агенция по георозии, Картоерафия и кадастър                                                                                              |                                                      | C                            | АГЕНЦИЯ ПО ГЕОДЕЗИЯ.                               |
|------------------------------|----------------------------------------------------------------------------------------------------|------------------------------------------------------|------------------------------|----------------------------------------------------|
| *                            | KAUC - Портал за електронни услуги                                                                                                    |                                                      |                              |                                                    |
| 3                            | авление за услуги от ЧК: 01-694924-18.12.2024                                                                                                    | ПРАВОСПОСОВНИ ЛИЦ                                    | A                            | Начало - Зарвление за услуги от ЧК: 01-694924-18.1 |
| 3                            | аявление преписки                                                                                                    |                                                      |                              | Регистриран на: 18.12.2024 г. 9:47:31 м            |
|                              |                                                                                                    | Q                                                    | Търсене                      | Статус: Приключено                                 |
|                              | <ul> <li>C 01-694924-18.12.2024</li> </ul>                                                                                                    |                                                      | Свали                        | статус на плащане: везплатен                       |
|                              | ▼ 💽 Заявление за услуги от ЧК 01-694924-18.12.2024                                                                                                    | Свали                                                | Преглед                      |                                                    |
|                              | Заявление application.xml                                                                                                    | Свали                                                | Преглед                      |                                                    |
|                              | <ul> <li>Мзвадка от СКЧК 17-387-18.12.2024 Морски плаж "Варна - централен"</li> </ul>                                                                          | Свали                                                | Преглед                      |                                                    |
|                              | Други 01-694924-18.12.2024-SpecializedMap.zip                                                                                                    | Свали                                                | Преглед                      |                                                    |
| Визу<br>Нати                 | лекат<br>уализира се интерфейс за преглед на<br>иснете бутон Преглед към резултата                                                                             | а документі<br>а от услугат                          | ите къ<br>га. В с            | м заявлението.<br>пучая                            |
| Визу<br>Нати<br>Друг<br>18.1 | уализира се интерфейс за преглед на<br>иснете бутон Преглед към резултата<br>ги 01-694924-18.12.2024-Specialized<br>2.2024 Морски плаж "Варна - центр          | а документи<br>а от услугат<br>Мар.zip къю<br>рален" | ите къ<br>га. В с.<br>м Изва | м заявлението.<br>лучая<br>адка от СКЧК 17-38      |
| Визу<br>Нати<br>Друг<br>18.1 | уализира се интерфейс за преглед на<br>иснете бутон Преглед към резултата<br>ги 01-694924-18.12.2024-Specialized<br>2.2024 Морски плаж "Варна - центр<br>Q 🖈 8 | а документи<br>а от услугат<br>Мар.zip кън<br>рален" | ите къ<br>га. В с.<br>м Изва | м заявлението.<br>лучая<br>адка от СКЧК 17-38      |
| Визу<br>Нати<br>Друг<br>18.1 | уализира се интерфейс за преглед на<br>иснете бутон Преглед към резултата<br>ги 01-694924-18.12.2024-Specialized<br>2.2024 Морски плаж "Варна - центр          | а документи<br>а от услугат<br>Мар.zip кън<br>рален" | ите къ<br>ra. В с.<br>м Изва | м заявлението.<br>лучая<br>адка от СКЧК 17-38      |
| Визу<br>Нати<br>Друч<br>18.1 | уализира се интерфейс за преглед на<br>иснете бутон Преглед към резултата<br>ги 01-694924-18.12.2024-Specialized<br>2.2024 Морски плаж "Варна - центр          | а документи<br>а от услугат<br>Мар.zip кън<br>рален" | ите къ<br>ra. В с.<br>м Изва | м заявлението.<br>лучая<br>адка от СКЧК 17-38      |
| Визу<br>Нати<br>Друг<br>18.1 | уализира се интерфейс за преглед на<br>иснете бутон Преглед към резултата<br>ги 01-694924-18.12.2024-Specialized<br>2.2024 Морски плаж "Варна - центр          | а документи<br>а от услугат<br>Мар.zip кън<br>рален" | ите къ<br>га. В с.<br>м Изва | м заявлението.<br>лучая<br>адка от СКЧК 17-38      |
| Визу<br>Нати<br>Друи<br>18.1 | уализира се интерфейс за преглед на<br>иснете бутон Преглед към резултата<br>ги 01-694924-18.12.2024-Specialized<br>2.2024 Морски плаж "Варна - центр          | а документи<br>а от услугат<br>Мар.zip кън<br>рален" | ите къ<br>ra. В с<br>м Изва  | м заявлението.<br>лучая<br>адка от СКЧК 17-38      |

2.2 Регистриране на заявление за Извадка от Специализираната карта на Черноморското крайбрежие към минал момент

| N⁰ | Стъпки за изпълнение                                             |
|----|------------------------------------------------------------------|
| 1. | Натиснете бутон "Услуги за специализирани карти за Черноморското |
|    | крайбрежие" към раздел "Услуги".                                 |

| РЕПУБЛИКА БЪЛ<br>Агенция по геодези                                                                                                    | <b>\ГАРИЯ</b><br>ия, картография и кадастър                                                                                                    |                                                                                    |                                                                                                    |                                                                                                    |
|----------------------------------------------------------------------------------------------------|----------------------------------------------------------------------------------------------------|------------------------------------------------------------------------------------|----------------------------------------------------------------------------------------------------|----------------------------------------------------------------------------------------------------|
| КАИС - Портал за ели                                                                                                    | ектронни услуги                                                                                                    |                                                                                    | Kap IOI Pad                                                                                                    | ия и кадас                                                                                                    |
| карта <b>Услуги</b>                                                                                                    | РЕГИСТРИ ЖАЛБИ                                                                                                    | СПРАВКИ ПРАВОСП                                                                    | особни лица 🔗 вх                                                                                                    | од 📃 1 Обекти                                                                                                    |
| Услуги                                                                                                    |                                                                                                    |                                                                                    |                                                                                                    | Начало → У                                                                                                    |
| Заявление за                                                                                                    | а услуги от ЧК                                                                                                    |                                                                                    |                                                                                                    | ВАЯВИ                                                                                                    |
| Търси услуги                                                                                                    | Търсе                                                                                                    | ене                                                                                |                                                                                                    |                                                                                                    |
| Наименование                                                                                                    |                                                                                                    |                                                                                    |                                                                                                    | Действия                                                                                                    |
| 9999. Достъп до данни от Сп                                                                                                    | С на ЧК през WMS услуга (по пери                                                                                                    | 10Д)                                                                               |                                                                                                    | Информа                                                                                                    |
| 9997. Извадка от Специализи                                                                                                    | раната карта на Черноморското к                                                                                                    | райбрежие                                                                          |                                                                                                    | Информа                                                                                                    |
| s s s s s s s s s s s s s s s s s s s                                                                                                    |                                                                                                    | handhannin von Maria                                                               |                                                                                                    |                                                                                                    |
| Жалби                                                                                                    | Геокартфонд                                                                                                    | Карта на сайта                                                                     | Технически въпроси за Портала Обратна връзка<br>е-mail: Вих ел аплег. е-mail: Вих ел аплег                                                                                                    |                                                                                                    |
| ЧЗВ                                                                                                    | Правоспособни лица                                                                                                    | Декларация за<br>достъпност                                                        | Работно време за извършване на дейността                                                                                                    |                                                                                                    |
| контакти регионални<br>офиси                                                                                                    | Помощ<br>Общи условия                                                                                                    | Политика GDPR                                                                      | Понеделник - Петък                                                                                                    |                                                                                                    |
| Централен офис                                                                                                    | ,                                                                                                    | Вход                                                                               | от 9:00ч. до 17:30ч.                                                                                                    |                                                                                                    |
| Визуализира С<br>lephomopckon<br>lатиснете Зая<br>- → с ⋒ съ как.cada<br>за неорящи л. @л+                                                                                                    | се интерфей<br>го крайбреж<br>IBИ.<br>strebg/bg/Authentication/Login                                                                                                    | (C 3A 3AABABA)<br>CHC.<br>?RetumUrl=%2Fbg%2FApplication                            | не на услуга за Специализирал<br>%3Ftype%3D324829ce-d22b-11ed-afa1-0242ac120002<br>Търсене                                                                                                    | ните кар                                                                                                    |
| Визуализира (<br>lephomopckon<br>latuchete Зая<br>- → с (с) съ kais.cada<br>За неорящи А. (с) А+<br>200 РЕПУБЛИКА БЪА<br>Аренциа по геороза<br>Кайс-Портала за ем                                                                                                    | се интерфей<br>го крайбреж<br>IBИ.<br>strebg/bg/Authentication/Login<br>I 438   Контасти   Помоц<br>IAPUN<br>ия, карлосрафия и карастър<br>клюрони усуча                                                                                                    | (C 3A 3AABABA)<br>CHC.<br>?ReturnUrl=%2Fbg%2FApplication                           | не на услуга за Специализирал<br>%3Ftype%3D324829ce-d22b-11ed-afa1-0242ac120002<br>Търсене<br>АГЕНЦИЯ ПО<br>КАРТОГРАФО                                                                                                    | ните кар<br>* 8<br>р<br>геодезия,<br>ия и кадас                                                                                                    |
| Зизуализира С<br>Іерноморскоп<br>Іатиснете Зая<br>- → С © с с каксада<br>За нерящи № с № 4<br>С манща по вореж<br>Канс - Порпал за еме<br>Канс - Порпал за еме<br>Канс - Порпал за еме<br>Канс - Порпал за еме                                                                                                    | се интерфей<br>то крайбреж<br>IBИ.<br>stre.bg/bg/Authentication/Login<br>ЧЗВ Контакти Помощ<br><b>ГАРИЯ</b><br>жиропеци и кадастър<br>жиронещ услуги<br>РЕГИСТРИ ЖАЛБИ                                                                                                    | (C 3A 3AABABA)<br>CHE.<br>?ReturnUrl=%2Fbg%2FApplication<br>CTIPABK/I IIPABOCTO    | не на услуга за Специализира<br>«3Ftype%3D324829ce-d22b-11ed-afa1-0242ac120002<br>Грссие<br>АГЕНЦИЯ ПО<br>КАРТОГРАФО<br>ОСОБНИ ЛИЦА<br>С вхо                                                                                                    | ните кар<br>* 2<br>р<br>р геодезия.<br>ия и кадас                                                                                                    |
| Зизуализира с<br>Іерноморскоп<br>Іатиснете Зая<br>→ С П № каксаda<br>За нерящи А. О А+<br>За нерящи А. О А+<br>Маници по сеорея.<br>КАРТА УСЛУГИ<br>Вход                                                                                                    | се интерфей<br>го крайбреж<br>IBИ.<br>stre.bg/bg/Authentication/Login<br>ЧЗВ Контакти Помоц<br>ГАРИА<br>кароперичи и карастър<br>карони услуги<br>РЕГИСТРИ ЖАЛБИ                                                                                                    | (C 3A 3AABABA)<br>(HC.<br>?RetumUrl=%2Fbg%2FApplication<br>CTIPABK(I TIPABOCTIC    | не на услуга за Специализира<br>«3Ftype%3D324829ce-d22b-11ed-afa1-0242ac120002<br>Грссие<br>Сособни лица<br>Сособни лица<br>Сособни<br>Сособни<br>Сособни<br>Сособни<br>Сособни<br>Сособни<br>Сособни<br>Сособни<br>Сособни<br>Сособни<br>Сособни | ните кар                                                                                                    |
| Зизуализира с<br>Іерноморскоп<br>Іатиснете Зая<br>- → С № = kaiscada<br>За нерящи А. @ А+<br>За нерящи А. @ А+<br>Маркила по вореа<br>КАЙС - Портал за еме<br>:::: КАРТА УСЛУГИ<br>Вход<br>Потребителско име                                                                                                    | се интерфей<br>го крайбреж<br>IBИ.<br>stre.bg/bg/Authentication/Login<br>I 438   Контакти   Помоц<br>I 438   Контакти   Помоц<br>I 438   К                                                                                                    | (С За ЗаяВяВа)<br>(И.е.<br>?ReturnUrl=%2Ebg%2FApplication<br>СПРАВКИ ПРАВОСТЮ      | не на услуга за Специализира<br>«3Ftype%3D324829ce-d22b-11ed-afa1-0242ac120002<br>Гърсоне<br>матенция по<br>картография<br>особни лица<br>Регистрация в КАИС<br>Регистрацията ви дава:                                                                                                    | ните кар                                                                                                    |
| Зизуализира С<br>Іерноморскоп<br>Іатиснете Зая<br>- → С ∩ = каісана<br>За нерящи A ⊙ A+<br>20 PRUMIA 6 ФА<br>Асенция по геореа<br>КАРТА УСЛУГИ<br>Вход<br>Потребителско име                                                                                                    | се интерфей<br>го крайбреж<br>НВИ.<br>вtre.bg/bg/Authentication/Login<br>1938   Контакти   Пемец<br>1938   Контакти   Пемец<br>1948   Контакти   Пемец<br>1948   Контакти   Пемец<br>1948   Контакти   Пемец<br>1949   Контакти   Пемец<br>1949   Контакти   Пемец<br>1940   Контакти   Пемец<br>1940   Контакти                                                                                            | (С За ЗаяВяВа)<br>(И.е.<br>?RetumUrl=%2Fbg%2FApplication<br>справки правости       | не на услуга за Специализиран<br>«3Ftype%3D324829ce-d22b-11ed-afa1-0242ac120002<br>Гърсене<br>Сособни лица<br>ССОБНИ ЛИЦА<br>Регистрация в КАИС<br>Регистрация в КАИС<br>Регистрация в кана<br>Регистрация в канарана<br>4 доста до Портал за енстронни услуги<br>• Доста до Портал за енстронни услуги<br>• Доста по Портал за енстронни услуги<br>• Доста по Портал за енстронни услуги<br>• Возмочност за завления                                                                                                    | ните кар<br>★ ව<br>0 геодезия,<br>ия и кадас                                                                                                    |
| Визуализира (<br>Iephomopckon<br>Iатиснете Зая<br>- → С № с kais.cada<br>За нерящи А @ А+<br>20 Распиша по вобраз<br>Кайс - Портал за еме<br>::: карта услуги<br>Вход<br>Парола                                                                                                    | се интерфей<br>го крайбреж<br>НВИ.<br>stre.bg/bg/Authentication/Login<br>1938   Контакти   Помоц<br>1938   Контакти   Помоц<br>1938   Контакти   Помоц<br>Пар.Кар<br>марона услуги<br>РЕГИСТРИ ЖАЛБИ                                                                                                    | (С За ЗаяВяВа)<br>(И.е.<br>?ReturnUrl=%2Fbg%2FApplication<br>СПРАВКИ ПРАВОСПО      | не на услуга за Специализира<br>«3Ftype%3D324829ce-d22b-11ed-afa1-0242ac120002                                                                                                    | ните кар<br>★ ₽<br>0 ГЕОДЕЗИЯ.<br>ИЯ И КАДАС                                                                                                    |
| Зизуализира С<br>Іерноморскот<br>Іатиснете Зая<br>                                                                                                    | се интерфей<br>го крайбреж<br>IBИ.<br>strebg/bg/Authentication/Login<br>ЧЗВ Контасти Помощ<br>ГАРИЯ<br>ля, карпосрафия и казаствр<br>клюрони усучи<br>РЕГИСТРИ ЖАЛБИ                                                                                                    | (C 3a 3aяBяBа)<br>CUC.<br>ReturnUrl=%2Fbg%2FApplication                            | не на услуга за Специализиран<br>«3Ftype%3D324829ce-d22b-11ed-afa1-0242ac120002<br>Търсен                                                                                                    | ните кар<br>★ ₽                                                                                                    |
| Зизуализира С<br>Іерноморскоп<br>Іатиснете Зая<br>                                                                                                    | се интерфей<br>го крайбреж<br>IBИ.<br>stre.bg/bg/Authentication/Login<br>ЧЗВ Контакти Помоц<br>ГАРИЯ<br>корпоредния и казастър<br>кторони услуги<br>РЕГИСТРИ ЖАЛБИ                                                                                                    | (С За ЗаяВяВа)<br>(И.е.<br>?ReturnUrl=%2Fbg%2FApplication<br>СПРАВКИ ПРАВОСПО      | не на услуга за Специализиран<br>#3Ftype#3D324829ce-d22b-11ed-afa1-0242ac120002                                                                                                    | ните кар ★ ₽                                                                                                    <                                                                                                    |
| ВИЗУАЛИЗИРА С<br>Іерноморскоп<br>Іатиснете Зая<br>- → С ∩ : каксаda<br>За нерящи A ⊙ A+<br>20 PAC A CONTRACTOR<br>ACC - Портал за еме<br>                                                                                                    | се интерфей<br>го крайбреж<br>IBИ.<br>stre.bg/bg/Authentication/Login<br>I 438   Контакти   Помоц<br>I 438   Контакти   Помоц<br>I 438   К                                                                                                    | (С За ЗаяВяВа)<br>(И.е.<br>?RetumUrl=%2Fbg%2FApplication<br>СПРАВКИ ПРАВОСТИ       | не на услуга за Специализиран<br>#3Ftype#3D324829ce-d22b-11ed-afa1-0242ac120002                                                                                                    | <ul> <li>★ 2</li> <li>&gt; 0</li> <li>&gt; 0</li></ul>                                                                                                    |
| Визуализира (<br>Iephomopckon<br>Iатиснете Зая<br>- → С ∩ с kaiscada<br>За нерящи A ∂ +<br>20 Partial No 2008а<br>Кайс - Портал за ем<br>Сайс - Портал за ем<br>Сайс - Пор                                                                                                    | се интерфей<br>го крайбреж<br>НВИ.<br>stre.bg/bg/Authentication/Login<br>I 438   Контакти   Помоц<br>I 438   Контакти   Помоц<br>I 43                                                                                                    | (С За ЗаяВяВа)<br>(И.е.<br>?ReturnUrl=%2Fbg%2FApplication<br>СПРАВКИ ПРАВОСПО      | не на услуга за Специализиран<br>#3Ftype%3D324829ce-d22b-11ed-afa1-0242ac120002<br>Wranter<br>**3Ftype%3D324829ce-d22b-11ed-afa1-0242ac120002<br>Wranter<br>************************************                                                                                                    | <ul> <li>★ 8</li> <li>О ГЕОДЕЗИЯ,<br/>ИЯ И КАДАС     </li> <li>201 = 106ести</li> </ul>                                                                                                    |
| Визуализира С<br>Церноморскот<br>Натиснете Зая<br>Эанеряци № € kaiscada<br>Эанеряци № € +<br>№ РЕЛУБАКЬАЬ<br>Кис-Портан по 260деа<br>КиС-Портан по 260деа<br>КиС-Портан Портан по 260деа<br>КиС-Портан Портан по 260деа<br>КиС-Портан Портан Портан Портан по 260деа<br>КиС-Портан Портан П                                                                                                    | се интерфей<br>го крайбреж<br>IBИ.<br>stre.bg/bg/Authentication/Login<br>I 438   Контасти   Помощ<br>I 438   Контасти   Помощ<br>I 43                                                                                                    | (С За Заявява)<br>(И.е.<br>?ReturnUrl=%2Fbg%2FApplication<br>СПРАВКИ ПРАВОСТК<br>  | не на услуга за Специализиран<br>*3Fype%3D324829ce-d22b-11ed-afa1-0242ac120002<br>Wrace                                                                                                    | ните кар<br>★ ₽<br>р геодезия,<br>ия и кадас                                                                                                    |
| Зизуализира (<br>Iephomopckor<br>Iатиснете Зая<br>> С С С с каксада<br>За неряци с С +<br>С С С С С С С С С С С С С С С С С С С                                                                                                     | се интерфей<br>го крайбреж<br>IBИ.<br>stre.bg/bg/Authentication/Login<br>I 438   Контасти   Помощ<br>I 438   Контасти   Помощ<br>I 43                                                                                                    | (С За Заявява)<br>СИС.<br>?ReturnUrl=%2Fbg%2FApplication<br>СПРАВКИ ПРАВОСТК       | не на услуга за Специализиран<br>«35Fype%3D324829ce-d22b-11ed-afa1-0242ac120002                                                                                                    | * В<br>р<br>р<br>р геодезия,<br>ия и кадас                                                                                                    |
| Зизуализира С<br>Іерноморскоп<br>Іатиснете Зая<br>Эанеряши С С на<br>С с с с с с с с с с с с с с с с с с с с                                                                                                    | се интерфей<br>го крайбреж<br>IBИ.<br>stre.bg/bg/Authentication/Login<br>ЧЗВ Контакти Помощ<br>(ЧЗВ Контакти Помощ<br>(НЗВ Контакти Помощ<br>(НЗВ Контакти Помощ<br>(НЗВ Контакти))<br>(НЗВ Контакти Помощ<br>(НЗВ Контакти))<br>(НЗВ Контакти Помощ<br>(НЗВ Контакти))<br>(НЗВ Контакти Помощ<br>(НЗВ Контакти))<br>(НЗВ Контакти))<br>(НЗВ Контакти Помощ<br>(НЗВ Контакти))<br>(НЗВ Контакти))<br>(НЗВ Контакти                         | (С За Заявява)<br>СИС.<br>?ReturnUrl=%2Ebg%2EApplication<br>СПРАВКИ ПРАВОСПО       | не на услуга за Специализиран<br>#3Ftype#3D324829ce-d22b-11ed-afa1-0242ac120002                                                                                                    | ните кар<br>★ ₽                                                                                                    |
| Зизуализира С<br>Іерноморскоп<br>Іатиснете Зая<br>Эанеряци А. С. Ан<br>Занеряци А. С. Ан<br>С. С. Портал за еме<br>КАРТА УСЛУГИ<br>Вход<br>Парола<br>Запояни ме<br>За<br>Вход<br>Вход<br>Валонии ме                                                                                                    | се интерфей<br>го крайбреж<br>IBИ.<br>stre.bg/bg/Authentication/Login<br>1938 Контакти Помоц<br>1938 Контакти Помоц<br>1938 Контакти Помоц<br>1938 Контакти Помоц<br>1938 Контакти Помоц<br>1938 Контакти Помоц<br>1938 Контакти Помоц<br>1938 Контакти Помоц<br>1938 Контакти Помоц<br>1939 Контакти Помоц<br>1939 Контакти<br>1939 Контакти<br>1939 Контакти<br>1930 Контакти<br>1930 Контакти<br>1930 Контакти<br>1930 Контакти<br>19 | (С За Заявява)<br>(И.е.<br>?ReturnUrl=%2Fbg%2FApplication<br>СПРАВКИ ПРАВОСПО<br>© | не на услуга за Специализиран<br>#3Ftype#3D324829ce-d22b-11ed-afa1-0242ac120002                                                                                                    | <ul> <li>★ ₽</li> <li>&gt;     <li>&gt;     </li> <li>&gt;     </li> <li>&gt;     </li> <li>&gt;     </li> <li>&gt;      </li> <li>&gt;     </li> <li>&gt;     </li> <li>&gt;     </li> <li>&gt;     </li> <li>&gt;      </li> <li>&gt;     </li> <li>&gt;     </li> <li>&gt;      </li> <li>&gt;      </li> <li>&gt;     </li> <li>&gt;      </li> <li>&gt;      </li> <li>&gt;      </li> <li>&gt;      </li> <li>&gt;      </li> <li>&gt;      </li> <li>&gt;      </li> <li>&gt;      </li> <li>&gt;      </li> <li>&gt;      </li> <li>&gt;      </li> <li>&gt;      </li> <li>&gt;      </li> <li>&gt;      </li> </li> <li>&gt;      </li> <li>&gt;      </li> <li>&gt;      </li> <li>&gt;      </li> <li>&gt;      </li> <li>&gt;      </li> <li>&gt;      </li> <li>&gt;      </li> <li>&gt;      </li> <li>&gt;      </li> <li>&gt;      </li> <li>&gt;      </li> <li>&gt;      </li> <li>&gt;</li></li></li></li></li></li></li></li></li></li></li></li></li></li></li></li></li></li></li></li></li></li></li></li></li></li></li></li></li></li></li></li></li></ul> |
| Зизуализира (<br>Занзуализира (<br>Іатиснете Зая<br>- → С ∩ : kaiscada<br>Занорящи № 0 +<br>С 0 0 : 0 +<br>С 0 0 : 0 +<br>С 0 0 0 +<br>С 0 0 0 +<br>С 0 0 0 +<br>С 0 0 0 +<br>С 0 0 0 +<br>С 0 0 0 +<br>С 0 0 0 +<br>С 0 0 0 +<br>С 0 0 0 +<br>С 0 0 0 +<br>С 0 0 0 +<br>С 0 0 0 +<br>С 0 0 0 +<br>С 0 0 +<br>С | се интерфей<br>го крайбреж<br>IBИ.<br>stre.bg/bg/Authentication/Login<br>I 438   Контасти   Помоц<br>I 438   Контасти   Помоц<br>I 448   Контасти   Помоц<br>I 448   Контасти   Помоц<br>I 44                                                                                                    | IC 3A 3AABABAA<br>CHE.<br>ReturnUrl=%2Ebg%2FApplication                            |                                                                                                    | ните кар                                                                                                    |
| Зизуализира С<br>Іерноморскої<br>Іатиснете Зая<br>                                                                                                    | се интерфей<br>го крайбреж<br>НВИ.<br>вtre.bg/bg/Authentication/Login<br>1 438   Контакти   Помоц<br>1 438   Контакти   Помоц<br>1 448   Контакти   Помоц<br>1 448   Контакти   Помоц<br>1 44                                                                                                    | (С ЗА ЗАЯВЯВА)<br>(И.е.<br>?RetumUrl=%2Fbg%2FApplication<br>СПРАВКИ ПРАВОСТИ<br>Ф  | не на услуга за Специализиран<br>#3Fype#3D324829ce-d22b-11ed-afa1-0242ac12002                                                                                                    | * D<br>О ГЕОДЕЗИЯ,<br>ИЯ И КАДАС                                                                                                    |

| Searce with a sign of the second second s |                                                                                                    |                                                                                                    | cationoniqueid=20555500-5500-4650-5620-16766835040                                                                                                    | peroceanence Applicance a                                                                                                    | 7 D   7 💿 ;                                                       |
|----------------------------------------------------------------------------------------------------|----------------------------------------------------------------------------------------------------|----------------------------------------------------------------------------------------------------|----------------------------------------------------------------------------------------------------|----------------------------------------------------------------------------------------------------|-------------------------------------------------------------------|
| <complex-block></complex-block>                                                                                                    | 1 A                                                                                                    | Заявление за услуги от                                                                                                    | ЧК                                                                                                    | KEN →                                                                                                    | код от режим на заявление                                         |
| I was a serie of the serie of the serie o |                                                                                                    | 1 Заявител                                                                                                    | 2 Услуги                                                                                                    | 3 Преглед                                                                                                    |                                                                   |
| <section-header></section-header>                                                                                                    | ки<br>ус<br>рег<br>уж<br>доко<br>спп<br>лявоо                                                                                                    | Алта     Лита     Лита     Лита     Лита     Лита     Лита     Лита     Лита     Лита     Лита     Лита     Лита     Лично     Заявлението се подава:     Лично     Заявлението се подава:     Лично     Лично | Указання     Указання     Указання     Указання     Указання     Указання     Указання                                                                                                    | КОНТАКТ<br>С<br>А!!! Г.Г., таказа ст. С.М. 219 ▼ Избери<br>Избери<br>Избери<br>Избери                                                                                    | напред                                                            |
| Source of the second second secon  | Виз<br>4. Нат                                                                                                    | зуализира се интерфейс<br>писнете Напред.<br>Заявление за услуги от ЧК                                                                                                    | © 2024 Агенция по геодезия, картография и кадасты<br>ССДАННИ ЗА ЗАЯВИТЕ:<br>-4516 4288 -6556 ибл Нобланиет «Service<br>-4516 4288 -6556 ибл Нобланиет «Service<br>-4519 4288 - 4556 ибл Нобланиет «Service  | р. Всички права запазени! - Kais.Portal v3.0.72/55<br>JJЯ.                                                                                                    | <ul> <li>☆ Ď ± ● :</li> <li>Наход от режин на завлязие</li> </ul> |
| North       Winter         North       Winter         North       Winter         North       Winter         North       Winter         Winter       Winter         Winter       Winter         Win                                                                                                    | ₽                                                                                                    | 2 1. Обекти                                                                                                    | () Указання 2. Услуги                                                                                                    | () Указан                                                                                                    |                                                                   |
| рожи<br>конструктор (Солоникание)<br>Визуализира се интерфейс за избор на обекти и услуги                                                                                                    | Antra Antra | Няма избрани обекти<br>и<br>и                                                                                                    | Holigan or capita         © divertingsall           V tapicong cas upa         Integret and casis           Integret and casis         Wappendy cas upa           Integret and casis         Wappendy casis | alópsoue entrepa<br>alópsoue krypel<br>generi or Cric Ha Hc npez VHG ychyra (no negroza)                                                                                 | напред<br>назад                                                   |
| Визуализира се интерфейс за избор на обекти и услуги                                                                                                    | жолы<br>доютна<br>правоспос<br>лица                                                                                                    | они<br>ради сооти                                                                                                    | - 9992. Hanapao en<br>9996. Itinaapoo en                                                                                                    | т Специалисирината карта на Черноноросято крайброкие<br>т Специалисираната карта на Черноноросято крайброкие ком дата                                                    |                                                                   |
|                                                                                                    | ниска<br>ниска<br>спрока<br>сороние<br>цин                                                                                                    | (укранна Асида)<br>Органи голина Кода)<br>В ССОНИ<br>В С                                                                                                    | 992, ktagapa m<br>9995, titagapa m                                                                                                    | е Специалоприита дарта на Чарнонорското крайбрение<br>на Специалоприита корта на Чарнонорскота крайбрение към дата<br>работ<br>услугие: В Брой Обща создинает: 0.00 ли   |                                                                   |
|                                                                                                    | алаан<br>дааны<br>тумала<br>Тумала<br>ВИЗ                                                                                                    | удализира се интерфейс                                                                                                    | <ul> <li>992, надае и<br/><ul> <li>995, ізадае и</li> <li>995, ізадае и</li> </ul> </li> <li>2 за избор на обекти</li> </ul>                                                                                | с операновремята серта на Чернонерските врайбреное кън дата<br>и специалновремата карта на Чернонерските врайбреное кън дата<br>услуже 0 брой обща спойност: 0.00 ли<br> |                                                                   |

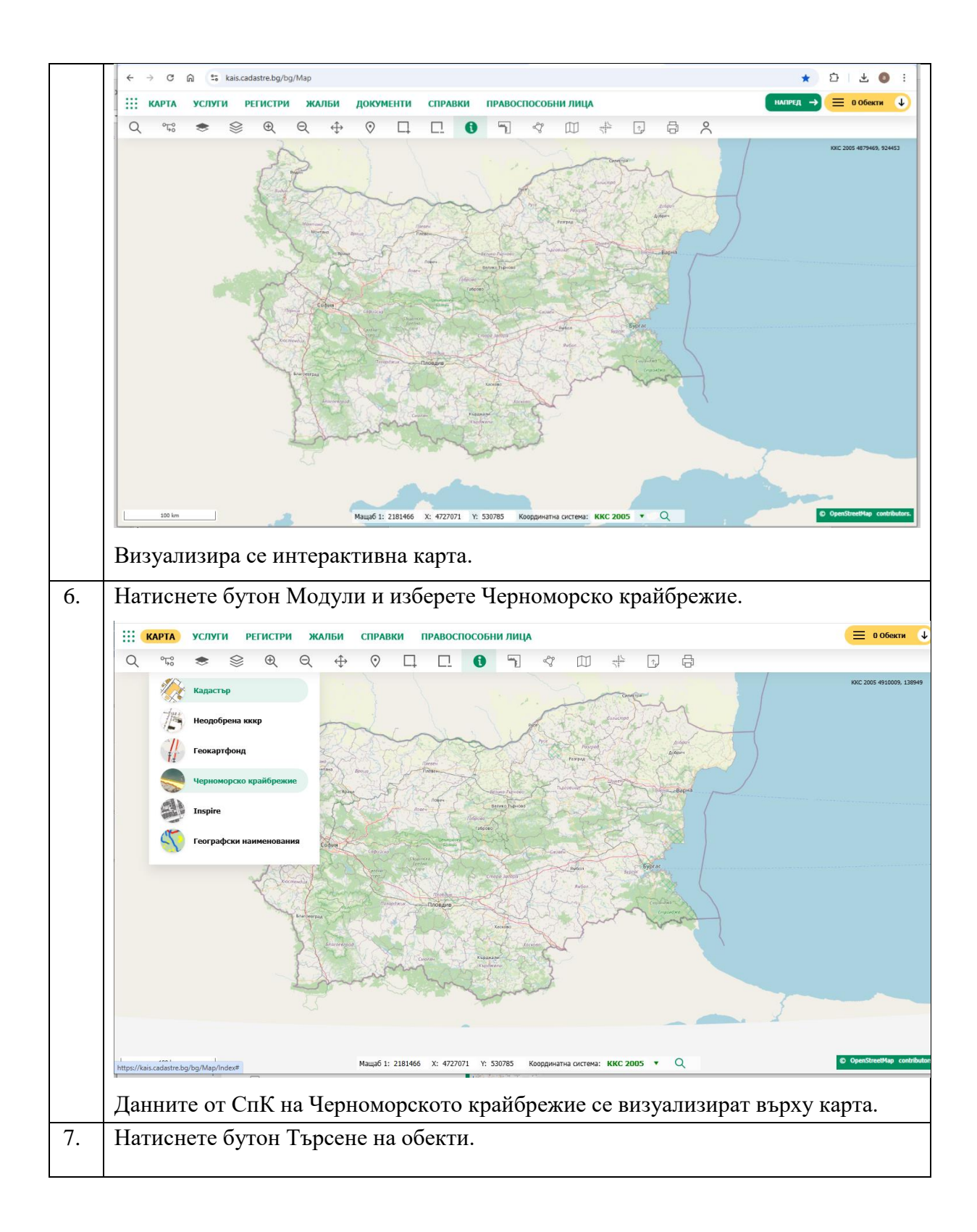

|    | ← → C ଲ 😂 kais.cadastre.bg/bg/Map/Index                                                                                                    | * 5 7 0 :                     |
|----|----------------------------------------------------------------------------------------------------|-------------------------------|
|    | КАРТА УСЛУГИ РЕГИСТРИ ЖАЛБИ СПРАВКИ ПРАВОСПОСОБНИ ЛИЦА                                                                                                    | 📃 0 Обекти 🔱                  |
|    | C CIK KAM AATA PERKTAP<br>Eerpadoco nonoxeesee<br>VEGGeper><br>Tor Ha CiK<br>Toroyu korneg Ha kapirati C Topomiration<br>Topomira Jamene<br>He ca oropitru gamene<br>Topomira Lamene<br>Topomira Lamene<br>Topomira | KKC 2005 4710010, 668154      |
|    | ищеб 1: 38237 У. 4711739 У. 651243 Кординатия система: ККС 2005 С<br>Визуализира се интерфейс за въвеждане на критерии за търсене.                                                                                                    | © OperStreetHap contributors. |
| 8. | Натиснете таб СпК към дата.                                                                                                    |                               |
|    |                                                                                                    | 1                             |
|    | Географско положение                                                                                                    |                               |
|    | <Изберете>                                                                                                    |                               |
|    | Специализирана карта Тип на СпК                                                                                                    |                               |
|    | Всички 💌                                                                                                    |                               |
|    | Към дата                                                                                                    |                               |
|    | 17.12.2024 г.                                                                                                    |                               |
|    | Текущ изглед на картата 🛛 Първите 200 резултата                                                                                                    |                               |
|    | Търсене                                                                                                    |                               |
|    | Визуализира се интерфейс за търсене на специализирана карта към потребителя дата.                                                                                                    | избрана от                    |
| 9. | Въведете критерии за търсене в таб Специализирана карта към дата включително дата. Натиснете бутон Търсене.                                                                                                    | <b>a</b> ,                    |

|     | Q °द: 📚 😂                                                                                                    |                                                                                                    |      |
|-----|----------------------------------------------------------------------------------------------------|----------------------------------------------------------------------------------------------------|------|
|     | СПК СПК КЪМ ДАТА РЕГИСТЪ                                                                                                    | P                                                                                                    |      |
|     | Географско положение                                                                                                    |                                                                                                    |      |
|     | <Изберете>                                                                                                    | •                                                                                                    |      |
|     | Специализирана карта                                                                                                    | Тип на СпК                                                                                                    |      |
|     | ахтопол                                                                                                    | Всички                                                                                                    |      |
|     | Към дата                                                                                                    |                                                                                                    |      |
|     | 17.12.2024 г.                                                                                                    |                                                                                                    |      |
|     | Текущ изглед на картата                                                                                                    | 🗸 Първите 200 резултата                                                                                                    |      |
|     |                                                                                                    | -                                                                                                    |      |
|     |                                                                                                    | Хо Търсене                                                                                                    |      |
|     |                                                                                                    | ∞                                                                                                    |      |
|     | Специализирана карта СпКР на І                                                                                                    | МП "Ахтопол-север" към 17.12.2024 г. 🝳 🚯 🕂                                                                                                    |      |
|     | Специализирана карта Морски п                                                                                                    | ллаж "Ахтопол-фара" към 17.12.2024 г. Q. 🗿 🕂                                                                                                    |      |
|     |                                                                                                    |                                                                                                    |      |
|     |                                                                                                    | 1 - 2 от 2 записи                                                                                                    |      |
|     |                                                                                                    |                                                                                                    |      |
|     | Визуализира се резултат от тър                                                                                                    | рсене.                                                                                                    |      |
| 10. | Визуализира се резултат от тър<br>Добавете картата в количка и н                                                                                                    | рсене.<br>натиснете Напред.                                                                                                    |      |
| 10. | Визуализира се резултат от тър<br>Добавете картата в количка и н<br>+ + ° а = t lacodametegity/repication//mpuest-6d73004-964-6d73004                                                                                                    | рсене.<br>натиснете Напред.                                                                                                    |      |
| 10. | Визуализира се резултат от тър<br>Добавете картата в количка и н<br>с с с с с с с с с с с с с с с с с с с                                                                                                     | рсене.<br>натиснете Напред.<br>*/147/2007/34480/2014100_0110-011-011-011-01-01-01-01-01-01-01-01                                                                                                    | снис |
| 10. | Визуализира се резултат от тър<br>Добавете картата в количка и н<br>с с с с с с с с с с с с с с с с с с с                                                                                                     | pceHe.<br>Hatruchere Hanpeg.<br>*/147/247/24450/24450/274450/27450/27450/27450/27450/27450/27450/27450/27400/27450/27400/274000/2740000000000 | сине |
| 10. | Визуализира се резултат от тър<br>Добавете картата в количка и н<br>с с с с с т касавате вдла/дерісатог/перирасатог/перина-6/73036-7664-4/73046<br>Заявление за услуги от ЧК<br>с сидановена серт за история<br>и собекти<br>с сидановена серт за история<br>с сидановена серт за история<br>с сидановена серт за история                                                                                                    | pceHe.<br>Hatruchere Hanpeg.                                                                                                    | сние |
| 10. | Визуализира се резултат от тър<br>Добавете картата в количка и н<br>с с с с с с с с с с с с с с с с с с с                                                                                                     | pceHe.<br>Hatruchere Hanped.<br>*/statablattourrent-Servic                                                                                                    | CHIE |
| 10. | Busyanusupa ce pesyntat ot tip<br>Gobabere kaptata B konuvka u r<br>statusticket byt/spicator/tep/apicator/tep/ap                                                                                                    | pceHe.<br>Hatuchere Hanped.                                                                                                    | cure |
| 10. | Busyanusupa ce pesyntat ot tig<br>Dobaete kaptata B konuvka u H<br>Colored a te lakoatare byty/spicatov/tee/spicatov/tee/spica                                                                                                    | pceHe.<br>Hatuchere Hanped.                                                                                                    | cwe  |
| 10. | Busyanusupa ce pesyntat ot tip<br>dobaete kaptata b konuvka u<br>c c c c c c c c c c c c c c c c c c c                                                                                                     | pcene.                                                                                                    | :    |
| 10. | BU3YAJU3UPA CE PE3YJITAT OT T54<br>AOGABETE KAPTATA B KOJU4KA U H<br>COMPANIES A SUBJECT OF THE<br>COMPANIES A SUBJECT OF THE<br>COMPANIES A SUBJECT O | pcene.<br>harucenere Harupea.<br>************************************                                                                                                    |      |
| 10. | Визуализира се резултат от тър<br>Добавете картата в количка и н<br>с с с с с с с с с с с с с с с с с с с                                                                                                     | pceHe.<br>Hatuchere Hanped.                                                                                                    | oue. |
| 10. | Визуализира се резултат от тър<br>Добавете картата в количка и н<br>с с с с с с с с с с с с с с с с с с с                                                                                                     | pceHe.<br>Haruchere Hanped.                                                                                                    | I I  |
| 10. | Визуализира се резултат от тър<br>Добавете картата в количка и н<br>се се се се се се се се се се се се се с                                                                                                    | pceHe.<br>Hatuchere Hanped.                                                                                                    | I I  |
| 10. | Визуализира се резултат от тър<br>Добавете картата в количка и н<br>составление за услуги от чк<br>составление за услуги от чк<br>составление за услуги от чк<br>составление за услуга Извадка от Сг<br>крайбрежие към минал момен                                                                                                    | рсене.<br>натиснете Напред.                                                                                                    | I    |
| 10. | Визуализира се резултат от тър<br>Добавете картата в количка и н<br>визуализира за услуги от Чк<br>ваналение за услуги от Чк<br>ваналение за услуги от Чк<br>визуализира се интерфейс за з<br>карта се визуализира в списъка<br>Изберете обекта.<br>Изберете услуга Извадка от Сг<br>крайбрежие към минал момен                                                                                                    | рсене. натиснете Напред. стоято собекти. натисната карта на Черноморското полити и состояния.                                                                                                    | I    |

| РЪКОВОДСТВО НА ПОТРЕБИТЕЛЯ, МОДУЛ ЗУЧК | Стр. 34 от 41 |
|----------------------------------------|---------------|

|     | 6 3 6 6                          | * kais cadastre bo/ho/ånnlination/StanZunnlination/Isinualdu/JTb/1s8.9h/a_dr70.92af.1437rsh73dfd8/currentu/Sandi                                     | ~                                                                                                    | 0 + 5 4 <b>0</b> :                                 |
|-----|----------------------------------|----------------------------------------------------------------------------------------------------|----------------------------------------------------------------------------------------------------|----------------------------------------------------|
|     | ¢ 9 0 1                          | са, каксаваяте.врод.иррисатопулергарисатоп илерие неизорова-ест-элен-изогалование за услуги от ЧК                                                    |                                                                                                    |                                                    |
|     |                                  | Заявител 2 Услуги 3                                                                                                    | Преглед                                                                                                    | <ul> <li>Another between an association</li> </ul> |
|     |                                  |                                                                                                    |                                                                                                    |                                                    |
|     | <b>₽</b> <sup>●</sup>            | 1. Обекти () Указания                                                                                                    | 2. Услуги                                                                                                    | () Указания 🔶                                      |
|     | *                                | 0 demperal                                                                                                    | (i) Gwintsepak                                                                                                    | напред                                             |
|     | КАРТА<br>УСЛЭТИ                  | Опециализирано карта към дата Изтрий                                                                                                    | 🖌 Черноморско крайбрежие                                                                                                    | Изтряй                                             |
|     | РЕГИСТРИ<br>ЖАЛБИ                | Избери всички                                                                                                    | П Избери волчи                                                                                                    | назад                                              |
|     | докоченти                        | Cineuptaniculpake kapra CRP Ha HIT "Aktorian-ceeep" ksw 17.12.2024 r.                                                                                | 9999.Достыл до данни от СлК на ЧК през WMS услуга (по периад)<br>9997. Извадна от Специалиснраната карта на Черноморското крайбрежие |                                                    |
|     | станики<br>привослособни<br>лица |                                                                                                    | 9996. Извидка от Специализираната карта на Черноморскато крайбрежие към дата                                                         |                                                    |
|     |                                  |                                                                                                    |                                                                                                    |                                                    |
|     |                                  |                                                                                                    |                                                                                                    |                                                    |
|     |                                  |                                                                                                    |                                                                                                    |                                                    |
|     |                                  | Избери от карта                                                                                                    |                                                                                                    | Добани                                             |
|     |                                  | - Kan Ini Vinda 1996                                                                                                    | A                                                                                                    |                                                    |
|     |                                  | Извадка от Специализираната карта на Черноморското крайбрежие към дата     (Специализираната СибР на ИП. Антори-севей пон 17.12.2024г. Волени обести | Срок Брой                                                                                                    | Liena:                                             |
|     |                                  |                                                                                                    | обноновена 7 дня 🔹 з                                                                                                    | 0.00 mil.                                          |
|     |                                  | (i) Получаване на:<br>На педе                                                                                                    |                                                                                                    |                                                    |
|     |                                  | Коментар                                                                                                    |                                                                                                    |                                                    |
|     |                                  |                                                                                                    |                                                                                                    |                                                    |
|     |                                  | Добаване услуга Откани всечки услуги                                                                                                    | услуги: 1 Брой Общ                                                                                                    | а стойност: 0.00 лв.                               |
|     |                                  |                                                                                                    |                                                                                                    |                                                    |
|     | D                                |                                                                                                    |                                                                                                    |                                                    |
|     | визуа                            | лизира се интерфеис за въвежда                                                                                                    | не на параметри за услугата                                                                                                    | •                                                  |
| 12  | Въвел                            | ете параметри за услугата. Нати                                                                                                    | снете бутон Напред.                                                                                                    |                                                    |
|     | 2220,                            | (•••• •••• ••• ••• •• ••• ••• ••• ••• •                                                                                                    |                                                                                                    |                                                    |
|     | < → C 6                          | kais.cadastre.bg/bg/Application/Step?applicationUniqueId=6d73b0a8-9b6a-4c7f-92ef-1437cab73df4&current=Over                                           | view                                                                                                    | 《☆ 한 날 🔕 :                                         |
|     |                                  | Заявление за услуги от ЧК                                                                                                    |                                                                                                    | ← Изход от режим на заявление                      |
|     |                                  | 🛛 🕑 Заявител 🔰 🧭 Услуги 🛛 3                                                                                                    | Преглед                                                                                                    |                                                    |
|     |                                  |                                                                                                    |                                                                                                    |                                                    |
|     | ₽°<br>×                          | 1. Заявител                                                                                                    | 2. Данни за контакт                                                                                                    | ИЗПРАТИ                                            |
|     | карта                            | 1. El Hesyncrar:                                                                                                    | En Induar<br>Tenebox:<br>Agpet: 1                                                                                                    |                                                    |
|     | УСЛЭТИ<br>РЕГИСТРИ               | Kag Ha yunyra: 9996                                                                                                    | A                                                                                                    | CBA/IM                                             |
|     | жалын                            | Извадка от Специализираната карта на Черноморското крайбрежие към дата<br>Сок : обикловека 7 дня                                                     |                                                                                                    | ЗАПИС                                              |
|     | старавки                         | <ul> <li>Специализирана карта СпКР на МП "Ахтопол-север" към 17.12.2024 г.</li> </ul>                                                                |                                                                                                    |                                                    |
|     | ПРАВОСПОСОБНИ<br>ЛИЦА            | Получаване на: Портал                                                                                                    |                                                                                                    | назад                                              |
|     |                                  | услуги: 1 Брой Обща стойност: 0.00 лю.                                                                                                    |                                                                                                    |                                                    |
|     |                                  |                                                                                                    |                                                                                                    |                                                    |
|     | Buave                            | uuuuna ce uutendeŭc za unerueu                                                                                                    |                                                                                                    |                                                    |
|     | Dusya                            | лизира се интерфене за преглед 1                                                                                                    | на заявлението:                                                                                                    |                                                    |
| 13. | Натис                            | снете Изпрати.                                                                                                    |                                                                                                    |                                                    |
|     |                                  | 1                                                                                                    |                                                                                                    |                                                    |
|     | C                                | Iа незрящи 🔋 д. 🚺 д.+   ЧЗВ   Контакти   Помощ                                                                                                    | Търс                                                                                                    | ене 🔎 🛟 Еп                                         |
|     | *                                |                                                                                                    |                                                                                                    | 00.000.000                                         |
|     |                                  | Агенция по геодезия, картография и кадастър<br>Калс, потра за екстроници услуги                                                                      |                                                                                                    | ПО ГЕОДЕЗИЯ,<br>4ФИЯ И КАДАСТЪР                    |
|     | *                                | Touro - nopinar sa okewnipunnu yovyou                                                                                                    |                                                                                                    |                                                    |
|     |                                  | КАРТА УСЛУГИ РЕГИСТРИ ЖАЛБИ <mark>ДОКУМЕНТИ</mark> СПРАВІ                                                                                            | аи правоспособни лица 📮 🗘                                                                                                    | 😤 📃 1 Обекти 🤳                                     |
|     | B                                | одящи                                                                                                    |                                                                                                    | Начало 🔹 Входящи                                   |
|     | 0                                | вх. номер: () Статус:                                                                                                    | 🚯 Статус на плащане: 🚯 Обект:                                                                                                    |                                                    |
|     | 0                                | -697270-18.12.2024 Всички                                                                                                    | • Всички •                                                                                                    |                                                    |
|     | 0                                | Регистриран от: 🕕 Регистриран до: 🕕 Платен от:                                                                                                    | 🚯 Платен до: 🚯 Приключен от:                                                                                                    | Приключен на :                                     |
|     |                                  | Ë Ë                                                                                                    | 8 8 8                                                                                                    | Ť.                                                 |
|     | 0                                | Получаване до: 🕕 Получаване от: 🕕 Тип заявление:                                                                                                    | Тип услуга:                                                                                                    |                                                    |
|     |                                  | 🛱 🗄 Всички                                                                                                    | •                                                                                                    | Ŧ                                                  |
|     | 0                                | Тип клиент:                                                                                                    |                                                                                                    |                                                    |
|     | В                                | мчки т                                                                                                    |                                                                                                    | Търсене                                            |
|     | Ex                               | порт към: 🕅 🖻 🕒 🕒                                                                                                    |                                                                                                    |                                                    |
|     | Bx                               | номер і Тип і Статус на плащ і Сума                                                                                                    | і Приключен на і Предаде                                                                                                    | н на 🚦 Действия 🚦                                  |
|     | 01                               | 697270- Заявление за Безплатен 0.00 лв.                                                                                                    | 2024-12-17 Разпределен                                                                                                    | Виж                                                |
|     | 18                               | 12.2024 услуги от чк                                                                                                    |                                                                                                    |                                                    |
|     | H                                | т и и траница записи на страница                                                                                                    |                                                                                                    | 1 - 1 от 1 записи                                  |
|     |                                  |                                                                                                    |                                                                                                    |                                                    |
|     | Dress                            | THOMPO as Human have as                                                                                                    |                                                                                                    |                                                    |
|     | визуа                            | шизира се интерфеис, съдържащ                                                                                                    | регистрирания документ.                                                                                                    |                                                    |
|     | Varia                            |                                                                                                    |                                                                                                    |                                                    |
|     | у спе                            | пно е регистрирано заявление.                                                                                                    |                                                                                                    |                                                    |
|     | 1                                |                                                                                                    |                                                                                                    |                                                    |

| 14. | Натиснете Виж.                                                                                                    |                                                                                                 |
|-----|----------------------------------------------------------------------------------------------------|-------------------------------------------------------------------------------------------------|
|     | За незрящит         А- () А+   ЧЗВ   Контакти   Понощ           РЕПУБЛИКА БЪЛГАРИЯ<br>Азенция по зеодезия, картография и карастър                                                                                                    |                                                                                                 |
|     | КАРС- ПОЛТА За емельновы учусы<br>КАРТА УСЛУГИ РЕГИСТРИ ЖАЛБИ ДОКУМЕНТИ СПРАВКИ ПРАВОСПОСОБНИ ЛИЦА                                                                                                    | Д <sup>1</sup>                                                                                  |
|     | Заявление за услуги от ЧК: 01-697270-18.12.2024                                                                                                    | Начало » Заявление за услуги от ЧК: 01-697270-18.1<br>Регистриран на: 18.12.2024 г. 16:50:59 ч. |
|     | 1. Заявител                                                                                                    | Статус: Разпределен<br>Статус на плащане: Безплатен                                             |
|     | 1. ЕГН/булстат:                                                                                                    |                                                                                                 |
|     | Ел. поща:<br>Телефон:<br>Адрес:                                                                                                    |                                                                                                 |
|     | 3. Документи<br>Заявление: <u>01-697270-18.12.2024.xml</u>                                                                                                    |                                                                                                 |
|     | Код на услуга: 9996         Брой: 1         Цена: 0.00 лв.           Извадка от Специализираната карта на Черноморското крайбрежие към дата         Срок: : обикновена 7 дин         с пециализирана карта СпКР на МП "Ахтопол-север" към 17.12.2024 г.         Получаване на: Портал         Брой: 1         Цена: 0.00 лв. |                                                                                                 |
|     | услуги: 1 Брой Обща стойност: 0.00 лв.                                                                                                    | )                                                                                               |
|     | Печат                                                                                                    |                                                                                                 |
|     | Визуализира се интерфейс за преглед на подробните дан                                                                                                    | ни към заявлението                                                                              |
| 15. | Изчакайте и натиснете Преписка.                                                                                                    |                                                                                                 |
|     | Визуализира се интерфейс за преглед на документите кт                                                                                                    | 5м заявлението.                                                                                 |
| 16. | Натиснете бутон Преглед към резултата от услугата.                                                                                                    |                                                                                                 |
|     | Визуализира се резултатът от услугата.                                                                                                    |                                                                                                 |

# 2.3 Регистриране на заявление за достъп до данни от СпК на ЧК през WMS услуга

| N⁰ | Стъпки за изпълнение                                             |
|----|------------------------------------------------------------------|
| 1. | Натиснете бутон "Услуги за специализирани карти за Черноморското |
|    | крайбрежие" към раздел "Услуги".                                 |

| РЪКОВОДСТВО НА ПОТРЕБИТЕЛЯ, МОДУЛ ЗУЧК | Стр. 36 от 41 |
|----------------------------------------|---------------|

|    | ← → C 🎧 😂 kais.cadastre.bg/bg/Services/Index?applicationType=324829ce-d22b-11ed-afa1-0242ac120002                                                                                                    | ☆ む 坐 @ :                 |
|----|----------------------------------------------------------------------------------------------------|---------------------------|
|    |                                                                                                    | 0 🖀 🙃                     |
|    |                                                                                                    | ГЕОДЕЗИЯ,<br>П И КАДАСТЪР |
|    |                                                                                                    |                           |
|    | ііі карта <mark>усіяти</mark> регистри жалый справки правоспособнилица — вход                                                                                                    | = 1 Обекти 🗸              |
|    | Услуги                                                                                                    | Начало → Услуги           |
|    | ☐ Заявление за услуги от ЧК Заяз                                                                                                    | іви                       |
|    | Търсян услуги Търсене                                                                                                    | Лействия                  |
|    | 9999. Достъп до данни от СпК на ЧК през WIMS услуга (по период)                                                                                                    | Информация                |
|    | 9997. Извадка от Специализираната карта на Черноморското крайбрежие                                                                                                    | Информация                |
|    | 9996. Извадка от Специализираната карта на Черноморското крайбрежие към дата                                                                                                    | Информация                |
|    |                                                                                                    |                           |
|    | Жалби         Геокартфонд         Карта на сайта         Технически въпроси за Портала         Обратна връзка           Ч38         Правоспособни лица         Декларация за         e-mail: Вих ел. адрес         e-mail: Вих ел. адрес           Изверство собни лица         Декларация за         работно време за извършване на дейността         доклара собни лица                                                                                                    |                           |
|    | контакти регионални помощ<br>офиси Политика GDPR Понеделник - Петък<br>Общи условия                                                                                                    |                           |
|    | Централен офис Вход от 9:00ч. до 17:30ч.<br>Регистрания                                                                                                    |                           |
| 2. | HATUCHETE JARBU.<br>$\leftarrow \rightarrow \circ$ $\cap$ $\approx$ kais.cadastre.bg/bg/Authentication/Login?ReturnUrl=%2Fbg%2FApplication%3Ftype%3D324829ce-d22b-11ed-afa1-0242ac120002<br>$3a$ Hetiphilly $A \leftarrow O A +  4B    Kourtachi   Donoq Tupcele PETIYEANIKA EbATAPUR Actenuar no 2eogeaux, Kaparnepaquu u kagarnep Are Hully no or Kaparnepageau u kagarnepageau value or conductor of the second of the second of the$ | * D ± • :                 |
|    | КАИС-Портна за екентронни услуги<br>ііі карта услуги регистри жалби справки правоспособни лица 🖇 Вход                                                                                                    |                           |
|    | Вход                                                                                                    |                           |
|    | Потребителско име Регистрация та ви дава:                                                                                                    |                           |
|    | • Достъп до Портал за електронни услуги                                                                                                    |                           |
|    | Парола Възможност за заявления Възможност за извеждане на справки                                                                                                    |                           |
|    | Възможност за заявяване на услуги, жалби и възражения     Заплищи ме     Възможност за различни начини на пранизне                                                                                                    |                           |
|    | Забравена парола                                                                                                    |                           |
|    | Вход                                                                                                    |                           |
|    | Вход с е-автентикация Регистрация с е-автентикация                                                                                                    |                           |
|    | Регистрация с потребителско име и парола                                                                                                    | - 1                       |
|    |                                                                                                    |                           |
|    |                                                                                                    |                           |
|    | Жалби Геокартфонд Карта на сайта Технически въпроси за Портала Обратна връзка                                                                                                    |                           |
|    | Визуализира се интерфейс за автентикиране.                                                                                                    |                           |
| 3. | Автентикирайте се през е-автентикация или чрез потребител/парола                                                                                                    |                           |

| $\leftrightarrow$ $\rightarrow$ $G$ $frac{1}{2}$                                                                                                    | 3 25 kais.cadastre.bg/bg/Application/Step?applicationUniqu                                                                                                    | ueld=28359568-530c-4e9                                                             | 8-9b26-fc7eba9d48e7&current=Applicant                                                                                                    |                                                                                                    | ☆ ひ   ± (0) :                                                                                                    |
|----------------------------------------------------------------------------------------------------|----------------------------------------------------------------------------------------------------|------------------------------------------------------------------------------------|----------------------------------------------------------------------------------------------------|----------------------------------------------------------------------------------------------------|----------------------------------------------------------------------------------------------------|
|                                                                                                    | Заявление за услуги от ЧК<br>1 Заявител                                                                                                    | 2 Услуги                                                                           | 3                                                                                                    | Преглед                                                                                                    | <ul> <li>Изход от режим на заявление</li> </ul>                                                                                                    |
| Странии<br>Страни<br>Правостостии<br>Правостоссобни                                                                                                    | 1. Автор         Тип: Физическо лице         Наименование: '````````````````````````````````````                                                                                                    | <ul> <li>Указания</li> <li>Загла</li> <li>Указания</li> <li>Указания</li> </ul>    | 2. Данни за контакт<br>Ф Избери адрес:<br>Ума попачи ари с Ст., ч ок. а ст. с М<br>Ел. поца: Телефон: БСССССССС<br>Адрес: Ума павачи ариа с сд. с обо с                                                                                                    | () Указан<br>2 213 т Избери<br>7.0 Ал.,)                                                                                             | напред                                                                                                    |
| Визуал                                                                                                    | ез<br>изира се интерфейс с п                                                                                                    | 1024 Агенция по геодезия, ка                                                       | ртография и кадастър. Вочнои права запазени! -                                                                                                    | Kais.Portal v3.0.72/55                                                                                                    |                                                                                                    |
| н. Натисно                                                                                                    | ете Напред.<br>каказани вругу/крукаток/крузерисаток/коринан натрято 4314 4288 85                                                                                                    | анни за з                                                                          | аявителя.                                                                                                    |                                                                                                    | * D - 2 0                                                                                                    |
| I. Натисни<br>сталия<br>н. Натисни<br>сталия<br>натисни<br>натисни | изира се интерфене е д<br>ете Напред.<br>ивсаване Бајба/Арркано/Арркано/Арриси<br>зявление за услуги от ЧК<br>о Занинение за услуги от ЧК<br>о Услуги<br>1. Обекти<br>Нама избрани обекти                                                                                                    | (д HHM За З<br>Ss. 455bu9b Idc&current «Servic<br>() Указания<br>(Ridigae er sagns | аявителя.           а притер           •           •           •           •           •           •           •           •           •           •           •           •           •           •           •           •           •           •           •           •           •           •           •           •           •           •           •           •           •           •           •           •           •           •           •           •           •           •           •           •           •           •           •           •           •           •           •           •           •           •           •                                                                                                    | εικούοσια: έλαγβόσους<br>Αια (κα υέλινας)                                                                                            | <ul> <li>☆ ₽ ± ●</li> <li>Колд от рожин на завилови</li> <li>Указания</li> <li>ИмЛиясд</li> <li>Колтрирай</li> <li>Катрий</li> </ul>                                                                                                    |
| I. Натисни<br>Колонички постанование и постанование и постанование<br>Видование и постанование и постанование и постанование и постанование и постанование и постанование и постанование и постан                                                                                                    | изира се интерфейсе с д<br>ете Напред.<br>часакан ваубу/краска и Изоно 4314 428 45<br>явление за услуги от ЧК<br>С Завантел 2 Услуги<br>1. Обессия<br>Нама избрани обекти<br>Созмениете роде<br>изира се интерфейс за 1                                                                                                    | анни за з<br>Ss-455hu/6 16t2curret+Servio<br>( Услания<br>( Кбере от хертэ)        | аявителя.                                                                                                    | уча (по перчас)<br>опорогота прайбрение<br>емерсиата прайбрение сил дата<br><b>услуги:</b> <u>0 Брой</u> <u>Обща стой</u>            | <ul> <li></li></ul>                                                                                                    |
| I. Натисни<br>Соорональной<br>Натисни<br>Соорональной<br>Натисни<br>Соорональной<br>Станальной<br>Станальной<br>Станальной<br>Станальной<br>Визуали                                                                                                    | изира се интерфейс е д<br>ете Напред.<br>иссанан-Бајба/Аррбала/Аррбала/Арр | избор на<br>нни от С                                                               | аявителя.<br>3 претлед  3 претлед  2 Услуги  9 очтрора!  9 очтрора! | уч (не период)<br>ангерсиот в райброное съе дата<br>векусното в райброное съе дата<br>(струги: 0 Брой) Обща стой<br>И<br>VMS VC ПVСТ | <ul> <li>Полновический странании солонии с полновический странании с полновический с полновический с полновиче<br/>полновически с полновический с полновический с полновический с полновический с полновический с полновический с полновический с полновический с полновический с полновических полновический с полновический с полновический с полновичес</li></ul> |

|    | < → C 6                          | kais.cadastre.bg/bg/Application/Step?applicationUniqueId=fb818795-069e-48d3-ab9d-41580e3e46ef8icurrent=Service   | 2                                                                                                    | < ☆ 값 볼 @ :                                                                                                    |
|----|----------------------------------|----------------------------------------------------------------------------------------------------|----------------------------------------------------------------------------------------------------|----------------------------------------------------------------------------------------------------|
|    |                                  | Заявление за услуги от ЧК                                                                                        | erreg                                                                                                    | <ul> <li>Изход от режони на заявление</li> </ul>                                                                                                    |
|    |                                  |                                                                                                    |                                                                                                    |                                                                                                    |
|    | <mark>ይ</mark> 8<br>ዶ            | 1. Обекти () Указания                                                                                            | 2. Услуги () Уназ                                                                                                    |                                                                                                    |
|    | карта                            | Няма избрани обекти Изберн от карта                                                                              | g vourgepan                                                                                                    | Mini in the second second seco |
|    | усляти<br>Регистри               |                                                                                                    | <ul> <li>чернонорска кранорежие</li> <li>Избери волног</li> </ul>                                                                                               | назад                                                                                                    |
|    | докоченти                        |                                                                                                    | <ul> <li>9999.Достъл до данни от Стяї на 44 през WMS услуга (по пярнод)</li> <li>9997. Извадка от Спядналчсяраната карта на Чернекерското храйбрение</li> </ul> |                                                                                                    |
|    | правоспособыи<br>Лица            |                                                                                                    | 9996. Извадка от Слециалискираната карта на Чарненерскоте храйбрежие към дата                                                                                   |                                                                                                    |
|    |                                  |                                                                                                    |                                                                                                    |                                                                                                    |
|    |                                  |                                                                                                    |                                                                                                    |                                                                                                    |
|    |                                  |                                                                                                    |                                                                                                    |                                                                                                    |
|    |                                  |                                                                                                    |                                                                                                    |                                                                                                    |
|    |                                  | Достъп до данни от СпК на ЧК през WMS услуга (по период)                                                         | Cpox Epoil                                                                                                    | Цена:                                                                                                    |
|    |                                  | Нима абести<br>Срок на перила на достил: @ Получаване на:                                                        | обжновена 1 ден 🔹 1 🗘 800.00                                                                                                    | ð 798.                                                                                                    |
|    |                                  | за една година • Портал<br>19 адрес на дека точка на достил: "                                                   |                                                                                                    |                                                                                                    |
|    |                                  |                                                                                                    |                                                                                                    |                                                                                                    |
|    |                                  | Дибаване услуга Откони ислуги                                                                                    | услуги: 1 Брой Обща стойност: 800.00                                                                                                    | 78.                                                                                                    |
|    |                                  |                                                                                                    |                                                                                                    |                                                                                                    |
|    | Визуа                            | лизира се интерфейс за въвеждан                                                                                  | е на параметри за услугата.                                                                                                    |                                                                                                    |
|    | -                                | 1 11                                                                                                    |                                                                                                    |                                                                                                    |
| 6. | Въвед                            | цете параметри за услугата. Натис                                                                                | нете бутон Напред.                                                                                                    |                                                                                                    |
|    | € → C 6                          | t kais.cadastre.bg/bg/Application/Step7applicationUniqueId=tb818795-069e-48d3-ab9d-41580e3e4Gef&current=Overview | ew .                                                                                                    | < ☆ 한 분 ② :                                                                                                    |
|    |                                  | Заявление за услуги от ЧК                                                                                        |                                                                                                    | <ul> <li>Изход от режим на заявление</li> </ul>                                                                                                    |
|    |                                  | Заявител                                                                                                    | еглед                                                                                                    |                                                                                                    |
|    | ₽ <b>°</b>                       | 1. Заявител                                                                                                    | 2. Данни за контакт                                                                                                    |                                                                                                    |
|    | <u>^</u>                         | 1. Анастасия ронеова чотрова гъонкова ЕГН/Булстат: 7609106030                                                    | En nouge<br>Tendoo: essekataras<br>Anno: WM DEBUND TOKA FEIT A BY 3 CT B AD 318                                                                                 | изпрати                                                                                                    |
|    | услоти<br>регистри               | Kaa wa Konzei 1999                                                                                               | AURIL MAL REDARD SUBALE DIL 4 DASS EL DIALE ZAN                                                                                                    | СВАЛИ                                                                                                    |
|    | жалын<br>доютненти               | Достъп до данни от СпК на ЧК през WMS услуга (по период)     Срок : бърза 1 ден                                  | aport a sport as                                                                                                    | ЗАЛИС                                                                                                    |
|    | СПРАВКИ<br>ПРАВОСПОСОБНИ<br>ЛИЦА | Нена обести<br>Срок на период на достът:: за един месец Получаване на: Пертал<br>Комента: 123.456.099            |                                                                                                    | +                                                                                                    |
|    |                                  | vrtner 1 Seek. Ofna reducer: 80.00 ve                                                                            |                                                                                                    | назад                                                                                                    |
|    |                                  | Polyne X appen - Couge Connect - Couge mail                                                                      |                                                                                                    |                                                                                                    |
|    | D                                | 1 🗸                                                                                                    |                                                                                                    | -                                                                                                    |
|    | визуа                            | лизира се интерфеис за преглед н                                                                                 | а заявлението.                                                                                                    |                                                                                                    |
| 7. | Натис                            | снете Изпрати                                                                                                    |                                                                                                    |                                                                                                    |
|    | За                               | незрящи А- 🕢 А+   ЧЗВ   Контакти   Помощ                                                                         | Търсене                                                                                                    | 🔎 🏶 En                                                                                                    |
|    | *.3                              | РЕПУБЛИКА БЪЛГАРИЯ                                                                                               |                                                                                                    | ДЕЗИЯ.                                                                                                    |
|    | 3                                | Агенция по геодезия, картография и кадастър<br>КАИС - Портал за електронни услуги                                | КАРТОГРАФИЯ И                                                                                                    | КАДАСТЪР                                                                                                    |
|    |                                  | карта услуги регистри жалби Документи справки                                                                    | ПРАВОСПОСОБНИ ЛИЦА 斗 📮                                                                                                    | = 0 Обекти 🕠                                                                                                    |
|    | Bro                              | חמווא                                                                                                    |                                                                                                    | Hauano a Brongum                                                                                                    |
|    | () By                            | . номер: 🚯 Статус:                                                                                               | 🚯 Статус на плащане: 🚯 Обект:                                                                                                    |                                                                                                    |
|    | 01-6                             | 97334-18.12.2024 Всички                                                                                          | • Всички •                                                                                                    |                                                                                                    |
|    | Pe                               | гистриран от:   Регистриран до:  Платен от:                                                                      | <ul> <li>Платен до:</li> <li>Приключен от:</li> <li>Приключен от:</li> </ul>                                                                                    | ен на :                                                                                                    |
|    | <u>е</u> По                      | лучаване до: () Получаване от: () Тип заявление:                                                                 | • Тип услуга:                                                                                                    |                                                                                                    |
|    |                                  | Га Боччки<br>Всички                                                                                              |                                                                                                    | v                                                                                                    |
|    | @ Tv                             | п клиент:                                                                                                    |                                                                                                    |                                                                                                    |
|    | Всич                             | КИ •                                                                                                    |                                                                                                    | Търсене                                                                                                    |
|    | EKCII<br>BX. H                   | эрт Към: 📝 😁 🛴 🎝 🛴<br>мер 🗄 Тип 🗄 Статус на плащ 🗄 Сума 🔅 Плащане на                                             | і Обекти і Статус і Приключен на і Предаден на і                                                                                                    | Действия                                                                                                    |
|    | 01-69                            | 17334- 3388.0PH/JAP 33                                                                                           |                                                                                                    | Виж                                                                                                    |
|    | 18.12                            | .2024 услуги от ЧК Неплатен 80.00 лв.                                                                            | Регистриран                                                                                                    | Плащане                                                                                                    |
|    | н                                | 1 < H 10 < записи на страница                                                                                    |                                                                                                    | 1 - 1 от 1 записи                                                                                                    |
|    |                                  |                                                                                                    |                                                                                                    |                                                                                                    |
|    | D                                | 1                                                                                                    |                                                                                                    |                                                                                                    |
|    | Визуа                            | лизира се интерфейс, съдържащ р                                                                                  | регистрирания документ.                                                                                                    |                                                                                                    |
|    | Успеи                            | ино е регистрирано заявление.                                                                                    |                                                                                                    |                                                                                                    |
|    |                                  | 1 1 1                                                                                                    |                                                                                                    |                                                                                                    |

|              | иснете Плащане.                                                                                                    |                                                                                                    |                                                          |
|--------------|----------------------------------------------------------------------------------------------------|----------------------------------------------------------------------------------------------------|----------------------------------------------------------|
|              | За незрящи ) А- 🚺 А+   ЧЗВ   Контакти   Понощ                                                                                                    | Търсене О                                                                                                    | 🕂 En                                                     |
| a difference | РЕПУБЛИКА БЪЛГАРИЯ<br>Агенция по георазия, картография и кадастър<br>КАИС - Портал за електронни услуги                                                                                                    | АГЕНЦИЯ ПО ГЕОДЕЗИЯ.<br>КАРТОГРАФИЯ И КАДАС                                                                                                    | тър                                                      |
|              | карта услуги регистри жалби документи справки правоспособни лица                                                                                                    | Д <sup>3</sup> 2 📃 0 Обекти                                                                                                    | ↓                                                        |
| п            | лащане на заявление: 01-697334-18.12.2024                                                                                                    | Начало → Плащане на заявление: 01-697334-18.12.                                                                                                    | 2024                                                     |
|              | 1. Информация за начини на плащане                                                                                                    |                                                                                                    |                                                          |
| -            | Оплати с виртуален пос терминал VISA 📰 👀 🌍                                                                                                    |                                                                                                    |                                                          |
|              | О Плати с еРау <b>еРау.bg</b>                                                                                                    |                                                                                                    |                                                          |
|              | 🔿 Плати с FastPay 🛛 🤕                                                                                                    |                                                                                                    |                                                          |
|              | Плати с платежно нареждане                                                                                                    |                                                                                                    |                                                          |
|              | 2. Информация за услуги и сума за плащане                                                                                                    |                                                                                                    |                                                          |
|              | услуги: 1 Брой Обща стойност: 80.00 лв.                                                                                                    | Виж още                                                                                                    |                                                          |
|              | Код на услуга: 9999<br>Достъп до данни от СпК на ЧК през WMS услуга (по период)                                                                                                    | Брой: 1 Цена: 80.00 лв.                                                                                                    |                                                          |
|              | Срок : бърза 1 ден<br>Нача объети                                                                                                    |                                                                                                    |                                                          |
|              | Голи и осклити осклити и поредни и поредни и поредни и поредни и поредни и поредни и поредни и поредни и поредн<br>Коментар: 123.456.099                                                                                                    |                                                                                                    |                                                          |
|              | Перинана                                                                                                    |                                                                                                    |                                                          |
|              |                                                                                                    |                                                                                                    |                                                          |
|              | За незрящи А. 🚺 А+   ЧЗВ   Контакти   Помощ                                                                                                    | Търсене О                                                                                                    | 🖶 En                                                     |
|              | РЕПУБЛИКА БЪЛГАРИЯ<br>Асенция по гводезия, картография и кадастър                                                                                                    |                                                                                                    | I,<br>IСТЪР                                              |
|              | РЕПУБЛИКА БЪЛГАРИЯ<br>Агенция по георзия, карпография и кадастър<br>КАИС - Портил за емектронев услуги           III КАРТА УСЛУГИ РЕГИСТРИ ЖАЛБИ ДОКУМЕНТИ СПРАВКИ ПРАВОСПОСОБНИ ЛИЦА                                                                                                    |                                                                                                    | I.<br>ІСТЪР<br>∎ ↓                                       |
|              | РЕПУБЛИКА БЪЛГАРИЯ<br>Аденция по георозия, картография и карастър<br>КАИС - Портал за емектронен усичи           КАИС - Портал за емектронен усичи           КАИС - Портал за емектронен усичи           Заявление за услуги от ЧК: 01-697334-18.12.2024                                                                                                    | АГЕНЦИЯ ПО ГЕОДЕЗИЯ<br>КАРТОГРАФИЯ И КАДА<br>Д <sup>3</sup> А <u>С</u> 006еки<br>Начало - Завеление за услуги от ЧК: 01-697334                                                                                                    | I.<br>ІСТЪР<br>и ↓                                       |
|              | РЕПУБЛИКА БЪЛГАРИЯ<br>Азенция по зеодвзия, картпоерафия и кадастър<br>КИИС - Партна за еметорони усизи           карта         услуги         регистри         жалби         документи         справки         правоспособни лица           Заявление за услуги от ЧК: 01-697334-18.12.2024         синцине         преписки         плацане                                                                                                    |                                                                                                    | н<br>и Ф                                                 |
|              | РЕПУБЛИКА БЪЛГАРИЯ<br>Азекция по георозия, картосрафия и карастър<br>КАИС - Портах за емектронен усную           КАИС - Портах за емектронен усную           КАИС - Портах за емектронен усную           КАИС - Портах за емектронен усную           КАИС - Портах за емектронен усную           КАИС - Портах за емектронен усную           КАИС - Портах за емектронен усную           КАИС - Портах за емектронен усную           Заявление за услуги от ЧК: 01-697334-18.12.2024           Заявление         прелиски плацане           1. Заявител                                                                                                    | АГЕНЦИЯ ПО ГЕОДЕЗИЯ<br>КАРТОГРАФИЯ И КАДА<br>Ф <sup>3</sup> А С обект<br>Начало - Завеление за услуги от ЧК: 01-697334<br>Регистриран на: 18.12.2024 г. 17:04<br>Статус: Регистриран<br>Начало - Каралоние за услуги от ЧК: 01-697334                                                                                                    | 1.<br>1.<br>1.<br>1.<br>1.<br>1.<br>1.<br>1.<br>1.<br>1. |
|              | РЕПУБЛИКА БЪЛГАРИЯ<br>Азекция по георазия, картпорафия и карастър<br>КМС - Портла за еметорония услуги         Карта         услуги         РЕГИСТРИ         жаллби         ДОКУМЕНТИ         СПРАВКИ         ПРАВОСПОСОБНИ ЛИЦА           Заявление за услуги от ЧК: 01-697334-18.12.2024                                                                                                    | АГЕНЦИЯ ПО ГЕОДЕЗИЯ<br>АГЕНЦИЯ ПО ГЕОДЕЗИЯ<br>АГЕНЦИЯ ПО ГЕОДЕЗИЯ<br>АГЕНЦИЯ<br>АГЕНЦИИ<br>АГЕНЦИИ<br>АГЕНЦИ<br>АГЕНЦИ<br>АГЕН | I,<br>ICTЪР<br>и ↓<br>18.1<br>к33 ч.                     |
|              | РЕПУБЛИКА БЪЛГАРИЯ<br>Деници по георзиия, картоврафия и карастър<br>КАИС - Порпал за емектронен услуги         РЕГИСТРИ         ЖАЛБИ         ДОКУМЕНТИ         СПРАВКИ         ПРАВОСПОСОБНИ ЛИЦА           Заявление за услуги от ЧК: 01-697334-18.12.2024                                                                                                    | АГЕНЦИЯ ПО ГЕОДЕЗИЯ<br>КАРТОГРАФИЯ И КАДА<br>Ф <sup>3</sup> Х Собект<br>Начало - Заявление за услуги от ЧК: 01-697334-<br>Начало - Заявление за услуги от ЧК: 01-697334-<br>Статус: Регистриран<br>Статус: Регистриран<br>Статус на плащане: Неплатен                                                                                                    | I,<br>ICTЪР<br>I8.1<br>I8.33 ч.                          |
|              | РЕПУБЛИКА БЪЛГАРИЯ<br>Асекция по георозия, картоврафия и карастър<br>КАИС - Порпах за еметорони услуги         РЕГИСТРИ         ЖАЛБИ         ДОКУМЕНТИ         СПРАВКИ         ПРАВОСПОСОБНИ ЛИЦА           Заявление за услуги от ЧК: 01-697334-18.12.2024                                                                                                    | АГЕНЦИЯ ПО ГЕОДЕЗИЯ<br>КАРТОГРАФИЯ И КАДА<br>С<br>С<br>С<br>С<br>С<br>С<br>С<br>С<br>С<br>С<br>с<br>тус на плащане: Неклатен                                                                                                    | I,<br>■ ↓<br>18.1<br>k:33 ч.                             |
|              | РЕПУБЛИКА БЪЛГАРИЯ<br>Девеция по георозия, картогорафия и карастър<br>КАИС - Порпах за еметорони услуги         РЕГИСТРИ         ЖАЛБИ         ДОКУМЕНТИ         СПРАВКИ         ПРАВОСЛОСОБНИ ЛИЦА           Завление за услуги от ЧК: 01-697334-18.12.2024           Завление за услуги от ЧК: 01-697334-18.12.2024           Спривски плацане           1. Заявител           1.         ЕПИБулстат:           2. Данни за контакт           Еп. поца:<br>тевское:<br>Адре:                                                                                                    | АГЕНЦИЯ ПО ГЕОДЕЗИЯ<br>КАРТОГРАФИЯ И КАДА                                                                                                    | L.<br>и ↓<br>18.1<br>к33 ч.                              |
|              | РЕТУБЛИКА БЪЛГАРИЯ<br>Декеция по георозия, картосрафия и карастър<br>КИС - Порпал за анектронени усири         Карта         УСЛУГИ         РЕГИСТРИ         ЖАЛБИ         ДОКУМЕНТИ         СПРАВКИ         ПРАВОСПОСОБНИ ЛИЦА           Завление за услуги от ЧК: 01-697334-18.12.2024                                                                                                    | АГЕНЦИЯ ПО ГЕОДЕЗИЯ<br>САРТОГРАСИЯ И КАДА                                                                                                    | I.<br>■ ↓<br>18.1<br>k33 ч.                              |
|              | РЕГУБЛИКА БЪЛГАРИЯ<br>Девеция по георозия, картогорафия и карастъръ<br>КИС - Портах за анектронени услузи         Карта и сеорозия, картогорафия и карастъръ<br>КИС - Портах за анектронени услузи           Стити и справки и справки правоспособни лица           Завление за услуги от ЧК: 01-697334-18.12.2024           Силитение прелиски плацане           1. селона констронени услузи           1. селона констронени и плацане           1. селона констронени услузи           1. селона констронени услузи           1. селона констронени услузи           2. Данни за констронени услузи           3. документи           Завлениение: 01-697334-18.12.2024.xml                                                                                                    | АГЕНЦИЯ ПО ГЕОДЕЗИЯ<br>КАРТОГРАФИЯ И КАДА                                                                                                    | I.<br>■ ◆ 18.1 H:33 %.                                   |
|              | РЕПУБЛИКА БЪЛГАРИЯ<br>Венция по георозия, картноредфия и карастър<br>КИС - Портва за емектронени усира           Image: Construction of the second second               | КАРГОГРАФИЯ И КАДА                                                                                                    | l.<br>(CTDP)<br>* •                                      |
|              | РЕПУБЛИКА БЪЛГАРИЯ<br>Всеция по горозния, картосрафия и карастър<br>КИСС - Портал за виектронени усира           САРТА         УСЛУГИ         РЕГИССТРИ         ЖАЛБИ         ДОКУМЕНТИ         СПРАВКИ         ПРАВОСПОСОБНИ ЛИЦА           Завиление         висти по случи от ЧК: 01-697334-18.12.2024         Правоспособни лица           Завиление         пестиског         плацане           1.         ЕН/Булстат:         С.           2. Данни за контакт         Е.         Б.         С.         Б.         Б.                                                                                                    | КАРГОГРАСИЯ И КАЛА                                                                                                    | I.<br>(СТЪР<br>18.1<br>1833 ч.                           |
|              | PETVENIKA БЪЛГАРИЯ<br>Венция по георозия, картородови и кардетър<br>КИС - Портах за еметорони услуги         Value           III КАРТА УСЛУГИ РЕГИСТРИ ЖАЛБИ ДОКУМЕНТИ СПРАВКИ ПРАВОСЛОСОБНИ ЛИЦА           Завление за услуги от ЧК: 01-697334-18.12.2024           IIII ПРЕПИСТИ ПЛАЦАНЕ           IIII ПРЕПИСТИ ПЛАЦАНЕ           IIIIIIIIIIIIIIIIIIIIIIIIIIIIIIIIIIII                                                                                                    | КАРГОГРАФИЯ И КАДА<br>↓ • Завление за услуги от ЧК: 01-697344<br>Начало - Завление за услуги от ЧК: 01-697344<br>Статус : В.1.2.2024 г. 17:04<br>Статус на плащане: Неплатен<br>в.                                                                                                    | I.<br>(СТЪР<br>18.1<br>18.33 ч.                          |
|              | PETVENIKA БЪЛГАРИЯ<br>Вевщия по георозия, карторедфия и карастър<br>КИС - Портил за емектронени услуги         Карта сторини услуги         РЕГИСТИ И РЕГИСТРИ ЖАЛБИ ДОКУМЕНТИ СПРАВКИ ПРАВОСПОСОБНИ ЛИЦА           Завление за услуги от ЧК: 01-697334-18.12.2024                                                                                                    | ATEHLUARI NO FEOLESAR<br>KAPTOTPAONAN N KALAA<br>PORTADANAN SALAN<br>Havara - Jasanesse ja yanyin ar HK: 01-69734<br>Havara - Jasanesse ja yanyin ar HK: 01-69734<br>Havara - Jasanesse ja yanyin ar HK: 01-69734<br>Crary: Perscripspan<br>Crary: Perscripspan<br>Grany: Perscripspan<br>Havara - Jasanesse Heinares                                                                                                    | I.<br>(СТЪР<br>18.1<br>1833 ч.                           |
|              | EVENENT Sector Print Reprint Reprint Re | КАРГОГРАФИЯ И КАДА                                                                                                    | I.<br>(СТЪР<br>18.1<br>18.33 ч.                          |
|              | EVENENT Description Submitted and Registering Statute Properties and Registering Statute Properties and Registering Statute Properties and Registering Statute Properties and Registering Presentation and Registering Presentational Presentation and Registering Presentation and Registering Presentation and | Картография и Када<br>№ Се осекно<br>Ничало - Заваление за услуги от ЧК: 01-697334<br>Ничало - Заваление за услуги от ЧК: 01-697334<br>Петистриран на: 18.12.2024 г. 17:04<br>Статус: Регистриран<br>Статус на плащане: Неплатен<br>в.                                                                                                    | L.<br>(CTDP)<br>* • • • • • • • • • • • • • • • • • • •  |
| Визу         | PENDANKA BANAPHA<br>Restaur no 2009usuk, kapmopadus u kapacmap         I ANTA YONYI PENCIPI XAAREA QAKMEHTIN CIPABKAI IPABOCHOCOGHU JUULA         CARTA YONYI PENCIPI RANA BANKARA AND AND AND AND AND AND AND AND AND AN                                                                                                    | Киртография по Геодезия<br>Киртография и Кади<br>Р <sup>3</sup> № С обект<br>Начало - Заваление за услуги от ЧК: 01-69733-<br>Четистриран из: 18-12-2024 г. 17-04<br>Статус пе ллашани: Неглатен<br>п.                                                                                                    | I.<br>(СТЪР<br>18.1<br>k33 ч.                            |

|     | За неоряци А- 🔊 А+   ЧЗВ   Контакти   Помощ                                                                                                    |                               |         | Търсене О                                          | Валута: <u>BGN</u> / EUR                             |  |  |
|-----|----------------------------------------------------------------------------------------------------|-------------------------------|---------|----------------------------------------------------|------------------------------------------------------|--|--|
|     | РЕПУБЛИКА БЪЛГАРИЯ<br>Агенция по геододзия, картография и кадастър<br>КАИС - поглаза за ексикторни услуги                                                                                                    |                               |         | КАРТОГРАФИ                                         | ГЕОДЕЗИЯ.<br>1Я И КАДАСТЪР                           |  |  |
|     |                                                                                                    |                               |         |                                                    |                                                      |  |  |
|     | :::: карта эслуги регистри жалый документи документи озл справки правоспособнилица 🛱 😤 😑 воекти 👽                                                                                                    |                               |         |                                                    |                                                      |  |  |
|     | Заявление за услуги от ЧК: 01-2858-21.05.2024                                                                                                    |                               |         | Начало → Заявление за услу                         | Начало → Заявление за услуги от ЧК: 01-2858-21.05.2  |  |  |
|     |                                                                                                    |                               |         | Регистриран на:                                    | 21.05.2024 г.<br>13:37:59 ч.<br>Приключено<br>Платен |  |  |
|     | Q. Search.                                                                                                    |                               |         | Статус:<br>Статус на плащане:                      |                                                      |  |  |
|     | ▼ 101-2858-21.05.2024                                                                                                    | Свали                         | Преглед | Тип плащане:                                       | Платежно нареждане                                   |  |  |
|     | <ul> <li>Заявление за услуги от ЧК 01-2858-21.05.2024</li> </ul>                                                                                                    | Свали                         | Преглед | Дата на плащане:                                   | 21.05.2024 г.<br>13:38:06 ч.                         |  |  |
|     | 🗋 XML документ                                                                                                    | Свали                         | Преглед |                                                    |                                                      |  |  |
|     | <ul> <li>Друг вид документ 17-367-21.05.2024</li> </ul>                                                                                                    | Свали                         | Преглед |                                                    |                                                      |  |  |
|     | 🗋 Друго                                                                                                    | Свали                         | Преглед |                                                    |                                                      |  |  |
|     | Печат                                                                                                    |                               |         |                                                    |                                                      |  |  |
|     |                                                                                                    |                               |         |                                                    |                                                      |  |  |
|     | Визуализира се интерфейс за преглед                                                                                                    | на документ                   | ите къ  | м заявление                                        | сто.                                                 |  |  |
| 10  |                                                                                                    |                               |         |                                                    |                                                      |  |  |
| 12. | Натиснете Свали към Друг вид документ.                                                                                                    |                               |         |                                                    |                                                      |  |  |
|     | Сваля се документът, резултат от изпълнението на услугата, в който е линкът за                                                                                                    |                               |         |                                                    |                                                      |  |  |
|     | достъп до услугата.                                                                                                    |                               |         |                                                    |                                                      |  |  |
|     |                                                                                                    |                               |         |                                                    |                                                      |  |  |
|     | АГЕНЦИЯ ПО ГЕОДЕЗИЯ, Со<br>КАРТОГРАФИЯ И КАДИФОВетвохЕСDsa521<br>Date: 21.5.2024 г. 13:40:17 +03:00 АСАДе                                                                                                    |                               |         | я 1618, кв. Павлово, ул<br>Тео. 02/818 83 83. факс | 1. Мусала №1<br>• 02/955 53 33                       |  |  |
|     |                                                                                                    |                               |         | CADASTRE.BG • WWW.CADASTRE.BG                      |                                                      |  |  |
|     | AFEHLUKI ПО ГЕОДЕЗИЯ, КАРТОГРАФИЯ И КАДАСТЪР - АГКК<br>Agpec: гр. София 1618, кв. Павлово, ул. Мусала №1<br>02/818 83 83, acad@cadastre.bg, БУЛСТАТ: 130362903<br>Предоставяне на достъл до данни от СпК на ЧК през WFS услуга<br>17-367-21.05.2024<br>Uti as достъл до услугата:<br>https://arcgis01-test2.cadastre.bg/EsriBg.AGKK.MapAccess.API/arcgis-<br>cadastre/services/Mapaccess/MapAccess_CoastalObjectsWFS/MapServer<br>https://arcgis01-test2.cadastre.bg/EsriBg.AGKK.MapAccess.API/arcgis-<br>cadastre/services/Mapaccess/MapAccess_CoastalObjectsWFS/MapServer<br>Wti as reнepupaнe на токън:<br>https://arcgis01-test2.cadastre.bg/EsriBg.AGKK.MapAccess.API/arcgis-cadastre/tokens/generateToken<br>Закупен пакет:<br>базов [ 8000000 кредита ]<br>Брой кредити до момента:<br>160000 |                               |         |                                                    |                                                      |  |  |
|     |                                                                                                    |                               |         |                                                    |                                                      |  |  |
|     |                                                                                                    |                               |         |                                                    |                                                      |  |  |
|     |                                                                                                    |                               |         |                                                    |                                                      |  |  |
|     |                                                                                                    |                               |         |                                                    |                                                      |  |  |
|     |                                                                                                    |                               |         |                                                    |                                                      |  |  |
|     |                                                                                                    |                               |         |                                                    |                                                      |  |  |
|     |                                                                                                    |                               |         |                                                    |                                                      |  |  |
|     |                                                                                                    |                               |         |                                                    |                                                      |  |  |
|     |                                                                                                    |                               |         |                                                    |                                                      |  |  |
|     | Спецификация:<br>https://arcgis01-test2.cadastre.bg/PublicDocuments/CoastCad/SubscriptionService/CoastalObjects_WFS_Specification.pdf                                                                                                    |                               |         |                                                    |                                                      |  |  |
|     | the second second                                                                                                    |                               |         |                                                    |                                                      |  |  |
|     | NXZ.                                                                                                    |                               |         |                                                    |                                                      |  |  |
|     |                                                                                                    |                               |         |                                                    | THY                                                  |  |  |
|     | XXX 311 Jack                                                                                                    |                               |         |                                                    |                                                      |  |  |
|     |                                                                                                    |                               |         |                                                    | the                                                  |  |  |
|     | извлечение кати-зол-ст.юсися издидено въз оънови ни зикаление с виодищ кати-<br>413116836876                                                                                                    | 858-21.05.2024, NUX ал БЕРИЧИ | олция:  |                                                    | crp. 1 or 1                                          |  |  |
|     |                                                                                                    |                               |         |                                                    |                                                      |  |  |